Lighting Controls

# sceneCOM S RTC commissioning app Manual

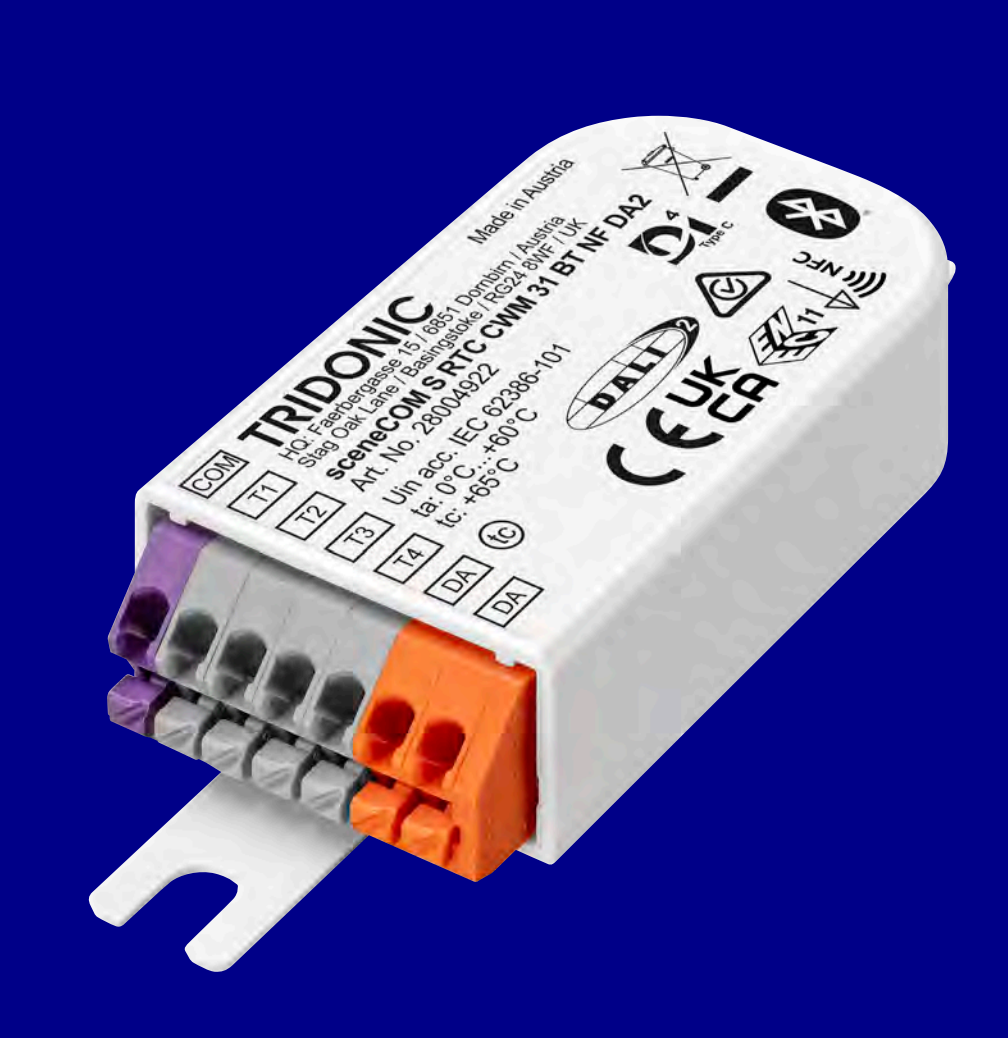

# Table of Content

## Table of contents

| 1. sCS commissioning app                                           |
|--------------------------------------------------------------------|
| 2. First steps                                                     |
| 3. Create site                                                     |
| 4. Create section                                                  |
| 5. Choose setup                                                    |
| 6. Free standing luminaire                                         |
| 6.1. FSL sensor configuration and limits                           |
| 6.2. FSL sensor light regulation configuration                     |
| 6.3. Programming the lux level for the light regulation            |
| 6.4. Light regulation algorithm for the FSL multi-head application |
| 7. SWARM Profile                                                   |
| 7.1. Introduction SWARM Profile                                    |
| 7.2. How to SWARM Profile                                          |
| 7.3. Swarm Profile with Direct Neighbor level                      |
| 7.4. Swarm Profile without direct Neighbor level                   |
| 7.5. FAQ "SWARM module"                                            |
| 8. Room Area Installation process                                  |
| 8.1. Create Floor plan template drawing                            |
| 8.2. Load and edit a floor plan template                           |
| 8.3. Edit an existing template                                     |
| 8.4. Place luminaries, push buttons / switches and sensors         |
| 8.5. Create groups                                                 |
| 8.6. Sensor commissioning                                          |
| 8.7. Sensor commissioning and sensor recipe                        |
| 9. Human Centric Lighting                                          |
| 10. Push button / switch commissioning                             |
| 10.1. Options für Long Press and Short Press                       |
| 11. Create scenes                                                  |
| 12. Global settings                                                |

# Table of Content

| 13. Current state                                      |
|--------------------------------------------------------|
| 14. System error management                            |
| 15. Start Up behaviour 133                             |
| 15.1. Description                                      |
| 15.2. Start Up algorithm                               |
| 15.3. Double addresses                                 |
| 15.4. Maintenance / replacement of defect drivers      |
| 16. Share your site with Redeem                        |
| 17. Export site                                        |
| 17.1. Import an exported Site                          |
| 18. Importing shared planes via the Redeem feature 144 |
| 19. Clone a site                                       |
| 20. Clone a section                                    |
| 21. Link sceneCOM S with section plan                  |
| 22. Reset and change PIN                               |
| 23. Reset sceneCOM S                                   |
| 24. Replace sceneCOM S                                 |
| 25. Endpoints bar                                      |

### sCS commissioning app

#### 1. sCS commissioning app

For commissioning and configuration the sCS commissioning app is provided by Tridonic. The app can be installed on iOS and Android devices and is compatible with Android 11/ iOS 13 or later and devices with a min. screen size of 20 cm diagonal.

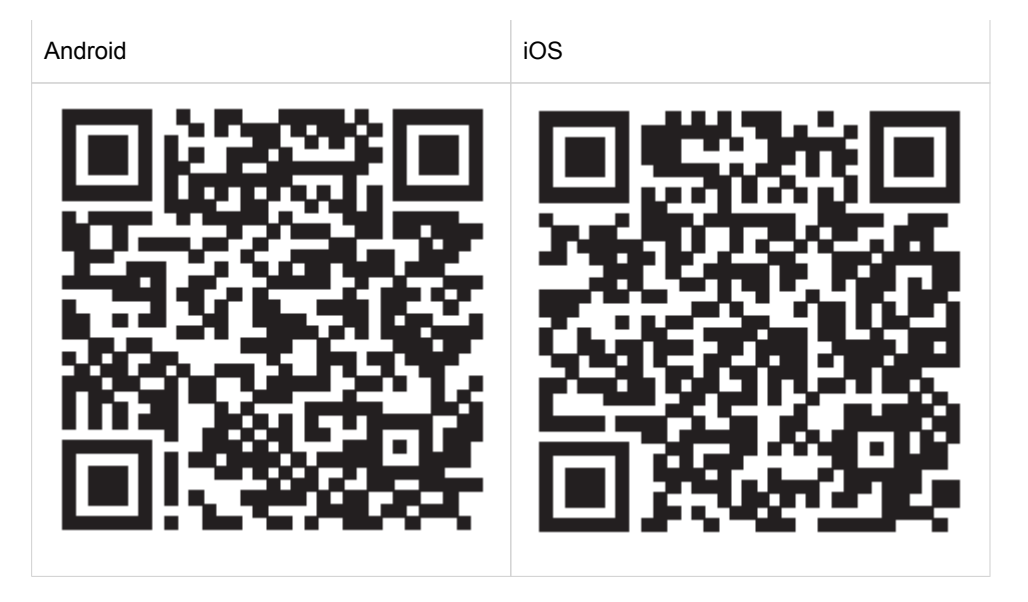

#### **First steps**

#### 2. First steps

The sCS commissioning app has been specially developed to help make commissioning the sceneCOM S lighting control system intuitive. The DALI-2-based, scalable lighting control system for small to medium areas of application encompasses a wide range of functions – from simple switching on and off and dimming to daylight linking – even with Tunable White lighting and individual lighting scenarios.

Each system supports up to 64 DALI version-1- or DALI-2-based LED Drivers and 16 input devices such as sensors or momentary-action switches. A single DALI LED Driver or control device can therefore belong to several groups and thus various scenes.

The app is so intuitive to use, commissioning can be completed in just four simple steps. A particularly practical feature is Bluetooth<sup>®</sup> which enables unlimited use of the app even in offline mode.

#### Step 1: Create

In the first step, the new project is created. The basis for this can be either a new floor plan or a cloned layout. Luminaires are grouped and planned with corresponding light scenes.

#### Step 2: Connect and identify

Once the sceneCOM S commissioning app is connected to the sceneCOM S application controller, the system components (e.g. LED Drivers, sensors or switches) in the app are automatically addressed. Easy device identification with a single touch of the device icon or a single press of the switch push button.

#### Step 3: Plan

Using drag and drop, system components such as luminaires, sensors and momentary-action switches can now be placed in the floor plan and assigned to the various groups.

#### Step 4: Configure

The desired functions can then be defined and assigned. Finally, the project can be PIN-protected.

Completed projects and templates can be shared or copied and pasted to other projects. An over-the-air update ensures that the software is always up to date.

### Create site

#### 3. Create site

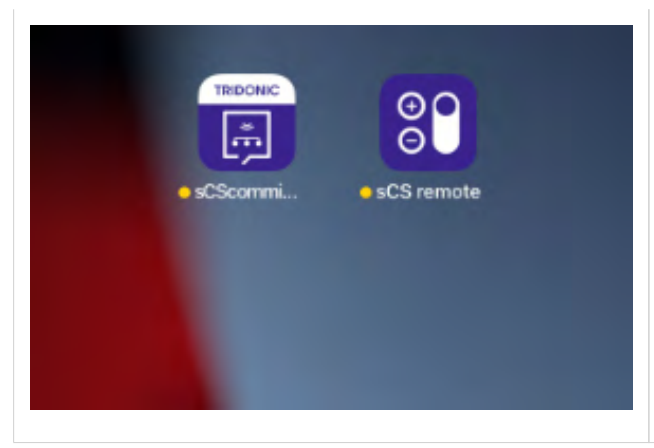

Creating a site, is the first step when working with sceneCOM S.

Proceed as follows:

\_ Click on the app icon to open the sCS commissioning app.

### **Create site**

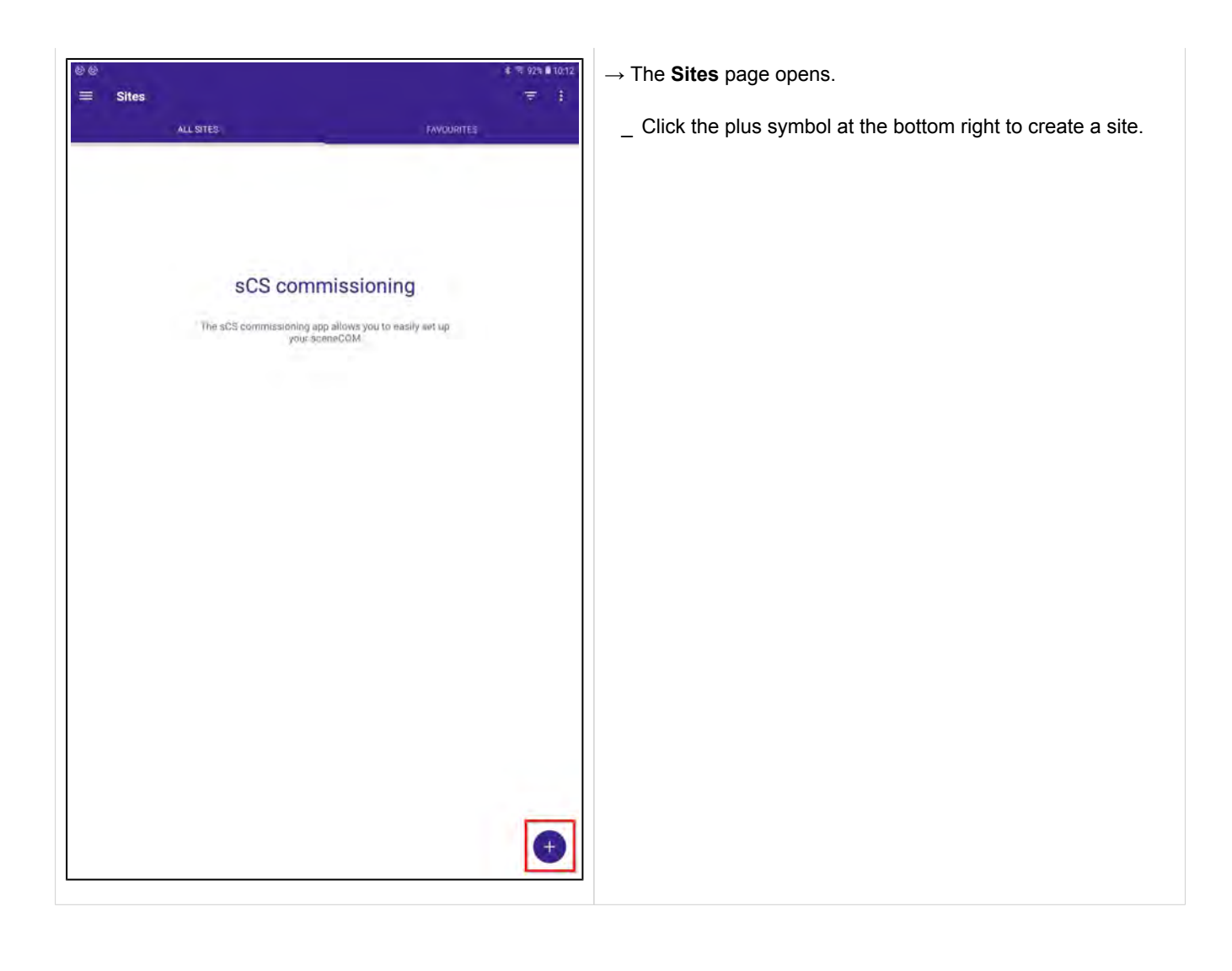

### **Create site**

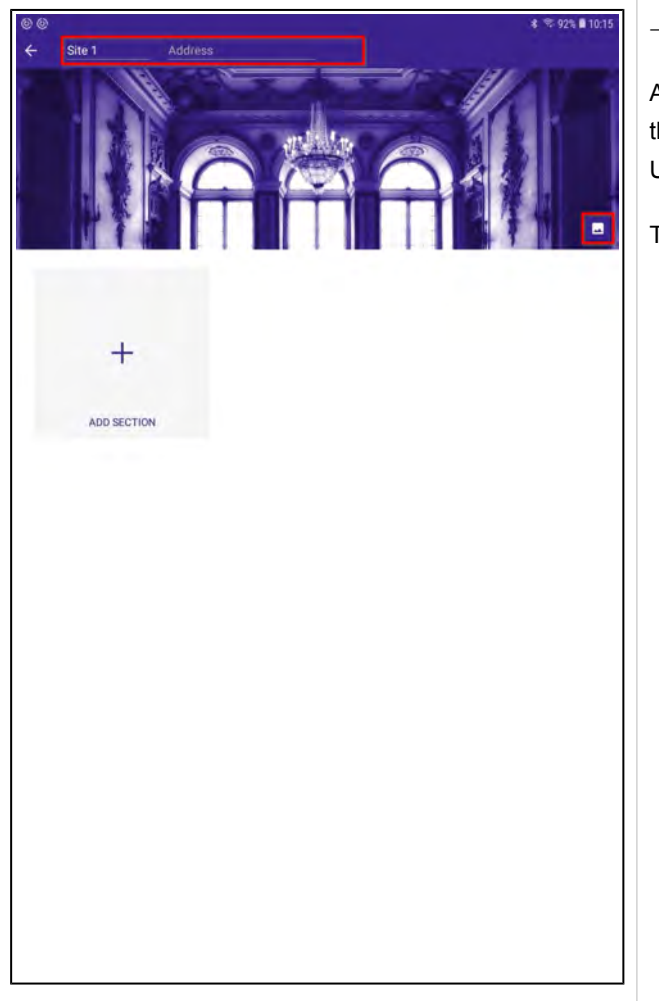

 $\rightarrow$  The configuration page for the site opens.

At the top of the page are input fields for the name of the site and the address.

Underneath there is a background image for the site.

This information can be changed:

- \_ Enter text to name the site and add address information.
- Click the button at the right of the background image to change the background image.

### **Create section**

#### 4. Create section

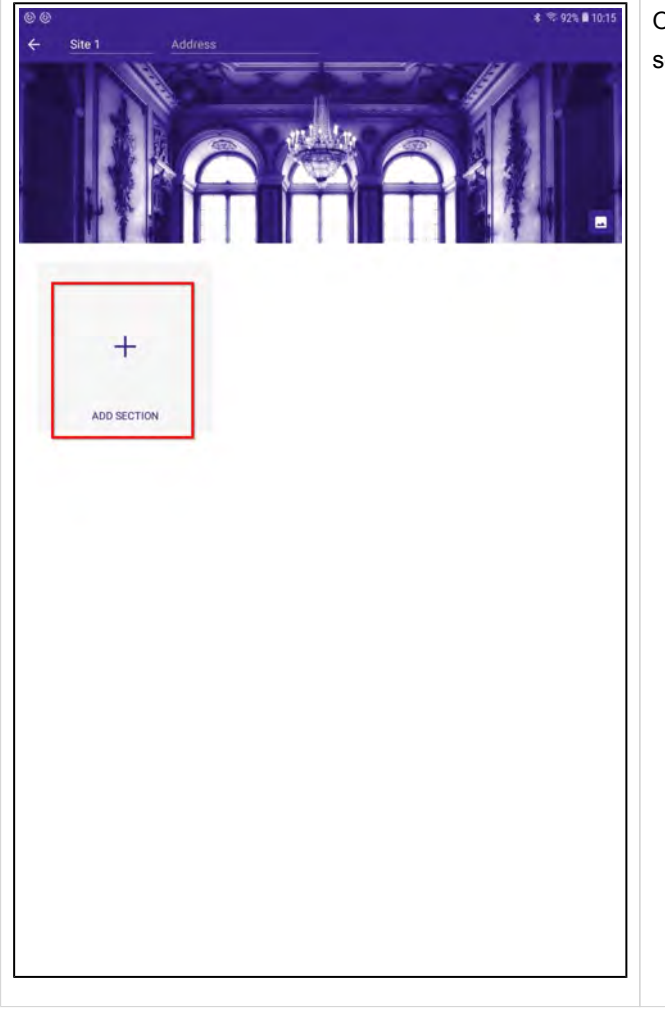

Once you have created a site, it is also possible to add new sections:

\_ Click the ADD SECTION button.

#### **Create section**

| 00       | s रू 92६            | <b>1</b> 10:15 |
|----------|---------------------|----------------|
| ← Site 1 | Address             |                |
|          |                     |                |
|          | Add Section         |                |
| ADD SE   | Vienos<br>Section 1 |                |
|          | Location            |                |
|          | Link with sceneCOM  |                |
|          | O 1543              |                |
|          | CANCEL              |                |
|          |                     |                |
|          |                     |                |
|          |                     |                |
|          |                     |                |
|          |                     |                |
|          |                     |                |

#### $\rightarrow$ The **Add Section** window opens.

Here, you can modify the section name, enter a name for the location and link the section with the sceneCOM S.

One of the features of the sceneCOM S system is that you can do the planning phase in your office without being directly connected to the DALI installation.

For that reason, the link to the sceneCOM S is only necessary if you are on site and are in the signal range of the sceneCOM S.

If you decide to link the sceneCOM S with your plan, you will have to enter the PIN for the sceneCOM S. The Default PIN for the sceneCOM S is "123456".

Further information can be found at Link sceneCOM S with section plan, p. 152.

### Choose setup

#### 5. Choose setup

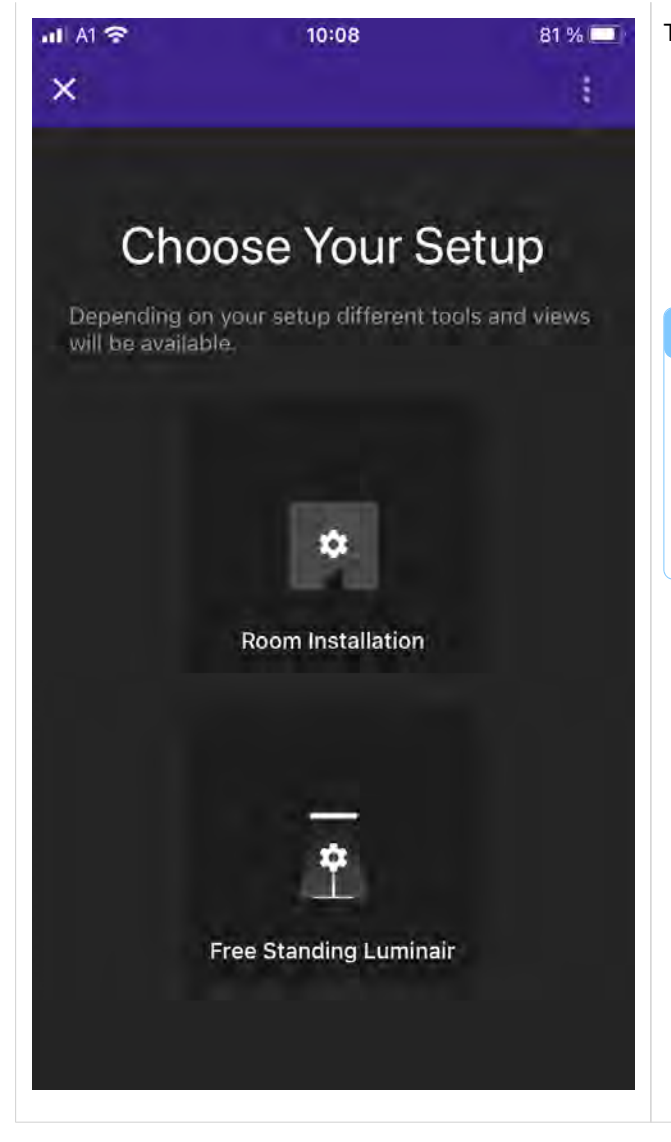

Two options are available:

- \_ Room Installation for a standard DALI installation -or-
- \_ Free Standing Luminaire

#### 

If you are using the adaptive swarm sensor for the **SWARM** feature, then you need to select the **Free Standing Luminaire** option.

The **SWARM** feature is not supported for the **Room Installation**.

#### 6. Free standing luminaire

This chapter explains the user interface if you are using the free standing luminaire setup.

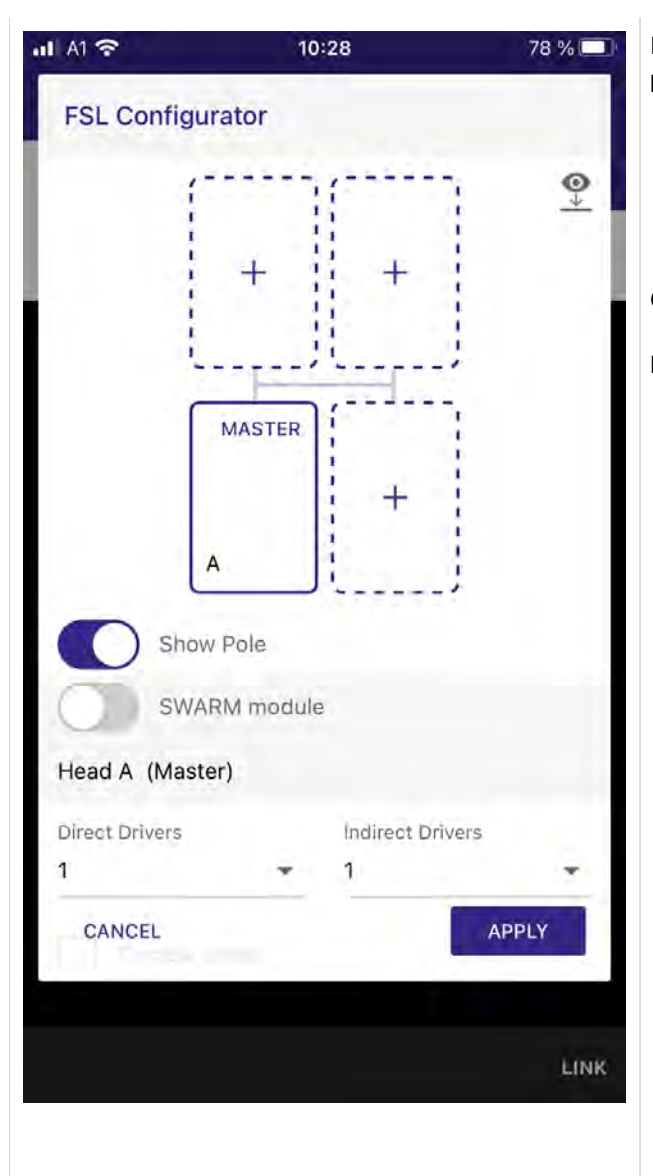

In the **FSL Configurator** you can configure your free standing luminaire (FSL).

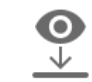

this symbol indicates the view from the top

Configuration and limits of FSL heads:

Number of FSL heads

- \_ Min: 1
- \_ Max: 4
- \_ In the plan they are marked with A, B, C and D
- Head A is always the master, and you should install the sceneCOM S in this head.

|                | Ŵ                               | Ē                | ÷     |
|----------------|---------------------------------|------------------|-------|
|                | D                               | c                |       |
|                | MASTER.                         | Ē                |       |
|                | A                               | в                |       |
| Head A (Ma     | ow Pole<br>VARM module<br>ster) |                  |       |
| Direct Drivers |                                 | Indirect Drivers |       |
| 1              | <b>T</b>                        | 1                | ×     |
| CANCEL         | -                               |                  | APPLY |
|                |                                 |                  |       |
|                |                                 |                  | i ni  |

Number of light sections / groups per FSL head:

- \_ Min: 1 (direct or indirect)
- \_ Max: 2 (direct and indirect)
- \_ For every head two groups are reserved.
- One group is meant for the drivers powering the direct light LED sources that illuminate the area below the head and provide light to e.g. the desk. The other group is meant for drivers powering the light sources that illuminate the ceiling area and provide indirect light.
- \_ This table shows in which groups your drivers will be automatically grouped:

|                 | Direct driver´s<br>group |               | Direct driver´s<br>group |               | Indirect d<br>group | lriver´s |
|-----------------|--------------------------|---------------|--------------------------|---------------|---------------------|----------|
| Head            | App<br>group             | DALI<br>group | App<br>group             | DALI<br>group |                     |          |
| 1 A<br>(Master) | A DL                     | 0,13,15       | A IL                     | 1,14,15       |                     |          |
| 2 B             | B DL                     | 2,13,15       | BIL                      | 3,14,15       |                     |          |
| 3 C             | C DL                     | 4,13,15       | CIL                      | 5,14,15       |                     |          |
| 4 D             | D DL                     | 6,13,15       | DIL                      | 7,14,15       |                     |          |

#### **I** NOTICE

It is possible to pre-configure the drivers already with the correct DALI group, but it is not mandatory.

| all Al 穼     | 09:56             | 26 % 💷 |
|--------------|-------------------|--------|
| FSL Cor      | figurator         |        |
| Vere con     | 1                 |        |
|              |                   | - 1    |
|              | MASTER            |        |
|              |                   |        |
|              | Ť                 | 10     |
| 1.000        | A                 | 1      |
|              |                   |        |
|              | Show Pole         |        |
|              | SWARM module      |        |
| Hoad A /     | Master)           |        |
| Head A (I    | viaster)          |        |
| Direct Drive | ers Indirect D    | rivers |
| 4            | * 4               | *      |
| -            | alata udata (all) |        |
| - Tuna       | able white (all)  |        |
|              | ADD SENSOR        |        |
|              |                   |        |
| CANCEL       |                   | APPLY  |
|              |                   |        |
|              |                   |        |
|              |                   | LINK   |
|              |                   |        |

Number of drivers per light section

- \_ Min: 1
- \_ Max: 4
- \_ For each light section / group, you can add between 1 and 4 drivers.
- \_ During the offline configuration you can also select whether or not the drivers will be Tunable White.

Driver short address distribution

- In FSL operation mode, the application expects special addressing of the drivers. This is needed to enable plug and play operation out of the box. If you install drivers to your FSL head, you need to take care to install drivers to the correct head and that the drivers power the correct light section (direct / indirect).
- \_ This table shows the required addressing:

|              | Address         |                   |
|--------------|-----------------|-------------------|
| Head         | Direct driver's | Indirect driver's |
| 1 A (Master) | 0-3             | 4-7               |
| 2 B          | 8-11            | 12-15             |
| 3 C          | 16-19           | 20-23             |
| 4 D          | 24-27           | 28-31             |

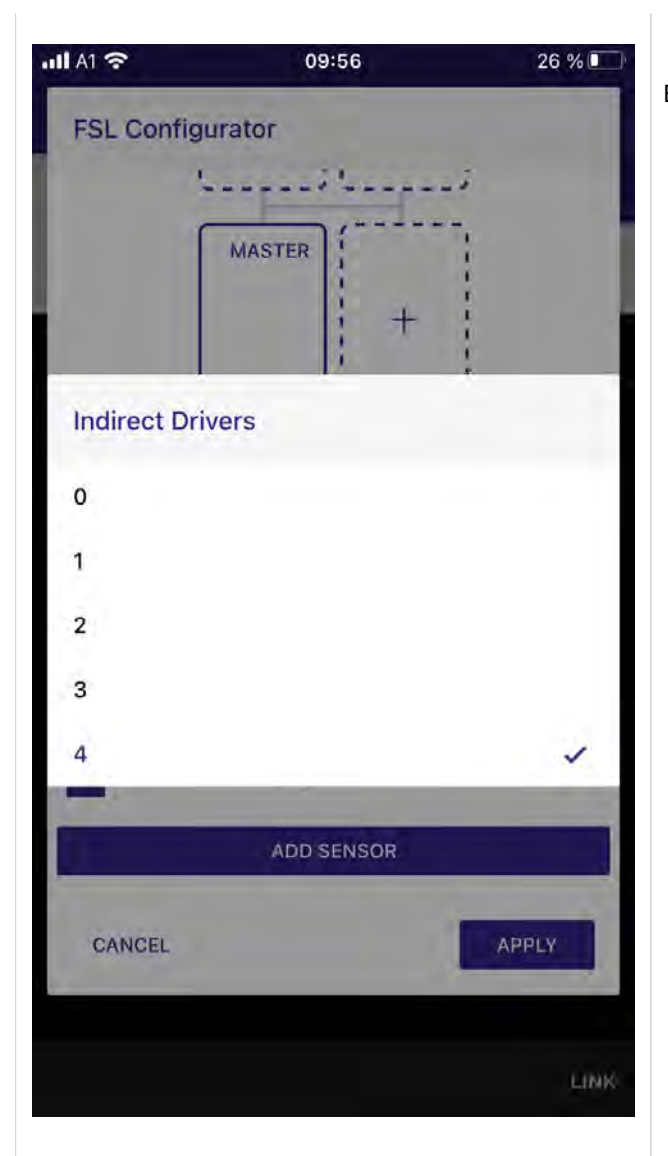

Example of required addressing and grouping:

- Goal: One head FSL, two drivers for direct light one driver for indirect light.
- You need to pre-address you drivers with companionSUITE. You also need to install the drivers correctly.
- If you use two drivers for direct light and one driver for indirect light, you must address the driver for direct light with a DALI short address between 0 and 3. It is recommended to start with the lowest number which is, in this case, 0. This means you need to address your two drivers with the DALI short addresses 0 and 1.
- \_ The driver for indirect light must have a DALI short address between 4 and 7. Again, it is recommended to start with the lowest number, which is, in this case 4. This means you need to address the driver with the DALI short address 4.
- \_ In addition to the addressing, you can group your drivers to the correct groups. Driver 0 and 1 must be a member of group 0, the driver with the address 4 must be a member of group 1. Grouping can be done but is not mandatory.
- \_ In the next step you need to wire the drivers correctly inside the luminary: The driver with address 0 and 1 and group 0 for the direct light and the driver with address 4 and group 1 for the indirect light.

| ull A1 穼    | 09:56           | 26 % 🔲 |
|-------------|-----------------|--------|
| FSL Confi   | gurator         |        |
| 1000        | فتتبينا فتتبينا |        |
|             | MASTER (        |        |
|             |                 |        |
|             |                 |        |
| Direct Driv | vers            |        |
| o           |                 |        |
| 1           |                 |        |
| 2           |                 |        |
| 3           |                 |        |
| 4           |                 | ~      |
|             |                 |        |
|             | ADD SENSOR      |        |
| CANCEL      | 1               | APPLY  |
|             |                 | LINK   |

Example of wrong addressing:

\_ If you program your FSL to be a single head FSL and you install drivers with addresses e.g. 7, 9 and 20 inside this head, your application will not work out of the box! The driver with the address 7 will be recognized as the indirect driver for the master FSL head (A), but the other drivers will be displayed in the plan as uncommissioned!

#### 6.1. FSL sensor configuration and limits

| al Al 🛜        | 10:28       | 78 % 💷            |
|----------------|-------------|-------------------|
| FSL Config     | urator      |                   |
|                |             | 1                 |
|                |             | (a. 19            |
|                | MASTER      |                   |
|                | +           |                   |
| 1.1            | A           |                   |
| -              |             |                   |
| She            | ow Pole     |                   |
| SW             | ARM module  |                   |
| Head A (Mas    | ster)       |                   |
| Direct Drivers | Indirect Dr | lvers             |
| 1              | - 1         | *                 |
|                |             |                   |
|                | white       |                   |
|                | ADD SENSOR  |                   |
| Sec. 1         |             | Concernant of the |
| CANCEL         |             | APPLY             |
|                |             |                   |
|                |             | LINK              |
|                |             |                   |
|                |             |                   |

- FSL Sensor configuration and limits
  - \_ Number of input devices (sensors) per FSL head:
    - \_ Min: 0
    - \_ Max: 4
    - For every head of your FSL you can add up to 4 sensors.
    - \_ At least one sensor is needed in order to detect motion and for the light regulation.
  - \_ Number of adaptiveSWARM devices per FSL installation:
    - \_ Min: 0
    - \_ Max: 1
    - \_ In order to use the swarm features at one swarm module must be installed in the FSL.
    - \_ It is not recommended to use more than one adaptiveSWARM device.
    - \_ The adaptiveSWARM device must not be assigned to an FSL head.
    - \_ How to use the SWARM module feature is described at SWARM Profile, p. 35.
  - \_ To add a sensors, select ADD SENSOR in the FSL Configurator view.
    - $\rightarrow$  A new page opens.

| Al S | •                      | 13:16             | 78 % 🗔               |
|------|------------------------|-------------------|----------------------|
| Pro  | ducts                  |                   | •                    |
| Sear | ch                     | Brand<br>Tridonic | -                    |
| H(t+ | MSensor G3<br>TRIDONIC | SFI 30 PIR 16DPI  | WH                   |
| H((+ | MSensor G3             | SFI 30 PIR 4DPI V | NDA WH               |
| Har  | MSensor G3             | SFI 30 PIR 5DPI E | зк                   |
| He   | MSensor G3<br>TRIDONIC | SFI 30 PIR 5DPI \ | ΝH                   |
| Ke   | MSensor G3<br>TRIDONIC | SRC 30 4DPI WD    | A WH <sub>₹?</sub> ⊧ |
| CA   | NCEL                   | 1                 | SELECT               |
|      |                        |                   | LINK                 |

Select the sensor you will be using from the internal database. With every update, the database is updated with the latest entries provided by the DiiA.

- \_ Enter a search term at Search -or-
- \_ Search via the drop down menu Brand.

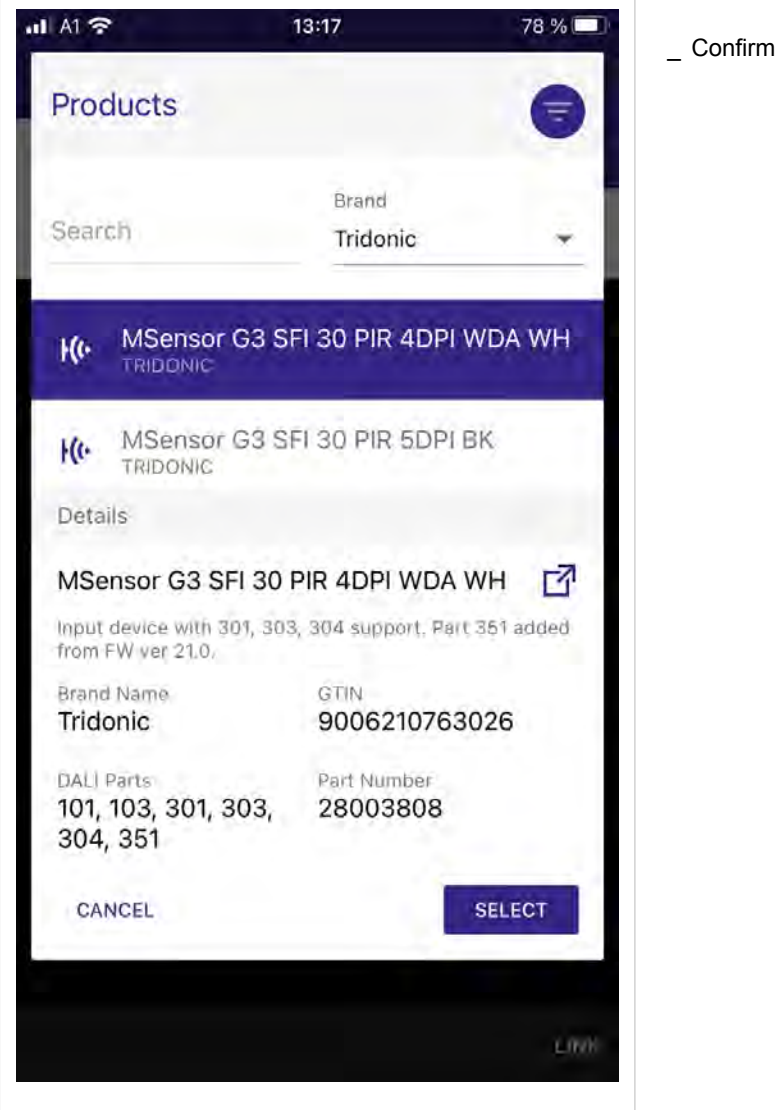

\_ Confirm your selection with a click on **SELECT**.

| FSL Con                                    | 13:17 78 %<br>figurator<br>A B<br>A Product Instance<br>Apply All | <ul> <li>→ A new page Assign Product Instance opens.</li> <li>You can determine if all the instances should be assigned to the head or not.</li> <li>If you want all the instances to be assigned to the head, proceed as follows:</li> <li>_ Activate Apply All.</li> <li>_ Click APPLY.</li> </ul> |
|--------------------------------------------|-------------------------------------------------------------------|----------------------------------------------------------------------------------------------------|
| L CLOS<br>Head B<br>Direct Drive<br>CANCEL | E APPLY (14) ADD SENSOR rs Indirect Drivers APPLY LINK            |                                                                                                    |

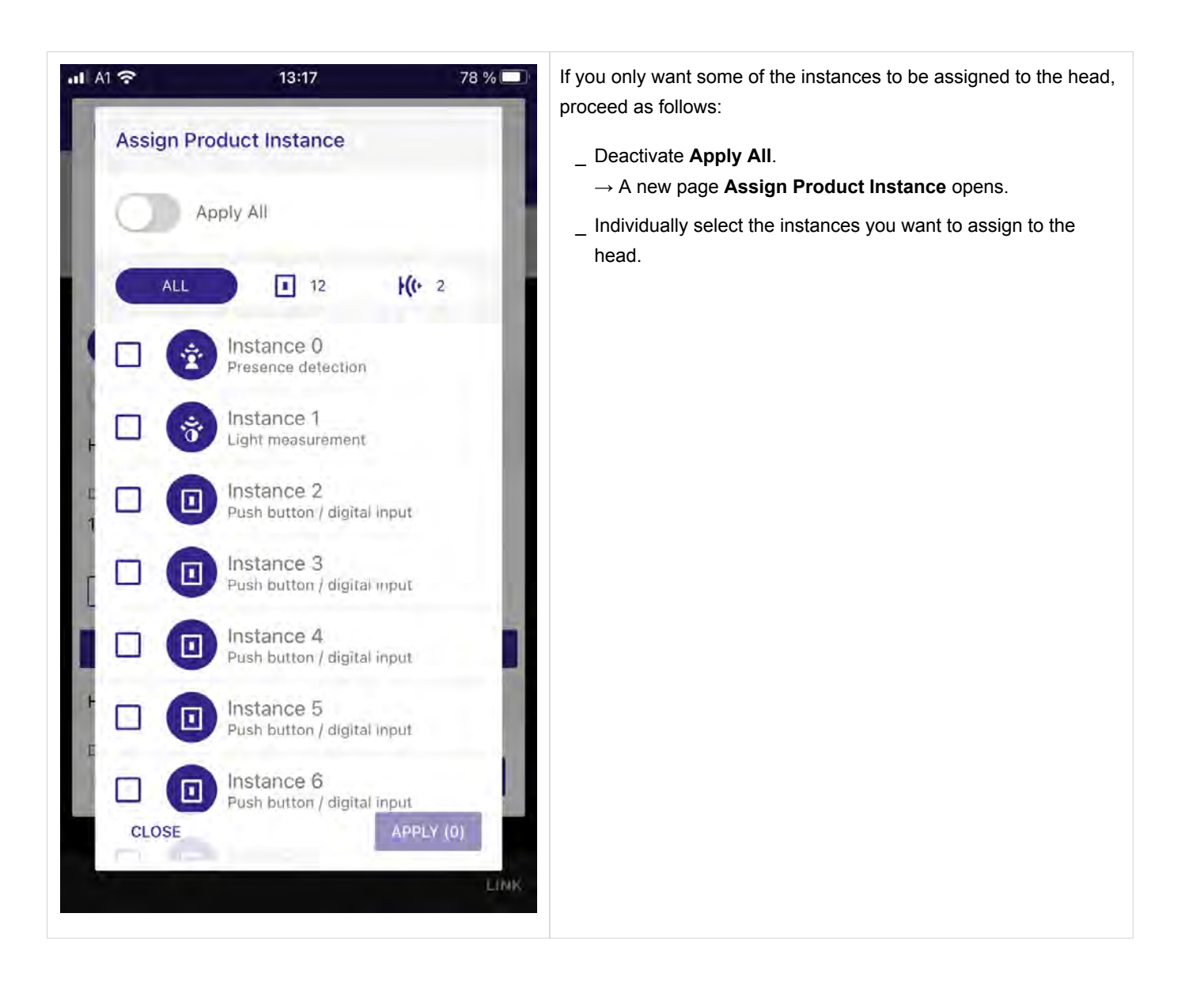

| FSL Configurator<br>MASTER<br>ABD SENSOR<br>Show Pole<br>Show Pole<br>WARM module<br>WARM module<br>Mirrect Drivers<br>1 1 1<br>Mirrect Drivers<br>1 1<br>Mirrect Drivers<br>1 1 | A1 穼                          | 06:48                    | 100 % 🔲 | Click <b>APPLY</b> to confirm your selection. |
|----------------------------------------------------------------------------------------------------|-------------------------------|--------------------------|---------|-----------------------------------------------|
| MASTER           MASTER        Master     Show Pole     SWARM module     Head A (Master)     Direct Drivers     Indirect Drivers     I     Tunable white (all)     K* MSensor G3 SFI 30 PIR 4DPI WDA WH     ADD SENSOR     CANCEL     APPLY                                                                                                    | FSL Configu                   | rator                    |         |                                               |
| A<br>Show Pole<br>WARM module<br>Head A (Master)<br>Direct Drivers<br>1 1<br>Tunable white (all)<br>K(* MSensor G3 SFI 30 PIR 4DPI WDA WH<br>ADD SENSOR<br>CANCEL APPLY                                                                                                    |                               | MASIER +                 |         |                                               |
| Show Pole<br>SWARM module<br>Head A (Master)<br>Direct Drivers<br>1 1<br>Tunable white (all)<br>I(* MSensor G3 SFI 30 PIR 4DPI WDA WH<br>CANCEL APPLY                                                                                                    | Ŀ                             | A                        |         |                                               |
| SWARM module<br>Head A (Master)<br>Direct Drivers<br>1 1 1<br>Tunable white (all)<br>K* MSensor G3 SFI 30 PIR 4DPI WDA WH<br>CANCEL APPLY<br>LINK                                                                                                    | Show                          | v Pole                   |         |                                               |
| Head A (Master) Direct Drivers 1  I I I I I I I I I I I I I I I I I I                                                                                                    | SWA                           | RM module                |         |                                               |
| Direct Drivers 1 1 1 1 1 1 1 1 1 1 1 1 1 1 1 1 1 1 1                                                                                                    | Head A (Maste                 | er)                      |         |                                               |
| 1 1 1 1 1 1 1 1 1 1 1 1 1 1 1 1 1 1 1                                                                                                    | Direct Drivers                | Indirect Drivers         | 2       |                                               |
| Tunable white (all)  K(• MSensor G3 SFI 30 PIR 4DPI WDA WH  ADD SENSOR  CANCEL  APPLY LINK                                                                                                    | 1                             | <b>▼</b> 1               | 7       |                                               |
| Image: MSensor G3 SFI 30 PIR 4DPI WDA WH     ADD SENSOR     CANCEL     LINK                                                                                                    | <ul> <li>Tunable v</li> </ul> | white (all)              |         |                                               |
| ADD SENSOR<br>CANCEL APPLY<br>LINK                                                                                                    | H(+ MSensor (                 | G3 SFI 30 PIR 4DPI WDA V | /н 🛍    |                                               |
| CANCEL APPLY<br>LINK                                                                                                    |                               | ADD SENSOR               |         |                                               |
| LINK                                                                                                    |                               | - C                      |         |                                               |
| LINK                                                                                                    | CANCEL                        |                          | APPLY   |                                               |
| LINK                                                                                                    |                               |                          |         |                                               |
|                                                                                                    |                               |                          | LINK    |                                               |

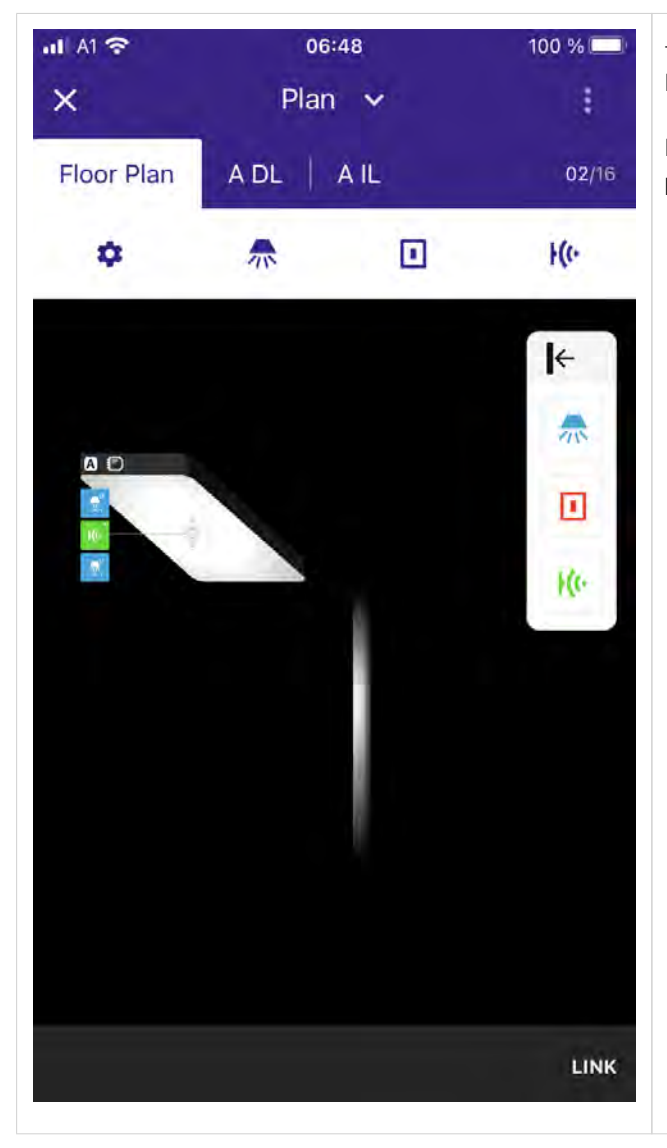

→ A new page **Plan** opens.

It displays the FSL head and the assigned sensors and drivers.

In the example on the left, one FSL head was configured with one MSensor, one direct driver and one indirect driver.

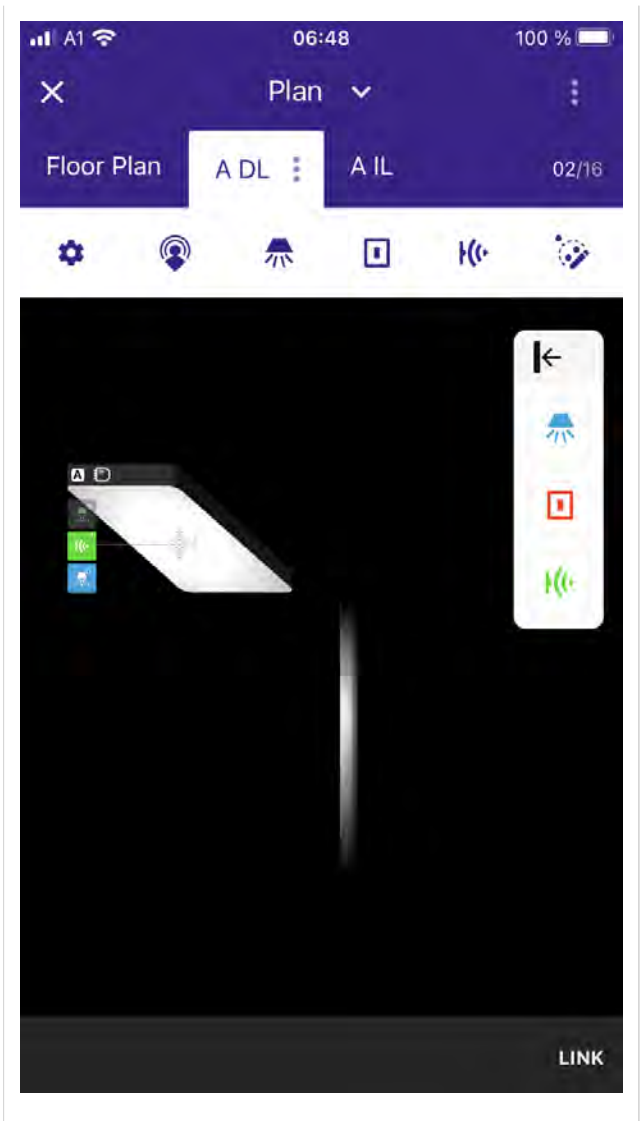

#### 6.2. FSL sensor light regulation configuration

Once you have assigned a sensor to your FSL head, the sensor is automatically assigned to both groups of you FSL head. In this case, the sensor is member of group **A DL** and **A IL**. **A** = Luminaire head A

**DL** = down light

- \_ drivers and light sources of this group illuminate the area below (towards the floor / desk) the FSL.
- IL = indirect light
  - \_ drivers and light sources of this group illuminate the area above (towards the ceiling) the FSL.

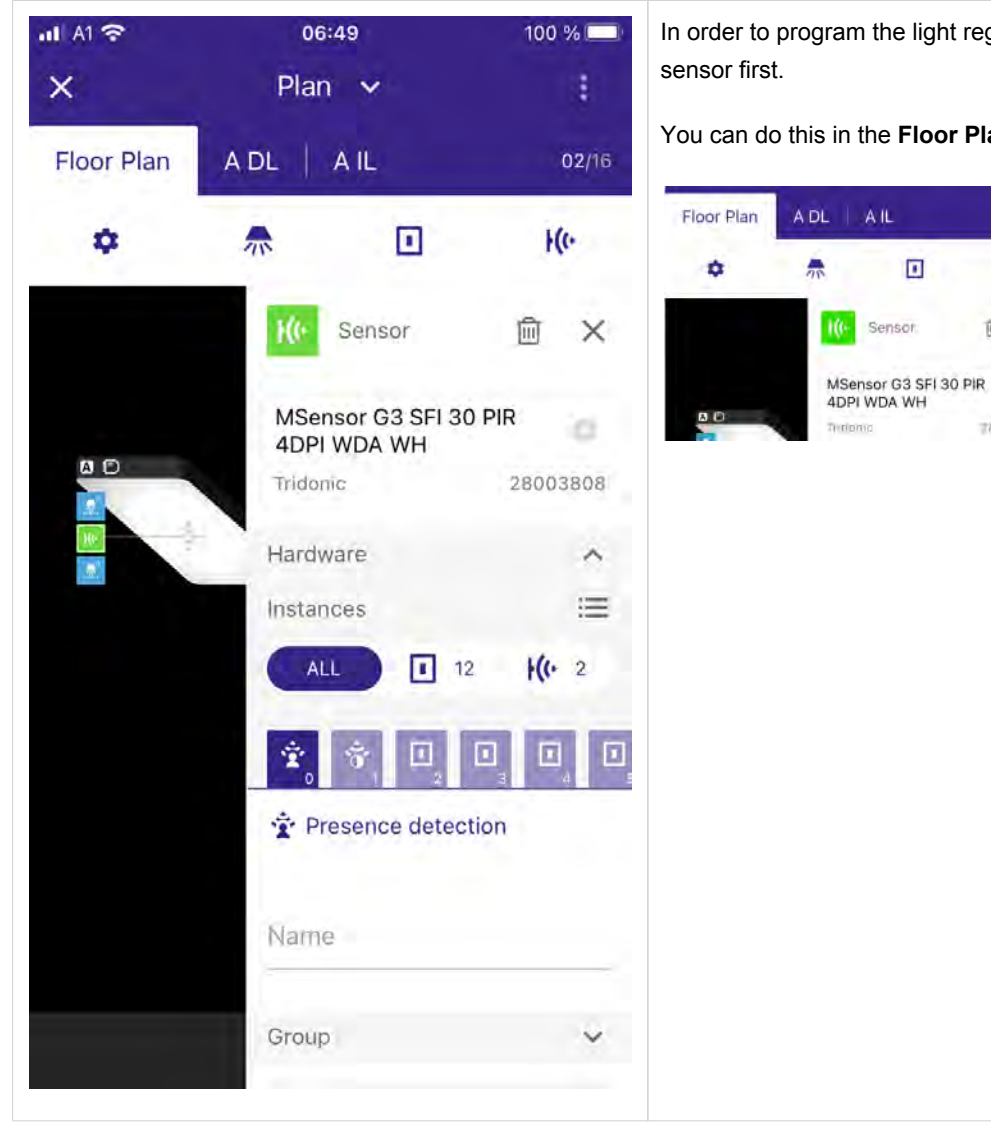

In order to program the light regulation, you need to select the

You can do this in the Floor Plan view or in the Group view.

10.

€ ×

18003808

70

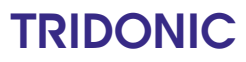

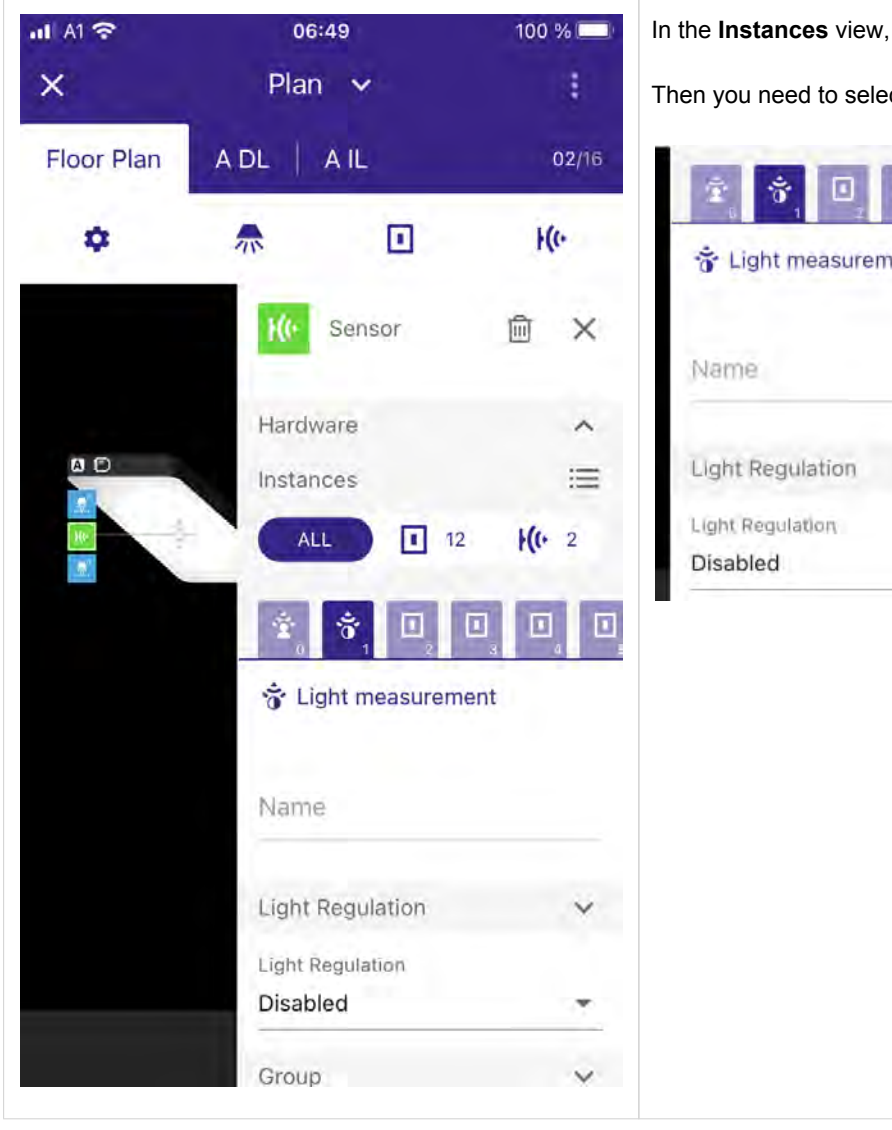

In the Instances view, you need to select the light instance.

Then you need to select the Light Regulation field.

| Light Regulation<br>Disabled |
|------------------------------|
| Disabled *                   |
| Disabled                     |
|                              |
|                              |

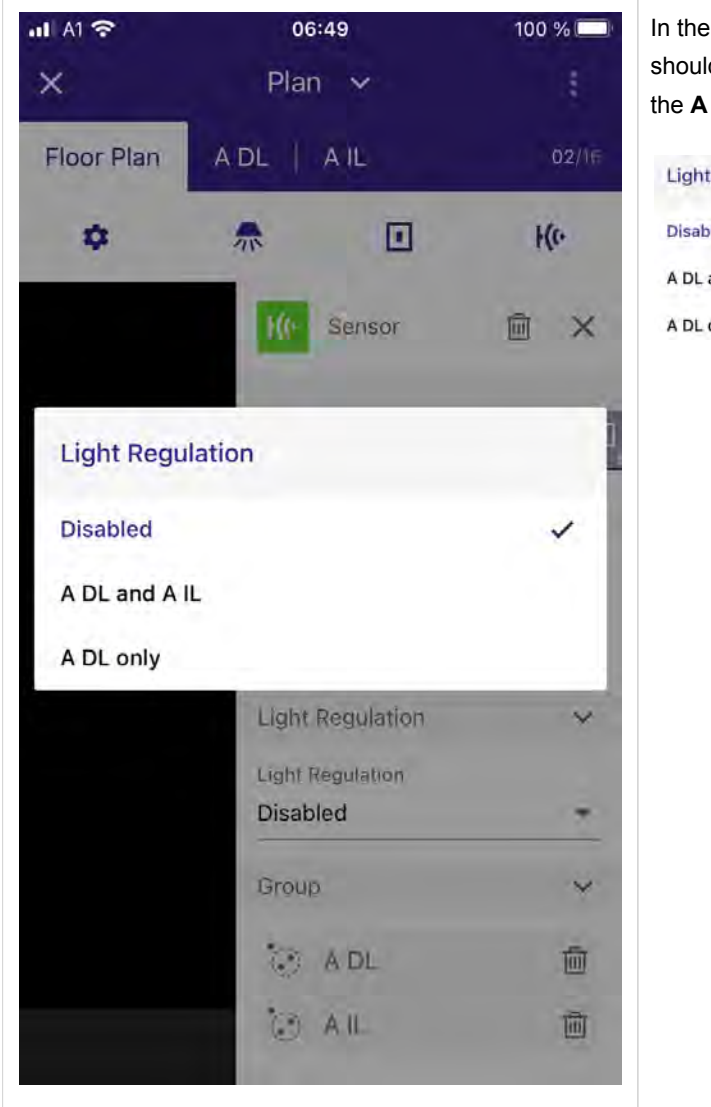

In the light regulation field, you can select if the light regulation should be activated for the head, in this case **A DL and A IL** or the **A DL only**.

| 02/11 | Light Regulation |   |  |
|-------|------------------|---|--|
| +(0-  | Disabled         | 1 |  |
|       | A DL and A IL    |   |  |
| ×     | A DL only        |   |  |
|       |                  |   |  |
| i     |                  |   |  |
| 1     |                  |   |  |
| ~     |                  |   |  |
|       |                  |   |  |
| - 1   |                  |   |  |
| _     |                  |   |  |
| *     |                  |   |  |
|       |                  |   |  |
| -     |                  |   |  |
| ~     |                  |   |  |
|       |                  |   |  |
| 1     |                  |   |  |
| ाक्ता |                  |   |  |
|       |                  |   |  |
|       |                  |   |  |

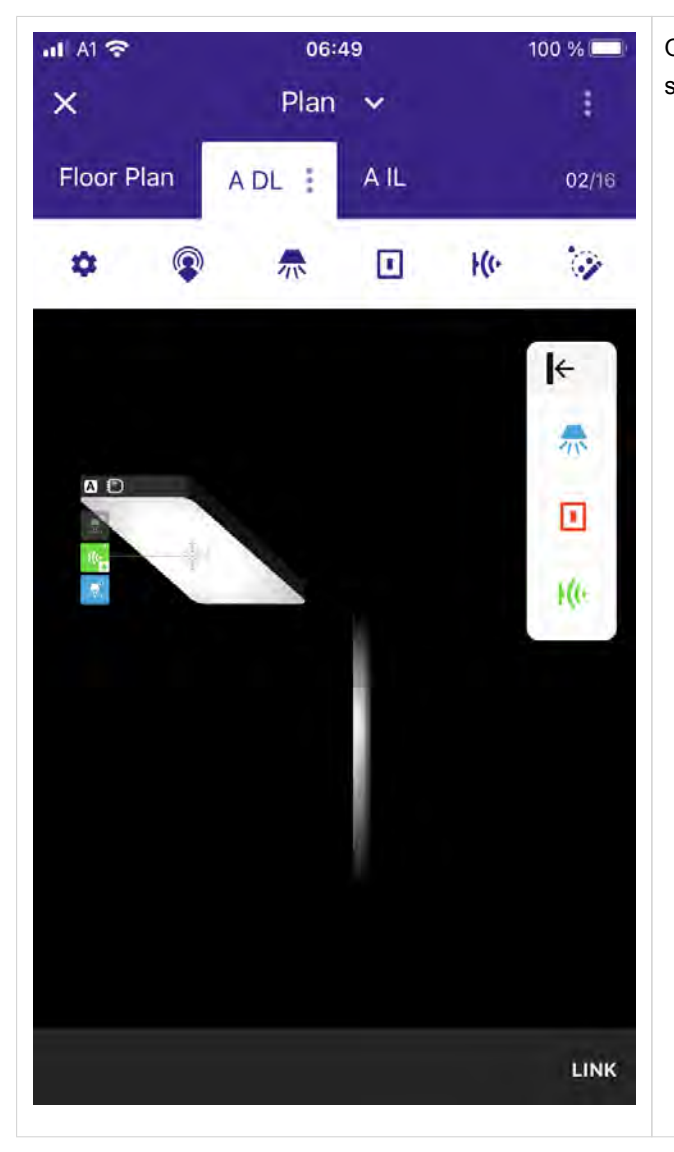

Once you have activated the **Light Regulation** you can close the sensor menu.

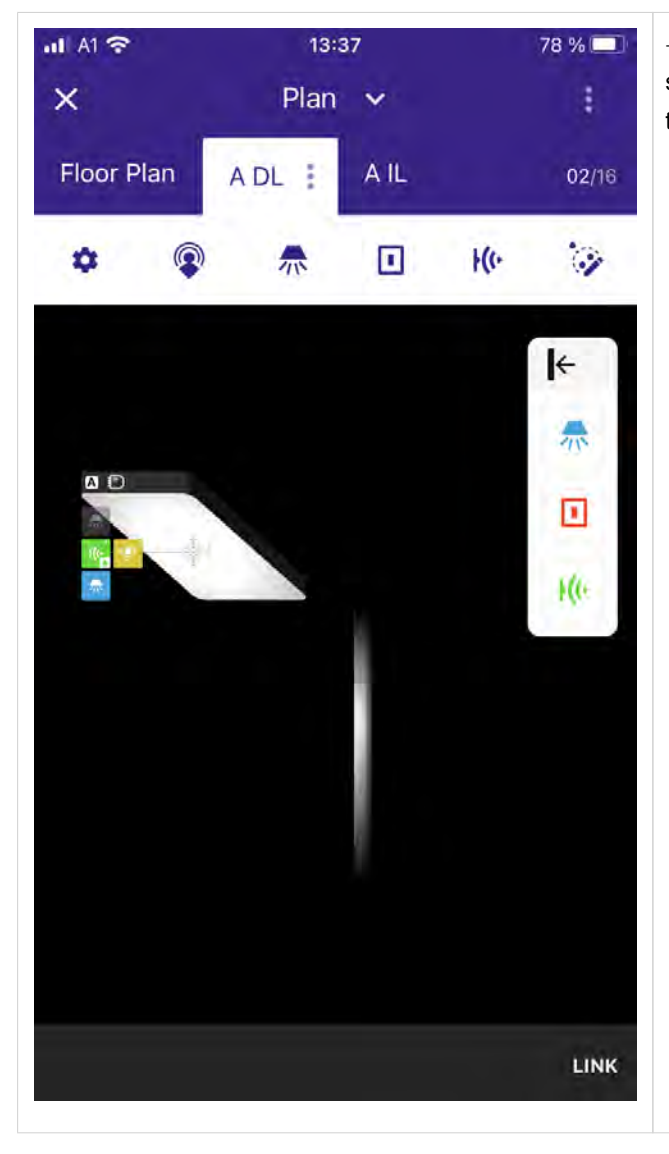

 $\rightarrow$  In the group menu, a "star" symbol is displayed next to the sensor for the group where the **Light Regulation** is active now, in this case for group **A DL**.

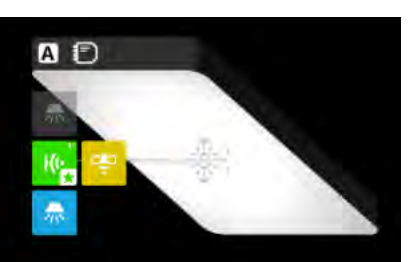

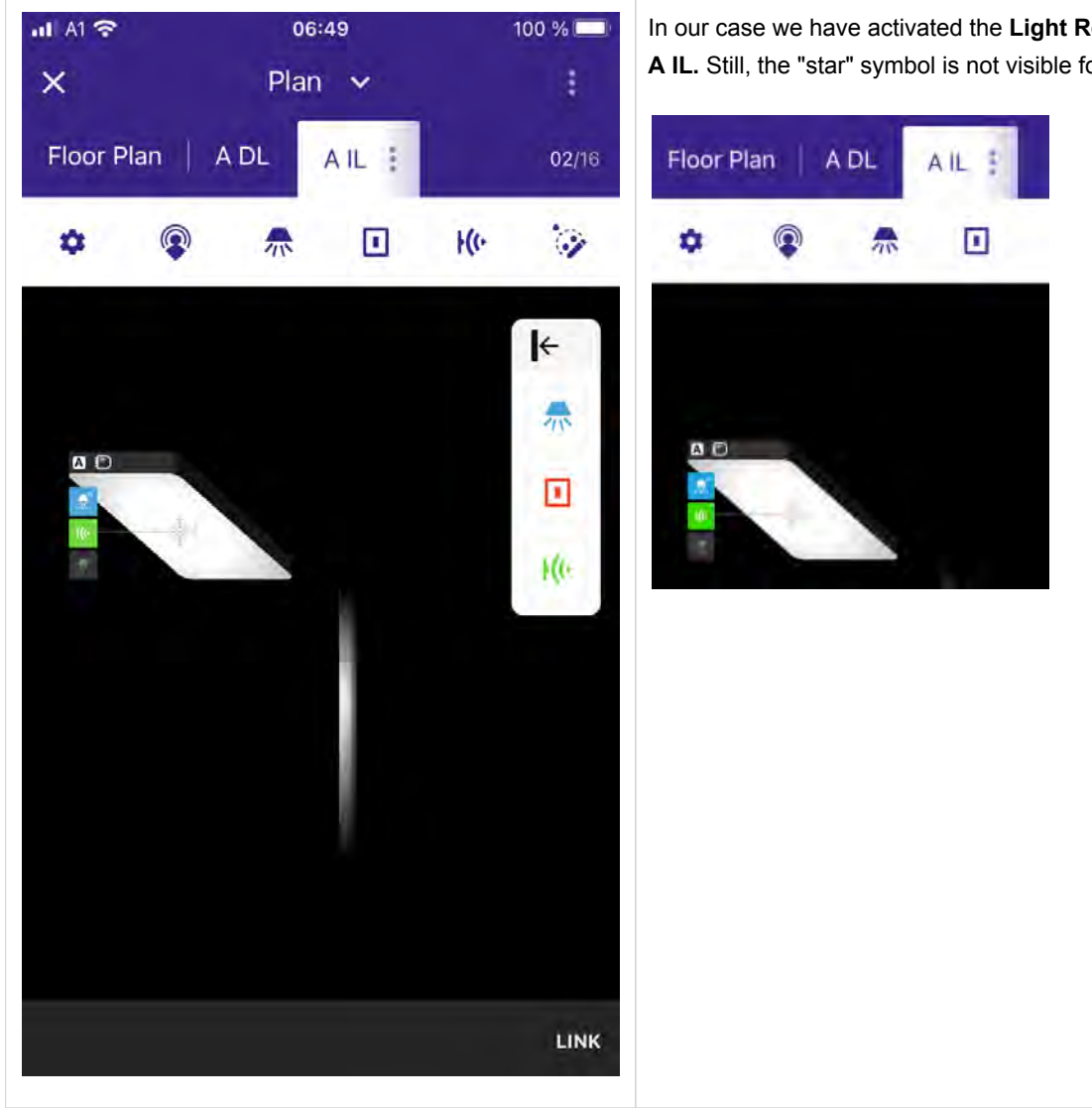

#### In our case we have activated the Light Regulation for A DL and A IL. Still, the "star" symbol is not visible for the group.

| Floor Plan A DL A IL 02/16                                                                                                    | Floor Plan A DL A IL 02/16                                                                                                    | IA1 중<br>X       | o7<br>Plar     | *:06<br>1 🗸           | 1                 | 00 % 💻 |
|----------------------------------------------------------------------------------------------------|----------------------------------------------------------------------------------------------------|------------------|----------------|-----------------------|-------------------|--------|
| Luminous Intensity Luminous Intensity settings are avaiable in A DL Luminous Intensity settings are avaiable in A DL Luminous Intensity settings are avaiable in A DL Luminous Intensity settings are avaiable in A DL Luminous Intensity Luminous Intensity Luminou | Luminous Intensity<br>Luminous Intensity settings are avaiable in A DL<br>C.7s 10m Bs 10m Bs 10m Is<br>Presence Absence Regulation Absence<br>500 lux disabled 5%<br>Direct Neighbor Level 350 lux (6%)                                                                                                    | Floor Plan       | A DL           | A IL :                | 14:               | 02/16  |
| Luminous Intensity settings are avaiable in A DL United Stream Stream St | Luminous Intensity settings are available in A DL  Luminous Intensity settings are available in A DL  O.7s  O.7s  O.7s  O.7s  O.m  Be 10m  Be 10m  Be 10m  Be 10m  Idde  Direct Neighbor Level 350 lux (6 %)  Light Color                                                                                                    | # <b>(</b> )     |                |                       | F(C-              | 4      |
| Luminous Intensity settings are avaiable in A DL<br>0.7s 10m Bs 10m Bs 10m Bs 10m Is Presence Absence Regulation Absence 500 lux Gisabled 5% Direct Neighbor Level 350 lux (6%) Light Color                                                                                                    | Luminous Intensity settings are available in A DL<br>0.7s 10m Be 10m Be 10m Be 10m Is Presence Absence Regulation Absence 500 lux disabled 5% Direct Neighbor Level 350 lux (6%) Light Color                                                                                                    | Luminous Intens  | ity            |                       |                   | *      |
| 0.7s     10m     Bs     10m     Bs     10m     Is       0.7s     10m     Bs     10m     Bs     10m     Is       Presence     Absence Regulation     Absence       500 lux     disabled     5%     •       Direct Neighbor Level 350 lux ( 6 % )                                                                                                    | 0.7s 10m Ba 10m Ba 10m Is<br>Presence Absence Regulation Absence<br>500 lux disabled 5%<br>Direct Neighbor Level 350 lux (6%)<br>Light Color                                                                                                    | Luminous Inten   | sity setting   | s are avaiable        | e in A DL         |        |
| 0.7s     10m     Bs     10m     Bs     10m     Bs     10m     10m                                                                                                    | 0.7s     10m     Be 10m     Be 10m |                  |                |                       |                   |        |
| Ors     10m     Ba 10m     Ba 10m     Ba 10m       Presence     Absence Regulation     Absence       500 lux     disabled     5%       Direct Neighbor Level 350 lux ( 6 % )                                                                                                    | 0.7s     10m     Bs 10m     Bs 10m     Bs 10m       Presence     Absence Regulation     Absence       500 lux     disabled     5%       Direct Neighbor Level 350 lux ( 6 % )                                                                                                    | ġ                |                |                       |                   | Q      |
| 500 lux     -     5%     -       Direct Neighbor Level 350 lux ( 6 % )     -     -       Light Color     -     -                                                                                                    | 500 lux     -     5 %     -       Direct Neighbor Level 350 lux ( 6 % )     -     -       Light Color     -     -                                                                                                    | 0.7s<br>Presence | 10n<br>Absence | r Ballo<br>Regulation | m 8s 100<br>Absen | ce:    |
| Direct Neighbor Level 350 lux ( 6 % )                                                                                                    | Direct Neighbor Level 350 lux ( 6 % )<br>Light Color                                                                                                    | 500 lux 📼        | disabled       | 1                     | - 5%              | -      |
| Light Color 🗸                                                                                                    | Light Color 🗸                                                                                                    | Direct Neighbor  | r Level 350    | 0 lux ( 6 %           | )                 |        |
|                                                                                                    |                                                                                                    | Light Color      |                |                       |                   | ~      |
|                                                                                                    | DONE                                                                                                    |                  |                |                       | DC                | NE     |

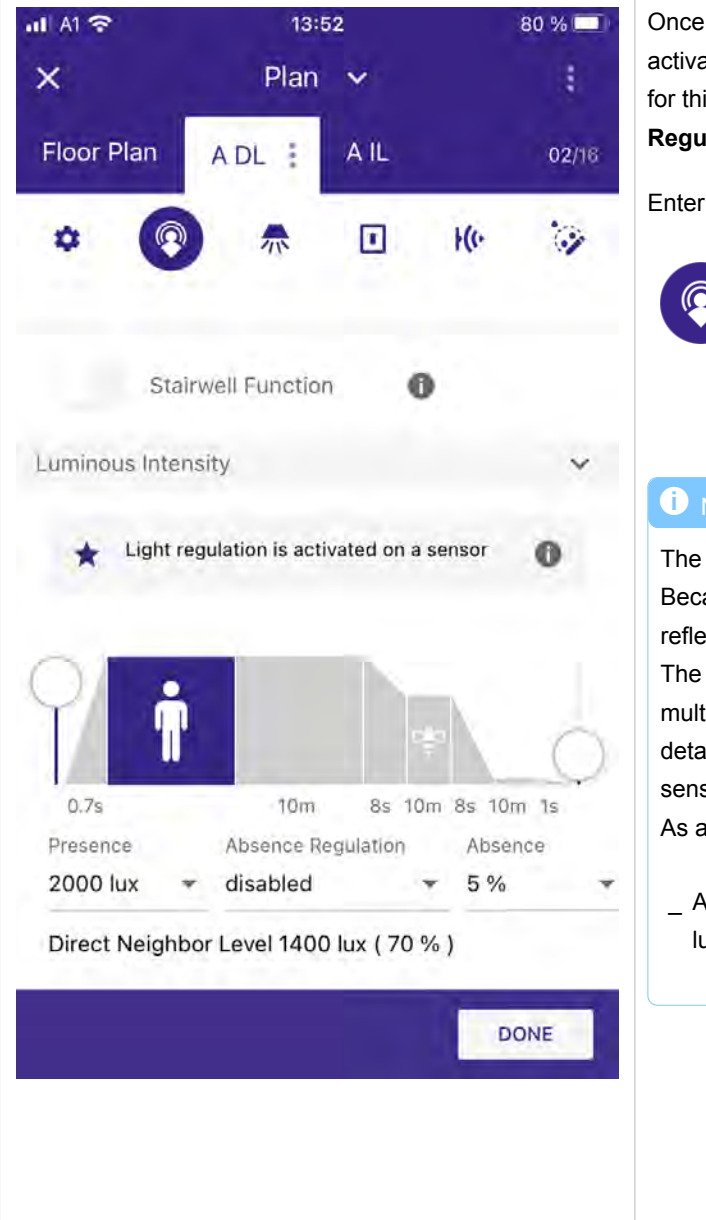

#### 6.3. Programming the lux level for the light regulation

Once you have assigned a light sensor instance to a group and activated the light regulation, you need to enter the sensor recipe for this group in order to program the lux levels for the Light Regulation.

Enter the sensor recipe by selecting the sensor recipe symbol.

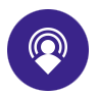

#### **i** NOTICE

The programmed lux level is the lux level the sensor measures. Because the sensor is a look down sensor, it measures the reflections from the surface below him.

The values measured at the sensor's head are different and a multiple of the lux level of the surface below the sensor. In detail, they depend on the reflectance of the surface below the sensor and the distance of the sensor to the surface. As a rule of thumb, you can use the following calculation:

\_ A lux level programmed for the light regulation of e.g. 500 lux equals up to 2000 lux on the surface below the sensor.

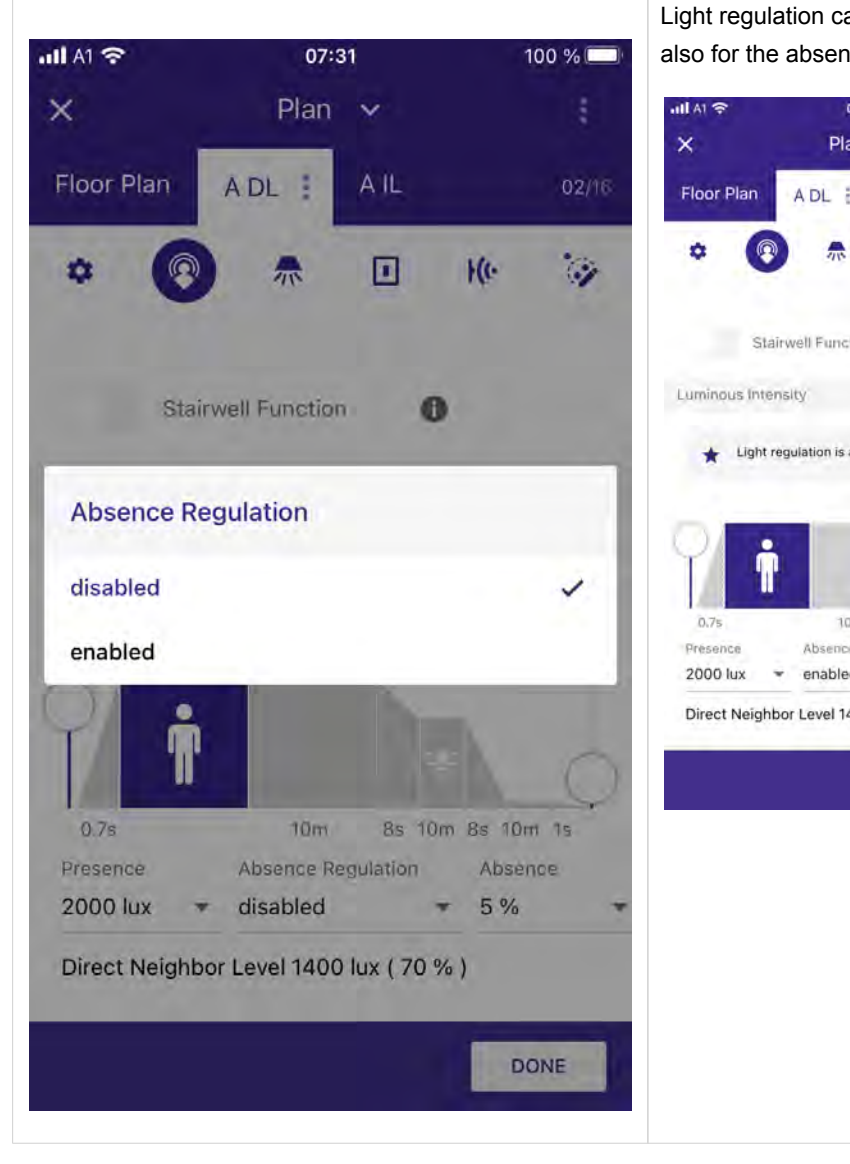

Light regulation can be activated for the presence level only or also for the absence level.

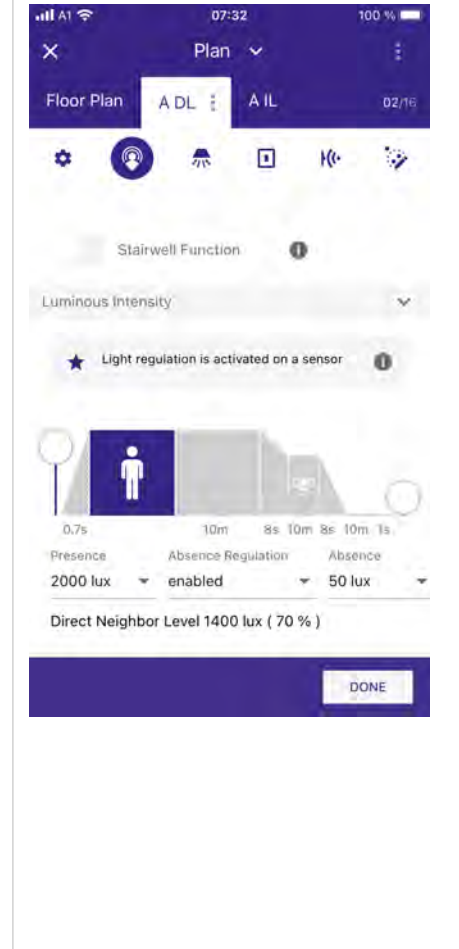

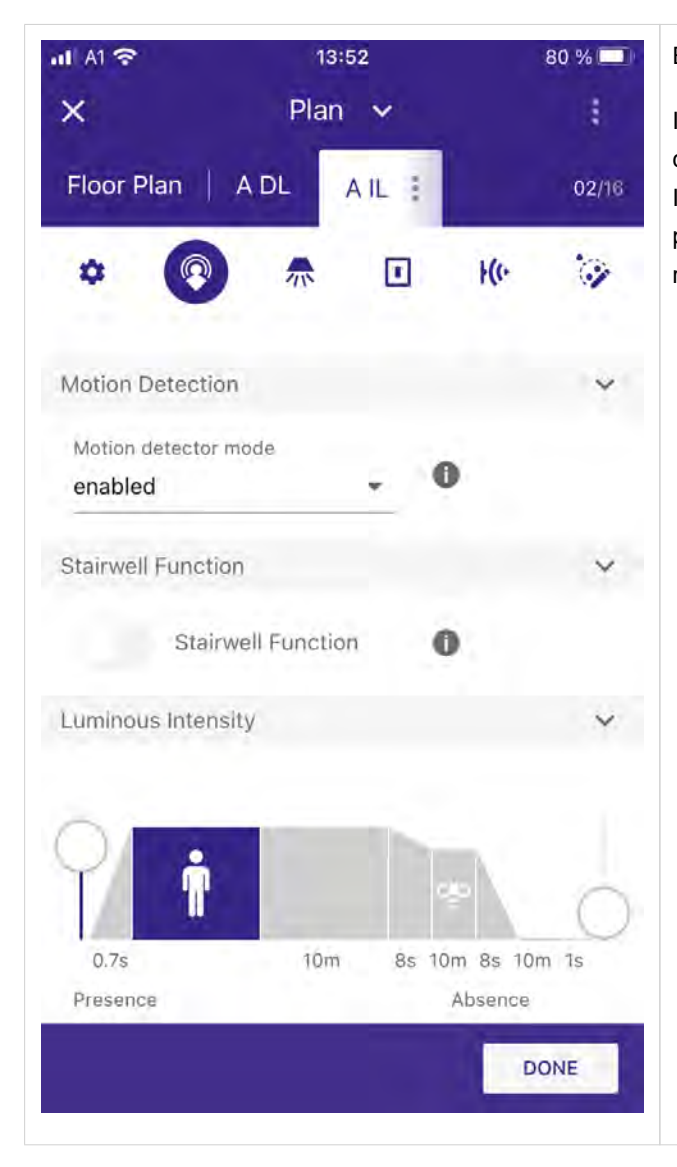

Example group without light regulation:

If you do not have light regulation active in you group, then you can select the presence and absence level in percent. In this case, light regulation is not active and the light will go to the programmed fixed output values if presence or absence state is reached.

### ab hier neu

#### 6.4. Light regulation algorithm for the FSL multi-head application

For multi-head FSLs, the lux level of all sensors is considered and the light regulation regulates the light until all sensors have reached the set value. This allows it that the whole FSL is regulated homogeneous, which means that all heads will have the same lux level. The following examples illustrate two different scenarios with a 4-head FSL.

#### 6.4.1. Scenario A:

Head A in presence -> Sensor of Head A will be used as reference, because there is just one Head in presence state.

#### \_ If swarm feature is not enabled

\_ Head B, C and D will stay off

#### \_ If swarm feature is enabled

\_ Head B, C and D will go to "swarm direct neighbour level", the heads will regulate to e.g. 50% of the programmed target value (if the direct neighbour level is programmed to 50%) but as the reference sensor the sensor who measures the lowest lux level of the three heads will be considered.

#### 6.4.2. Scenario B:

Head A and B in presence  $\rightarrow$  Sensor that measures the lower lux level will be used as reference sensor.

#### \_ If swarm feature is not enabled

\_ Head C and D will stay off.

#### If swarm feature is enabled

\_ Head C and D will go to "swarm direct neighbour level", the heads will regulate to e.g. 50% of the programmed target value (if the direct neighbour level is programmed to 50%) but as the reference sensor the sensor who measures the lowest lux level of the two heads will be considered.

### **SWARM Profile**

#### 7. SWARM Profile

#### 7.1. Introduction SWARM Profile

SWARM control enables the FSL (free-standing luminaire) to communicate with each other wirelessly via infrared (IR). For this functionality the adaptiveSWARM Sensor is required. If a luminaire detects presence, it assumes the role of a detecting FSL in the SWARM system and sends IR commands to the surrounding neighbor luminaires. Depending on the distance from the detecting FSL, the neighbor luminaires can assume two distinct roles: Direct or indirect neighbors and the luminaires switch on with a reduced light level according to their role.

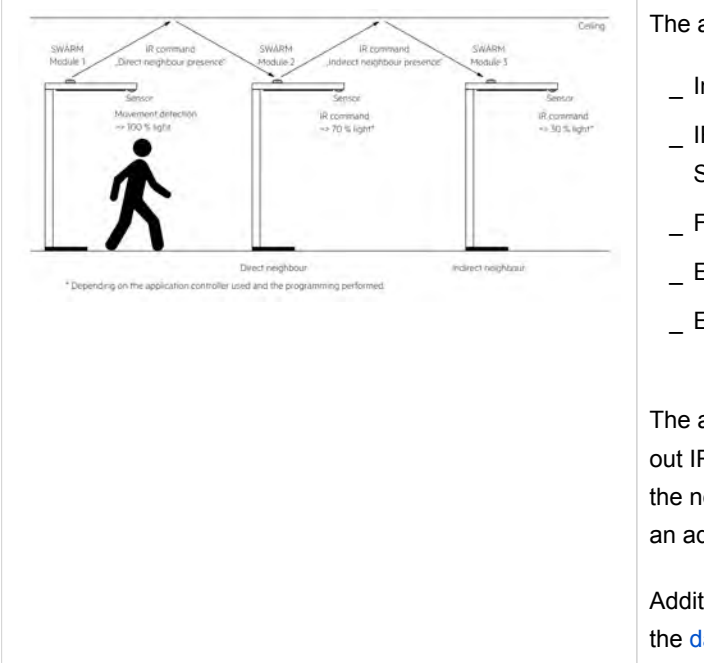

The adaptiveSWARM sensor provides:

- \_ Instant increase of comfort in the office
- IR communication no mesh network needed to establish
   SWARM communication between neighbor luminaires
- \_ Flexible and adaptive lighting fixture positioning
- \_ Easy snap in installation, supporting Zhaga Book 20
- \_ Easy possibility for upgrade and refurbishment in the field

The adaptiveSWARM is mounted on the top of an FSL. It sends out IR signals that are reflected from the ceiling and received by the neighboring luminaire. The neighboring luminaires also need an adaptiveSWARM for this feature to work.

Additional information about the adaptiveSWARM can be found in the data sheet.
#### 7.2. How to SWARM Profile

| al Al 穼        | 10:01        | 26 % 🔲 |
|----------------|--------------|--------|
| FSL Config     | urator       |        |
|                |              | ;      |
| 1              |              |        |
|                | MASTER       | 1      |
|                | +            |        |
| -              | A            | 1      |
|                | <u> </u>     | ;      |
| Sho            | w Pole       |        |
| SW.            | ARM module   |        |
|                |              |        |
| Head A (Mas    | iter)        |        |
| Direct Drivers | Indirect Dri | vers   |
| 1              | ▼ 1          | *      |
| Tunable        | white (all)  |        |
|                | timite (any  | -      |
|                | ADD SENSOR   |        |
| 1000           |              | -      |
| CANCEL         |              | APPLY  |
|                |              |        |
|                |              | 12.2   |
|                |              | LINK   |

\_ To activate the SWARM Profile, select the field **SWARM** module in the FSL Configurator view.

 $\rightarrow$  Your adaptiveSWARM will automatically be added to every group of your FSL.

By doing this, you do not need to add the adaptiveSWARM sensor additionally to one of your FSL heads via the **ADD SENSOR** feature.

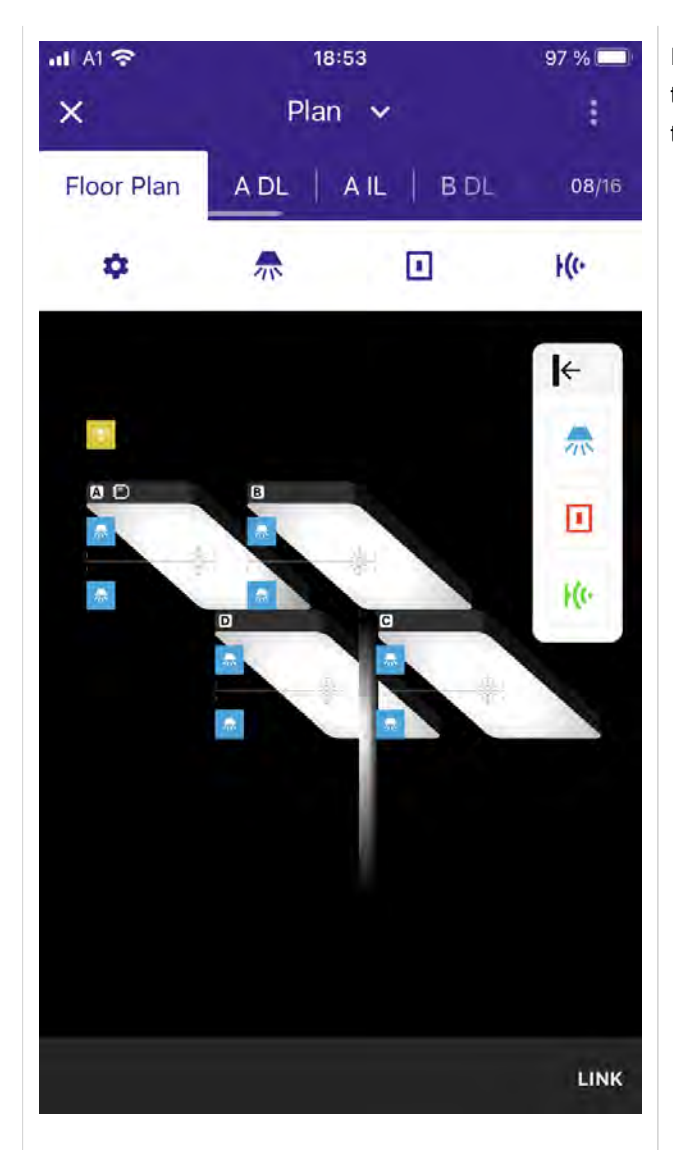

If the SWARM module is activated in the **FSL Configurator** view, the adaptiveSWARM automatically appears on the top left side in the view and is automatically added to all groups of the FSL.

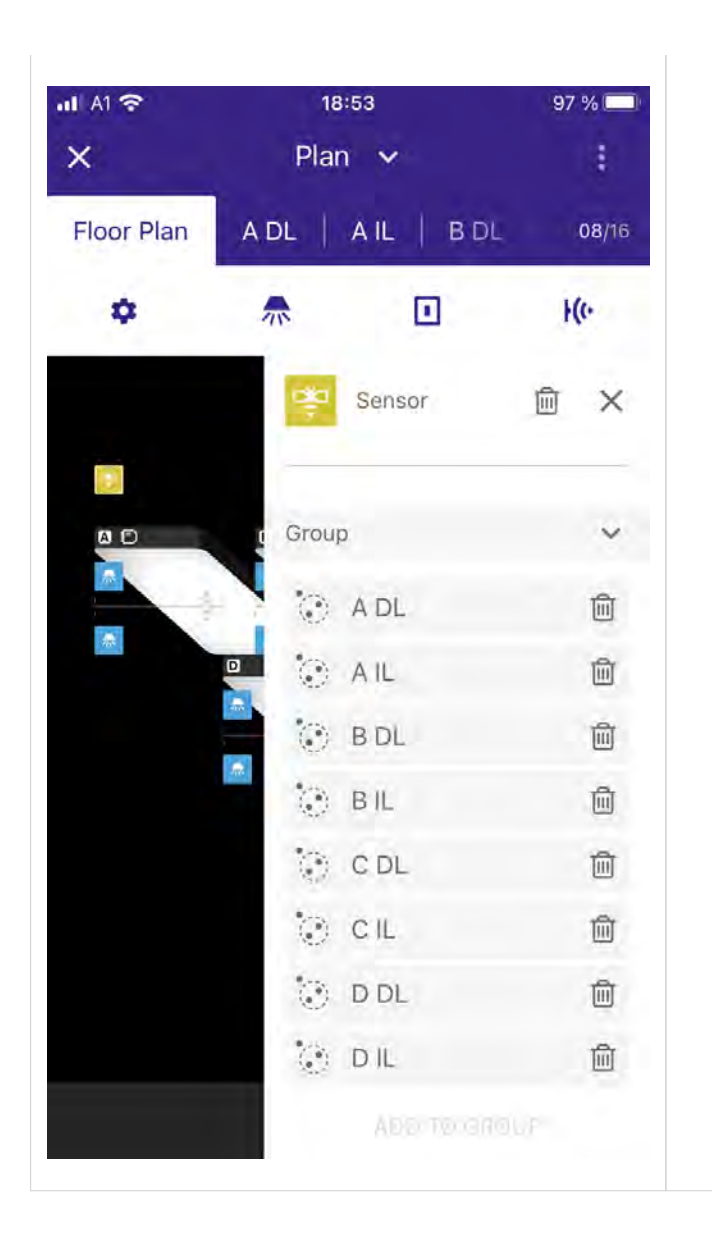

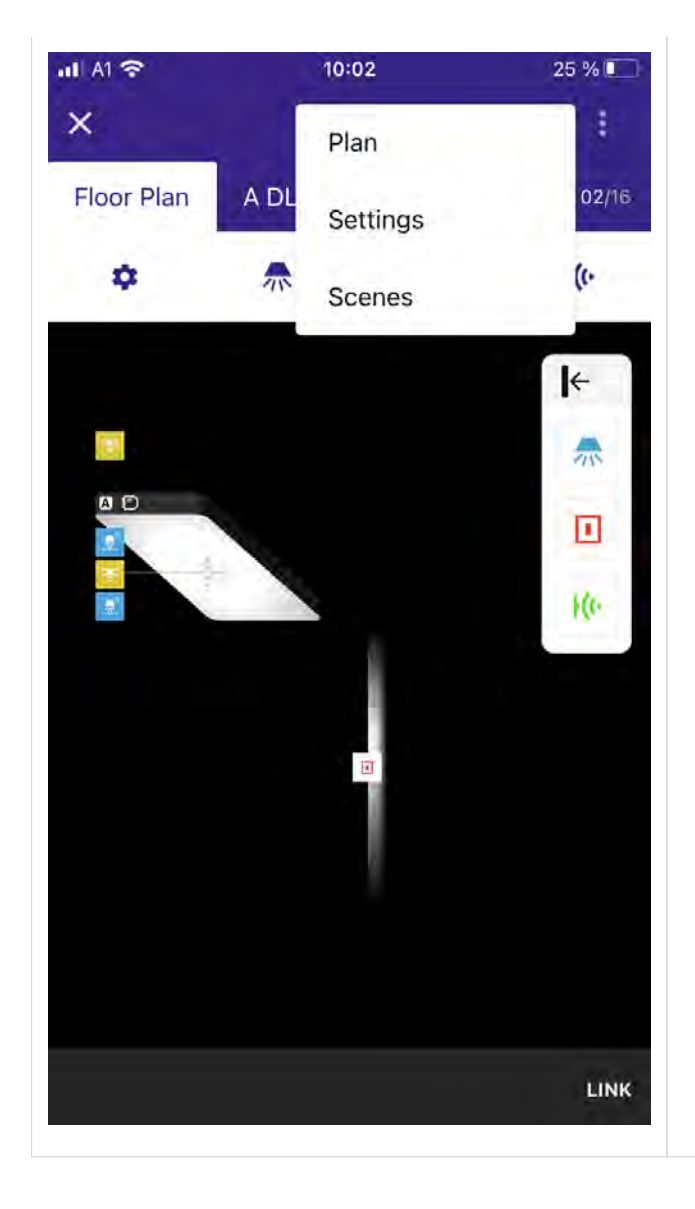

\_ In order to program the behaviour of the SWARM module, go to **Settings**.

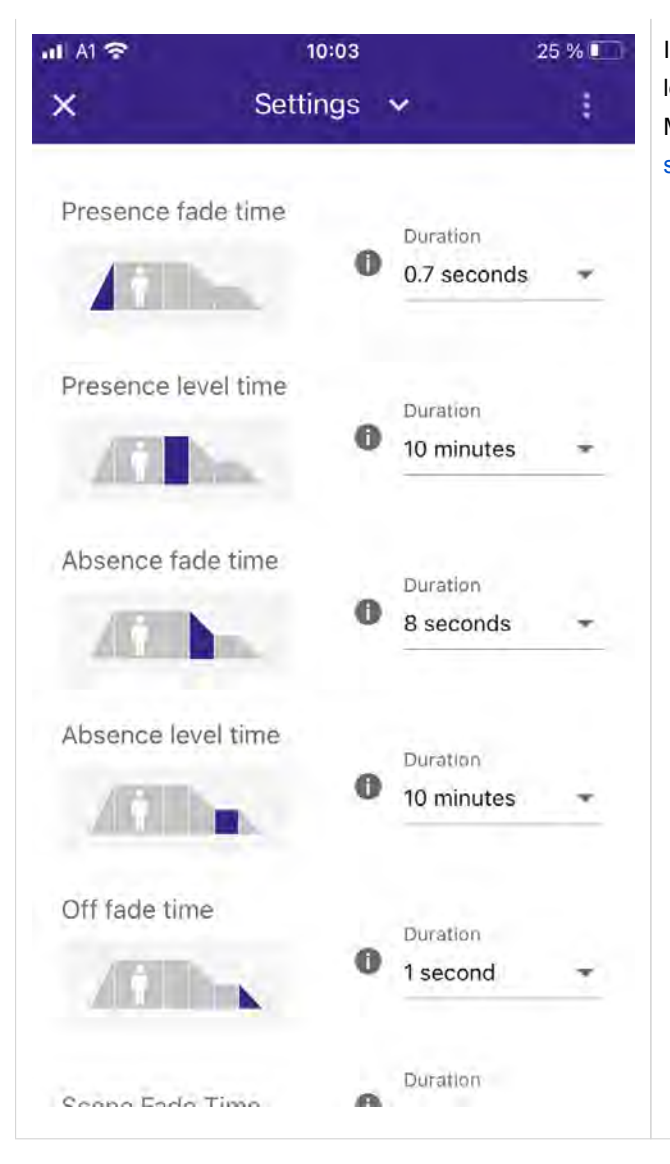

In the **Settings** view, you can define the presence and absence levels for the whole FSL.

More information about the **Settings** page can be found at Global settings, p. 120.

| all Al 😤                      | 10:03    |               | 25 % | If you scroll down, | the Swarm featu | ires can be found. |
|-------------------------------|----------|---------------|------|---------------------|-----------------|--------------------|
| ×                             | Settings | ~             | 1    |                     |                 |                    |
| Colour Temp<br>Warmest        | Tc O     | Value<br>2700 | ĸ    |                     |                 |                    |
| Power on leve                 | 0        | O             |      |                     |                 |                    |
|                               |          | Value<br>100  | 9%   |                     |                 |                    |
| Power on cold                 | or O     |               |      |                     |                 |                    |
| System failure                | e level  |               |      |                     |                 |                    |
|                               |          | Value<br>100  | 9/a  |                     |                 |                    |
| System failure                | color 🕕  | 0             |      |                     |                 |                    |
| Motion profile                | option 0 | Value<br>Auto | •    |                     |                 |                    |
| Swarm Direct<br>Neighbour lev | el O     | Value<br>70   | %    |                     |                 |                    |
|                               |          |               |      |                     |                 |                    |

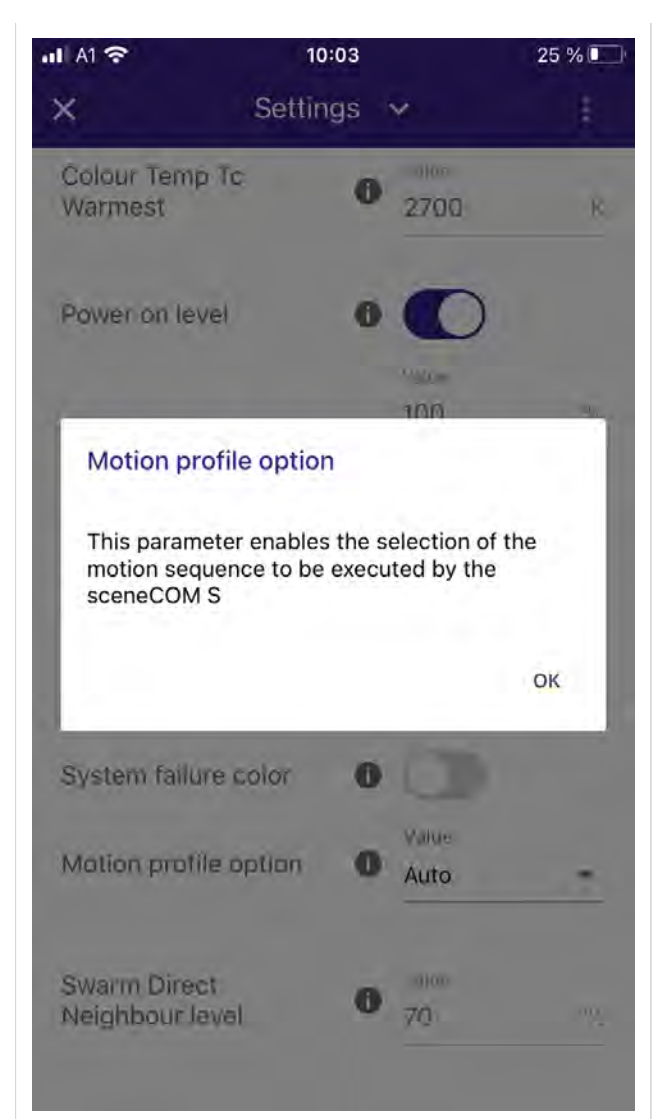

Different motion profile options are available for the SWARM module.

#### Auto mode

- \_ The **Auto** mode can be selected if the FSL leaves the factory without an adaptiveSWARM but may be updated with it in the future.
- \_ If in the future, the FSL gets updated with an adaptiveSWARM, no additional commissioning is necessary, the sceneCOM S will recognize the adaptiveSWARM and automatically select the motion profile Swarm with direct Neighbor level.

#### **Standard Profile**

- \_ The Standard Profile should be used if the FSL leaves the factory without an adaptiveSWARM and it is also not planed to update it with an adaptiveSWARM in the future.
- \_ If in this case, the FSL still gets updated in the future with an adaptiveSMART, the profile needs to be changed to the desired one in the **FSL Configurator** view.

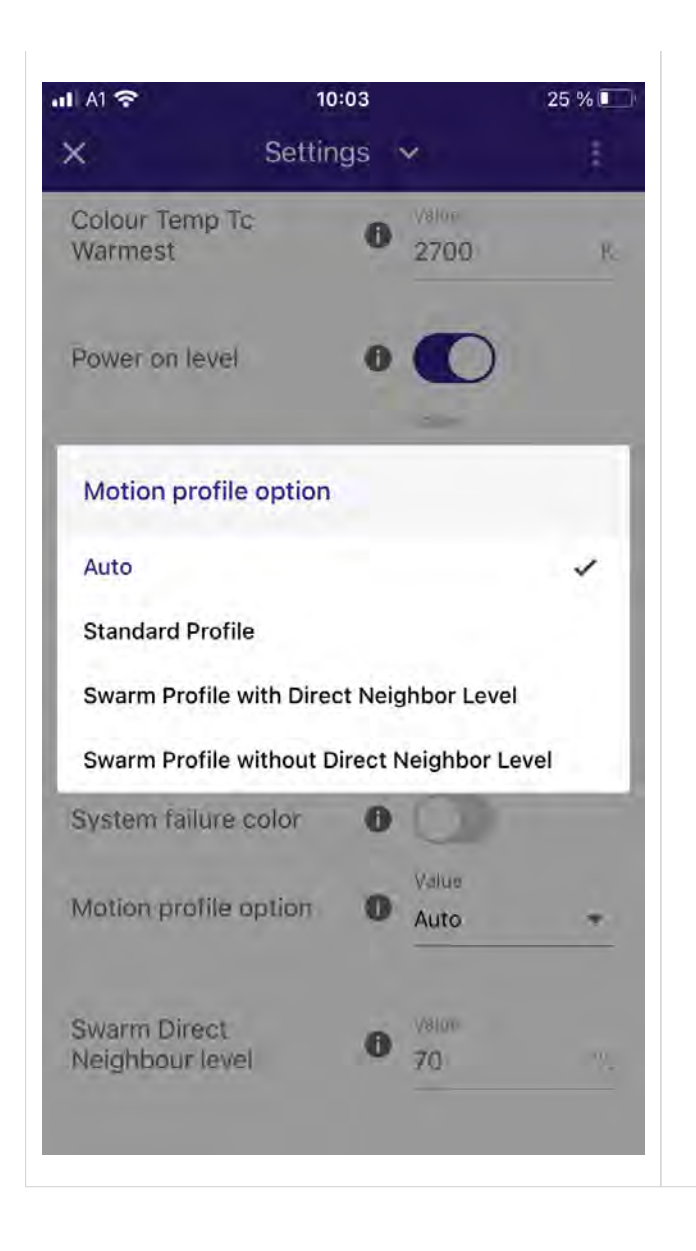

#### 7.3. Swarm Profile with Direct Neighbor level

| Times and dim levels if motion profile with direct neighbor level is programmed |   |                             |  |  |
|---------------------------------------------------------------------------------|---|-----------------------------|--|--|
| Fil Dericts notion securited state                                              |   |                             |  |  |
| 00000000                                                                        |   | Presence fade time          |  |  |
|                                                                                 | 2 | Presence level time         |  |  |
| FSI, in direct neighbor range                                                   | 3 | Absence fade time           |  |  |
|                                                                                 | 4 | Absence level time          |  |  |
|                                                                                 | A | Presence level              |  |  |
| 000000                                                                          | B | Absence level               |  |  |
| FSL in inSirect neighbor range                                                  | C | Swarm direct neighbor level |  |  |
| 8                                                                               | P | Presence                    |  |  |
| 0000                                                                            |   |                             |  |  |
|                                                                                 |   |                             |  |  |
|                                                                                 |   |                             |  |  |

#### Detecting FSL:

The detecting FSL is the free-standing luminaire that detects presence, goes to presence light level and sends a presence event to the surrounding luminaires (direct neighbor FSL). If presence is no longer detected, the luminaire will dim to the direct neighbor level and then to the absence level before it turns off.

#### Direct Neighbor FSL:

The direct neighbor free standing luminaires are the luminaires that get an IR signal directly from the detecting FSL. The luminaire will go to the direct neighbor level and send a presence event to surrounding luminaires. If a luminaire already received a presence event from the detecting FSL, the event will be ignored. If presence is no longer detected the luminaire will dim to the absence level before it turns off.

#### Indirect Neighbor FSL:

The indirect neighbor free standing luminaires are the luminaires that only get an IR signal from the direct neighbor luminaire and haven't received a signal before. These luminaires will go to the absence level. If presence is no longer detected the luminaire will dim to off.

# Time and dim levels if motion profile without direct neighbor level is programmed For the method backweid state C C C C C C C C C C C C C C C C C C C C C C C C C C C C C C C C C C C C C C C C C C C C C C C C C C C C C C C C <

#### 7.4. Swarm Profile without direct Neighbor level

#### Detecting FSL:

The detecting FSL is the free-standing luminaire that detects presence, goes to presence light level and sends a presence event to the surrounding luminaires (direct neighbor FSL). If presence is no longer detected the luminaire will dim to the absence level and will trigger the absence level time 2 times.

#### Direct neighbor FSL:

The direct neighbor free standing luminaires are the luminaires that get a IR signal directly from the detecting FSL. The luminaire will go to the direct neighbor level and send a presence event to surrounding luminaires. If a luminaire already received a presence event from the detecting FSL the event will be ignored. If presence is no longer detected the luminaire will dim to the absence level before it turns off.

#### Indirect neighbor FSL:

The indirect neighbor free standing luminaires are the luminaires that only get an IR signal from the direct neighbor luminaire and haven't received a signal before. These luminaires will go to the absence level. If presence is no longer detected the luminaire will dim to off.

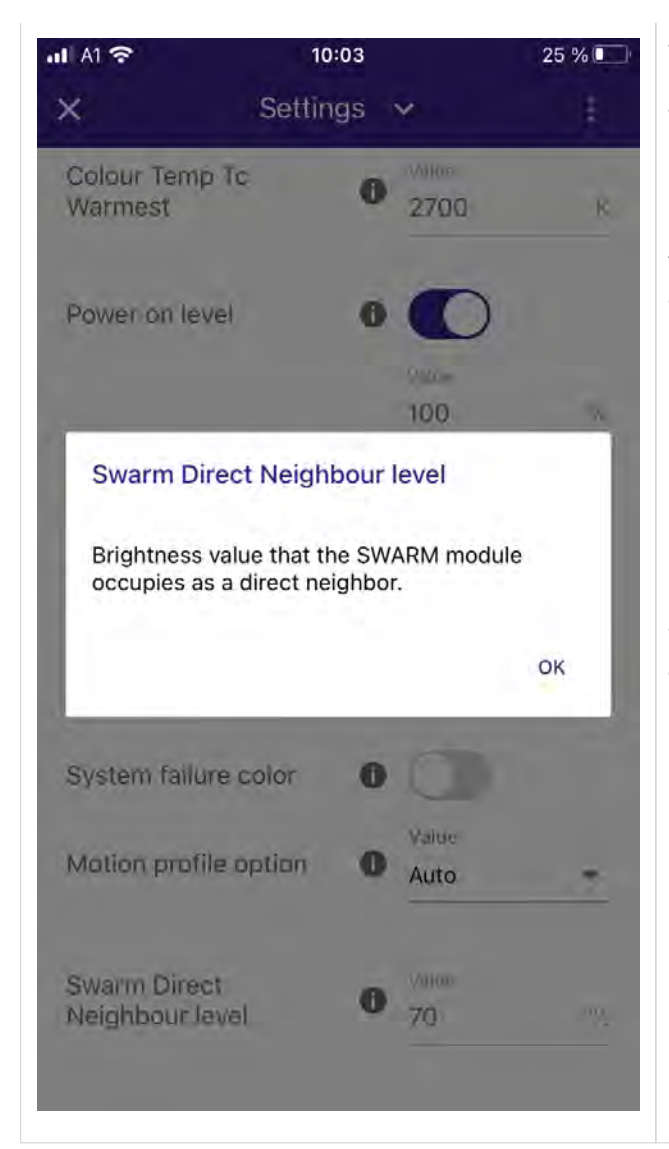

The Swarm Direct Neighbor level can be modified.

The default value is 70 % light output. Any value between 0 and 100 % can be entered.

If the default value of 70 % is used, this means that the light from the FSL that is in the **Direct Neighbor level** will go to 70 % of the dim value programmed in the corresponding Sensor recipe. Example: Your FSL sensor recipe has motion active, no light regulation and the presence value for this FSL is programmed to be 100 %. If this FSL is in the direct neighbor range, it will be illuminated with 70 % dim level.

If your FSL has light regulation active, then the light of the FSL will be regulated to 70 % of the programmed lux level. Example: Lux level for presence is programmed to 1000 lux. If your FSL is in the **Direct Neighbor level** range, the light will turn on and the light will be regulated to a light level off 70 % of the programmed presence level, in this case to 700 lux.

#### 7.5. FAQ "SWARM module"

| Can I just install the adaptiveSWARM to<br>my luminaire and get the benefits of the<br>SWARM functionality? Or is an additional<br>Sensor for motion necessary?                                                                                                    | It is always mandatory to have at least one motion sensor installed in the FSL.<br>Without a motion sensor the adaptiveSWARM does not know if there is<br>presence or not and it will not forward any event to the neighbor FSL.                                                                                                    |
|----------------------------------------------------------------------------------------------------|----------------------------------------------------------------------------------------------------|
| Is it necessary to add one<br>adaptiveSWARM in any group of my FSL?<br>Or will it be automatically configured to all<br>groups?                                                                                                    | In order to have the SWARM module working out of the box, it is enough to activate the SWARM module in the <b>FSL Configurator</b> view. By doing this the adaptiveSWARM will be automatically added to all groups of your FSL.                                                                                                    |
| I have selected the "SWARM module" in<br>the FSL Configurator view. Now I would<br>like to remove the adaptiveSWARM<br>sensor from one of my groups, for<br>example the indirect group.<br>What will happen in this case? Will this<br>group no longer react to the SWARM<br>events send by nearby FSL?         | Yes, once you have activated the SWARM module in the <b>FSL Configurator</b> view the adaptiveSWARM sensor will be added to all of you FSL groups.<br>If you like that some groups for example the DL Group do not react to Swarm events send by nearby FSLs you can remove the adaptiveSWARM sensor from the corresponding group.                           |
| I do have the SWARM module active and<br>the <b>Direct Neighbor Level</b> is<br>programmed to 70 % (default). But I also<br>have light regulation active! Will the <b>Direct</b><br><b>Neighbor Level</b> also be recalled if the lux<br>levels are higher than the one<br>programmed for the light regulation? | If you have light regulation active for you FSL and the lux regulation level is e.g. 100 lux, this means if your FSL is in the Direct Neighbor range that the light will be regulated to 70 % in this case 70 lux. If the illumination level is higher then the luminaire will dim down, if it is lower it will dim up to reach the 70 lux.                  |
| I don't see the option to program the<br>Indirect Neighbor Level. How can I<br>program the "Indirect Neighbor Level"?                                                                                                    | The Indirect Neighbor Level cannot be programmed specially for the SWARM module. If you use the SWARM module, the luminaires that are in the Indirect Neighbor range will recall the Absence Level time and level programmed in the Settings and in the corresponding Sensor Recipe. Also, the Absence fade time will be taken instead of the Off fade time. |

| What happens if I assign an<br>adaptiveSWARM to my FSL Head via the                     | THIS IS NOT RECOMMENDED, if you do so you are doing it at your own responsibility!                                                                                                    |
|-----------------------------------------------------------------------------------------|----------------------------------------------------------------------------------------------------|
| ADD SENSOR feature and not via the<br>SWARM module in the FSL Configurator<br>view?     | Typically, you do not need to add the adaptiveSWARM to one of you FSL heads. In order to use the SWARM features you only need to activate the SWARM module in the <b>FSL Configurator</b> view.                                                                                                    |
| What happens if I select only one instance<br>from the manually added<br>adaptiveSWARM? | However, if you still add one adaptiveSWARM to a head by selecting "ADD SENSOR" then you need to know that this SWARM module will be recognized as a pure input device and not as a SWARM module. That means you will not have the benefits of the SWARM Profiles (direct / indirect neighbor)                                                                                                    |
|                                                                                         | But still the instances will forward motion events received from other adaptiveSWARM devices to the DALI line.                                                                                                    |
|                                                                                         | The instances of the adaptiveSWARM sensors are arranged as following.                                                                                                    |
|                                                                                         | _ Instance 0 is used for the Direct motion send and receive.                                                                                                    |
|                                                                                         | _ Instance 1 is used for the Indirect motion send and receive.                                                                                                    |
|                                                                                         | If you do e.g., deactivate Instance 0 then no direct motion events will be sent or received.                                                                                                    |
|                                                                                         | That means if your FSL is in direct range of another FSL with SWARM, it will not react to the received direct neighbor events, but the indirect events will still be received.                                                                                                    |
|                                                                                         | The received indirect events will not trigger the SWARM feature, but they will trigger (if you have grouped the instances) the Sensor Recipe of the group in which they are a member of.                                                                                                    |
| What happens if I assign more than one adaptiveSWARM to my FSL? I do have e.            | THIS IS NOT RECOMMENDED, if you do so then you are doing it at your own responsibility!                                                                                                    |
| g. 4 heads and assign one adaptiveSWARM to every head?                                  | This use case is not recommended and also does not really make sense because for one FSL even with multiple heads one adaptiveSWARM is enough.                                                                                                    |
|                                                                                         | Also, only one adaptiveSWARM is used for the SWARM feature.                                                                                                    |
|                                                                                         | Still, you could do this, the sceneCOM S FSL will allow this. The<br>adaptiveSWARM added to the FSL heads will be automatically added in the<br>groups DL and IL of the head to which you assigned it as a sensor. However<br>this does not give you any benefits because the "SWARM" motion profile and<br>direct neighbor level are programmed in the Settings section and are valid for all<br>heads of your FSL. And the extra added adaptiveSWARM will only be<br>recognized as an additional input device. |

#### 8. Room Area Installation process

In this Chapter the User Interface for the Room Area (RA) installation is explained.

If you do the installation for the Free Standing Luminaire (FSL) check chapter Free standing luminaire, p. 11.

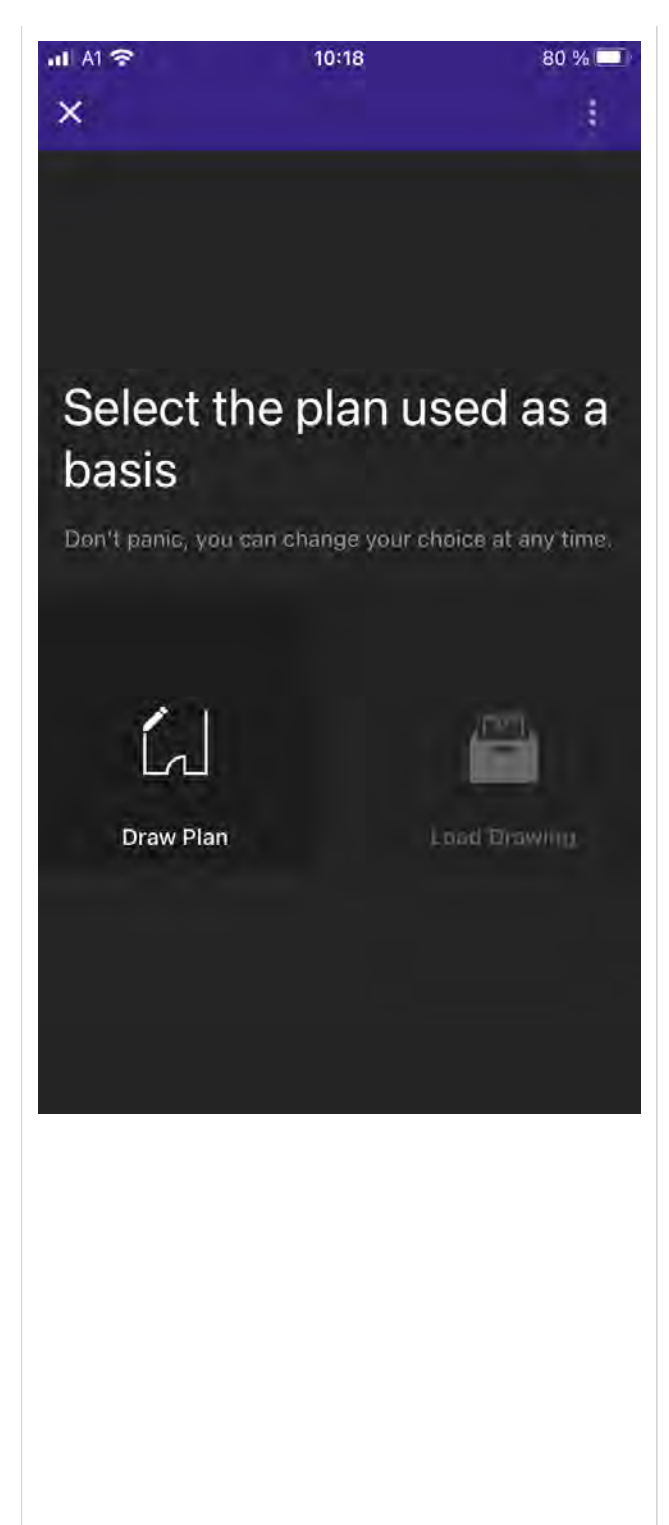

 $\rightarrow$  After creating a section, the **Create Floor Plan** window opens. As a first step you can define the floor plan size:

- \_ Click on the values for Width and Length.
- $\rightarrow$  A drop-down menu will open with values from 1 to 30.
- Select a value.
- \_ Click APPLY.

| Create Floor Plan<br>Width<br>10 m •<br>Length<br>10 m •<br>CANCEL APPLY |                   |            |
|--------------------------------------------------------------------------|-------------------|------------|
| Width<br>10 m -<br>Length<br>10 m -<br>CANCEL APPLY                      | Create Floor Plan |            |
| Length<br>10 m -<br>CANCEL APPLY                                         | Width<br>10       | m *        |
| CANCEL                                                                   | Length<br>10      | m 🕶        |
|                                                                          | CANCEL            | APPLY      |
| Draw Plan                                                                | Draw Plan         | ad Farawan |

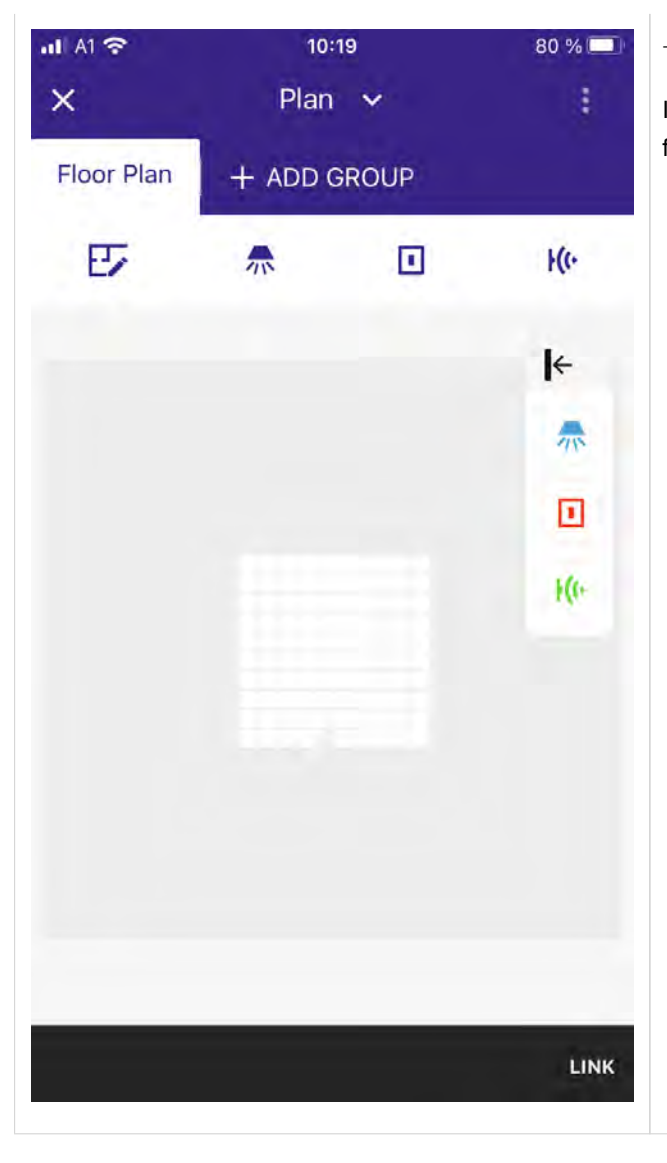

 $\rightarrow$  A new page opens.

In this view you can add luminaries, switches and sensors to your floor plan, create groups, scenes and change settings.

| loor plan             | template | drawing |                                                                                                    |
|-----------------------|----------|---------|----------------------------------------------------------------------------------------------------|
| 10<br>Plan<br>+ ADD ( | SROUP    | 80 % 💻  | To create a floor plan template drawing, select the <b>Floor Plan</b> symbol below <b>Floor Plan</b> on the top left side after you have drawn your floor plan. |
| -                     |          | Ke      |                                                                                                    |
|                       |          | €       | At this stage, doors, windows and additional space can be added.<br>- Click on a symbol to select it.                                                           |
|                       |          |         |                                                                                                    |

#### 8.1. Create F

11 A1 穼

Floor Plan

E

×

| al Al 🗢    | 10:23       | 79 % 🗖   |
|------------|-------------|----------|
| ×          | Plan 🗸      | 1        |
| Floor Plan | + ADD GROUP |          |
| ÷          |             | APPLY    |
|            |             | I←       |
|            |             | ES .     |
|            |             |          |
|            |             | <b>⊯</b> |
|            |             | _        |
|            |             |          |
| 2          |             |          |
|            |             |          |
|            |             |          |
|            |             |          |
|            |             |          |
|            |             |          |

| al Al 穼    | 10:23       | 79 % 🗔 |
|------------|-------------|--------|
| ×          | Plan 🗸      | 1      |
| Floor Plan | + ADD GROUP |        |
| ÷          |             | APPLY  |
| →          |             |        |
| 25         |             |        |
|            |             |        |
| E          |             |        |
|            |             |        |
| œ          |             |        |
|            |             |        |
|            |             |        |
|            |             |        |
|            |             |        |
|            |             |        |
|            |             |        |
|            |             |        |

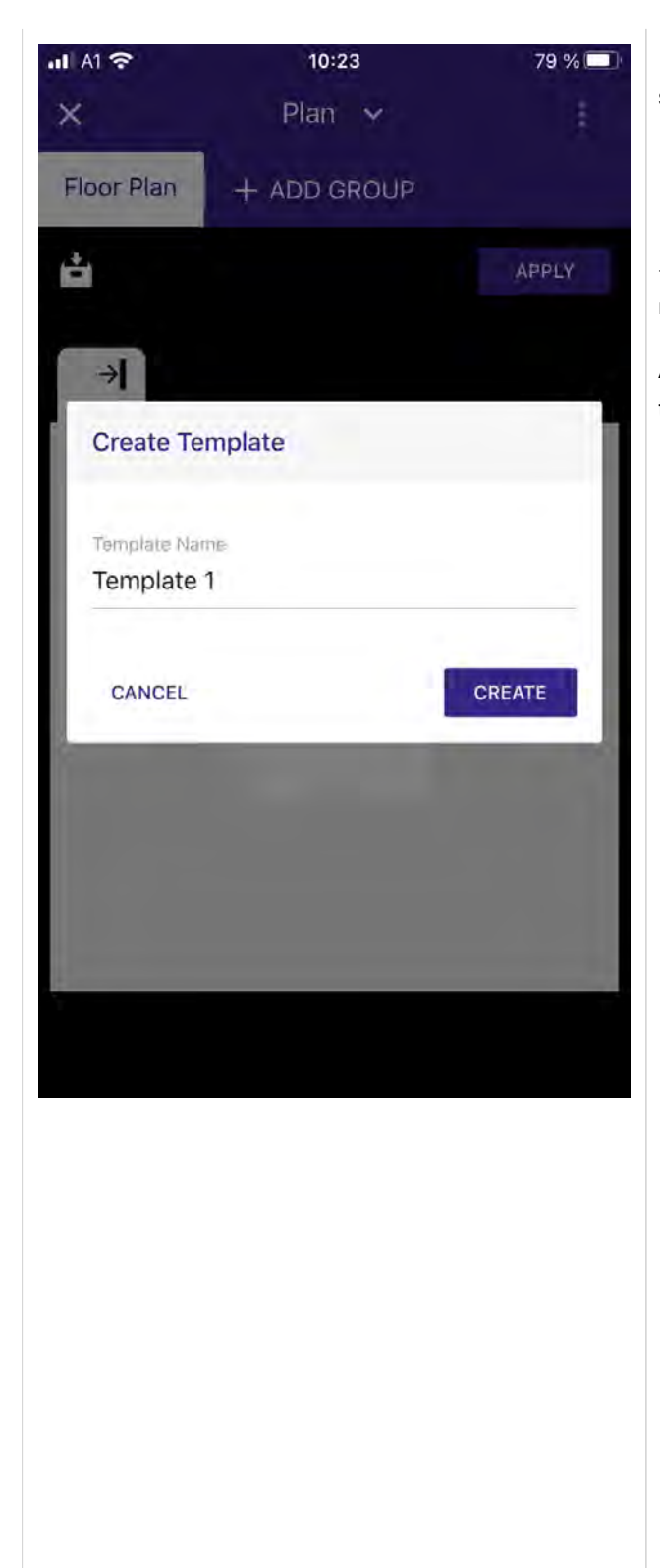

In order to store your edited floor plan, select the symbol for saving the template.

÷

 $\rightarrow$  A new window will pop up and you can enter the template name, and then select **CREATE**.

After you have created your template, you can recall it via the template field.

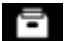

| al Al 穼    | 10:23       | 79 % 🗖 |
|------------|-------------|--------|
| ×          | Plan 🗸      | 1      |
| Floor Plan | + ADD GROUP |        |
| ÷ =        |             | APPLY  |
|            |             |        |
| → <b>I</b> |             |        |
| 23         |             |        |
| •          |             |        |
|            |             |        |
| 1          |             |        |
| Ħ          |             |        |
|            |             |        |
|            |             |        |
|            |             |        |
| 2          |             |        |
|            |             |        |
|            |             |        |
|            |             |        |
|            |             |        |
|            |             |        |
|            |             |        |
|            |             |        |
|            |             |        |
|            |             |        |
|            |             |        |
|            |             |        |
|            |             |        |
|            |             |        |

| all A1 🗢   | 10:23       | 79 % 🗔 |
|------------|-------------|--------|
| ×          | Plan 🗸      | 1      |
| Floor Plan | + ADD GROUP |        |
| ÷.         |             | APPLY  |
| → <b>I</b> |             |        |
| 23         |             |        |
|            |             |        |
| Ð          |             |        |
|            |             |        |
| E          |             |        |
|            |             |        |
|            |             |        |
|            |             |        |
|            |             |        |
|            |             |        |
|            |             |        |

#### 8.2. Load and edit a floor plan template

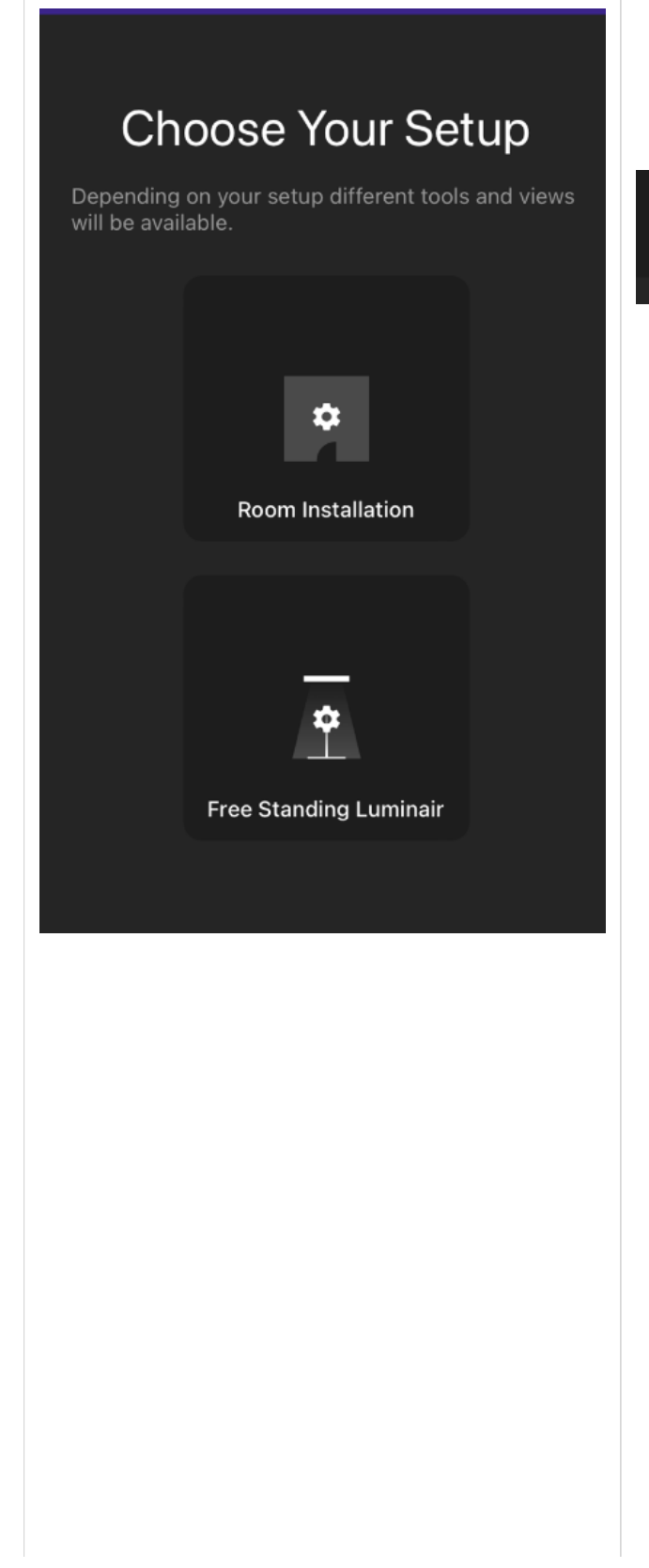

- \_ Select Room Installation.
- \_ Select Load Drawing.

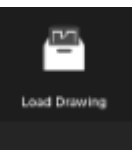

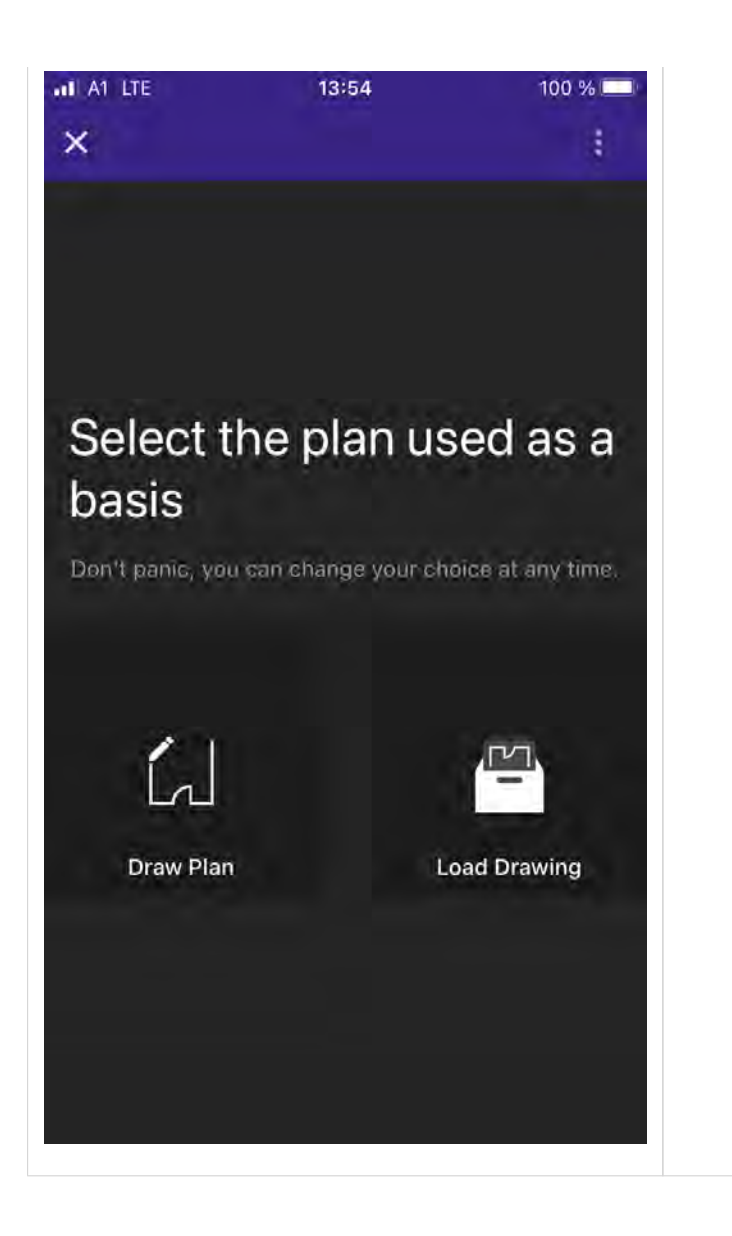

| AT LTE     | 13:54 | 1( | 00 % 🔲 | $\rightarrow$ A new window opens where you can select which template to |
|------------|-------|----|--------|-------------------------------------------------------------------------|
| Templates  |       |    |        | use.                                                                    |
| Template 1 |       | ď  | Ē      |                                                                         |
| Template 2 |       |    | Ô      |                                                                         |
| Template 3 |       | ø  | Ô      |                                                                         |
|            |       |    |        |                                                                         |
|            |       |    |        |                                                                         |
|            |       |    |        |                                                                         |
|            |       |    |        |                                                                         |
|            |       |    |        |                                                                         |
|            |       |    |        |                                                                         |
| CANCEL     |       |    |        |                                                                         |
| CARGEC .   |       |    | _      |                                                                         |
|            |       |    |        |                                                                         |

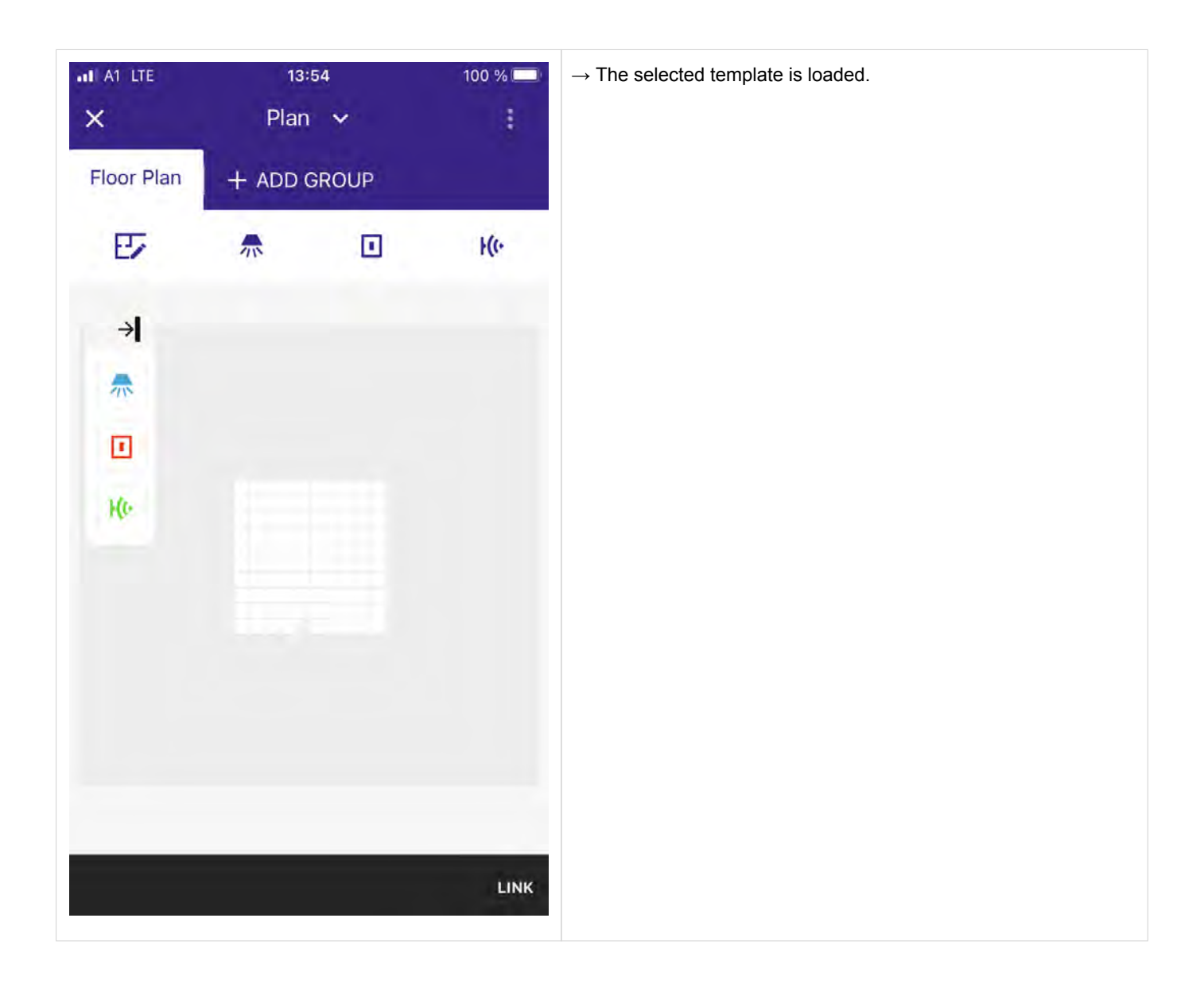

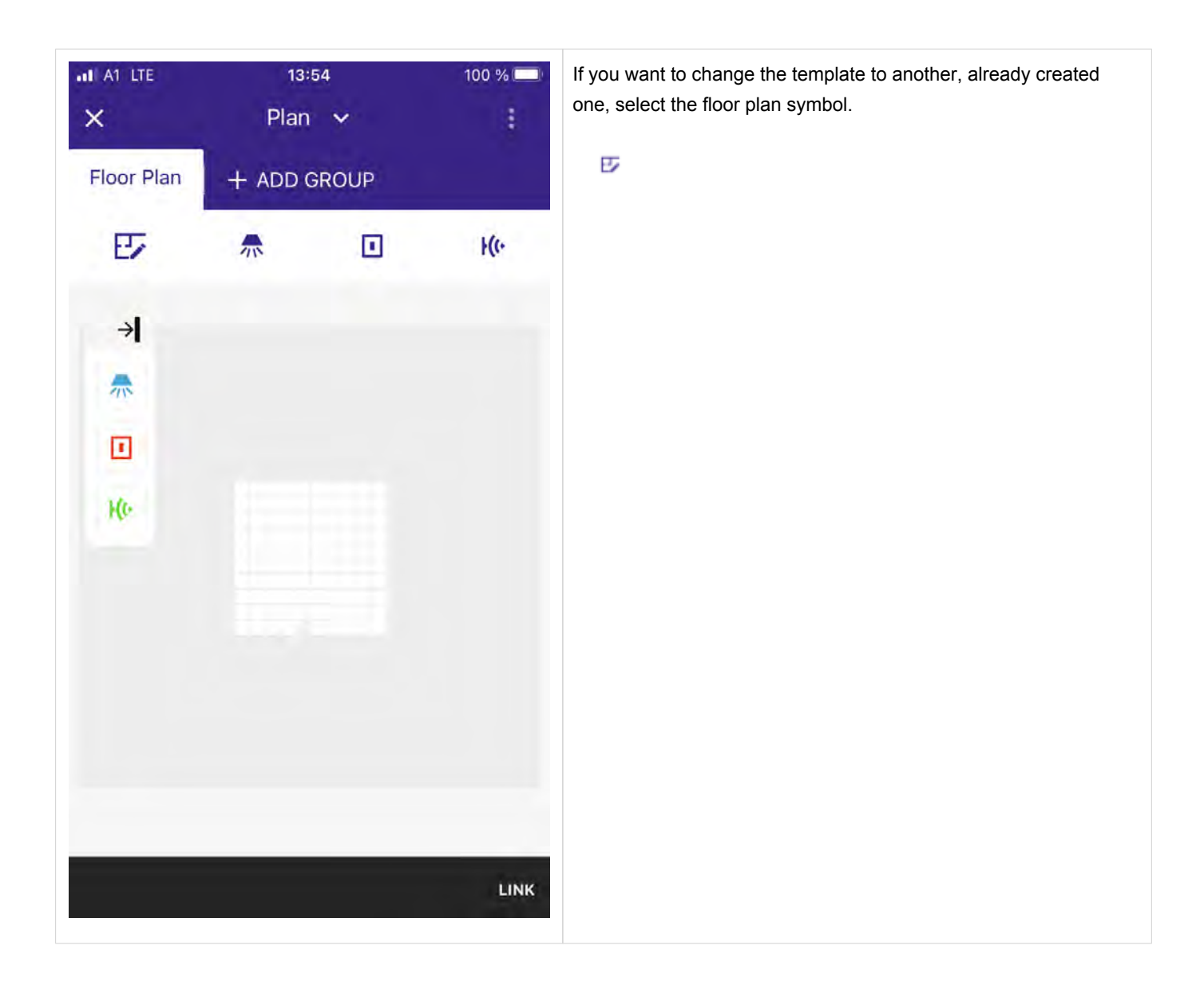

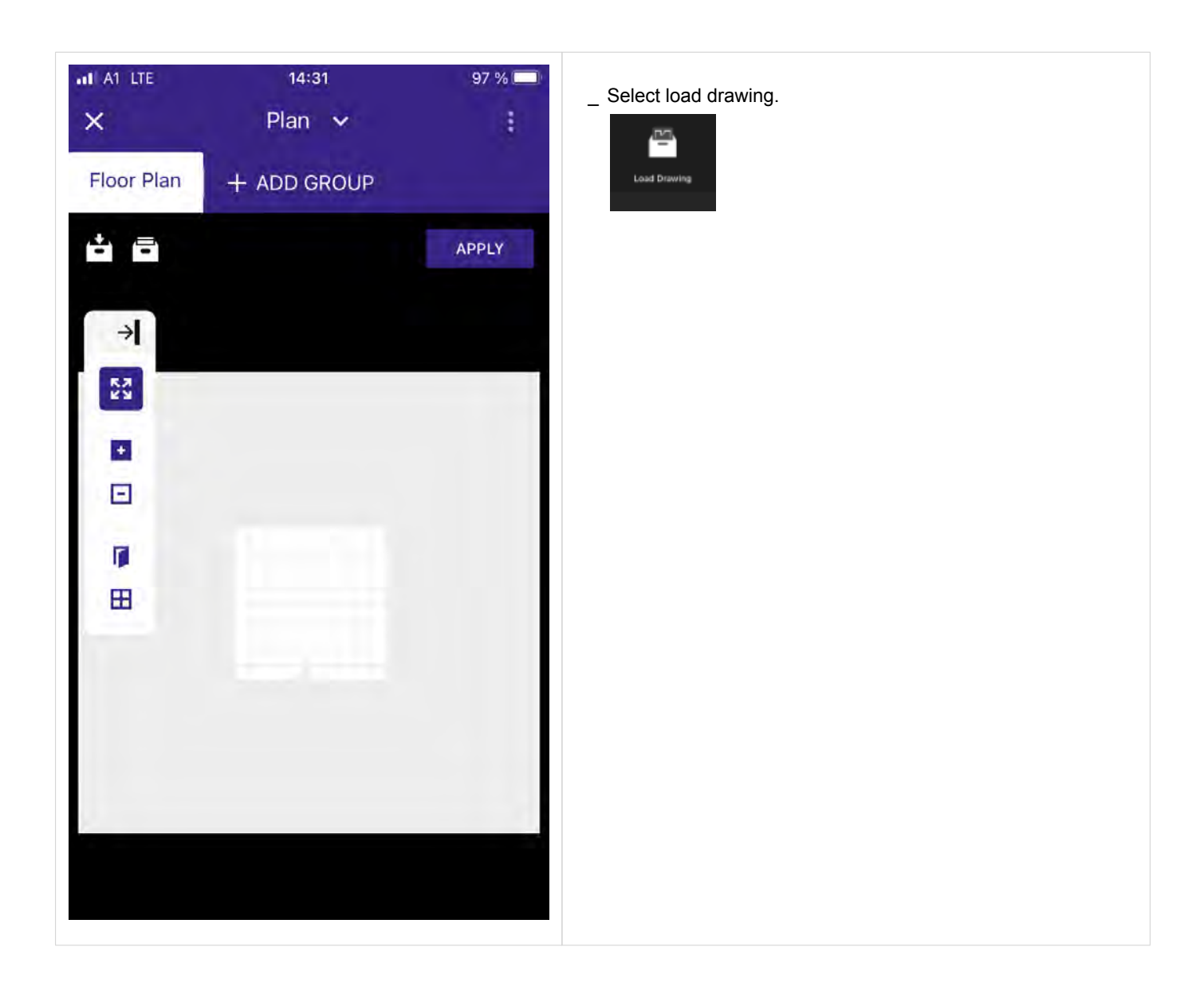

| AT LTE     | 14:31 | 97 % 🔲 | $\rightarrow$ A new window opens where you can select the template you want to use. |
|------------|-------|--------|-------------------------------------------------------------------------------------|
| Templates  |       |        |                                                                                     |
| Template 1 | ്     | 圃      |                                                                                     |
| Template 2 |       | 圓      |                                                                                     |
| Template 3 | ß     | Ô      |                                                                                     |
|            |       |        |                                                                                     |
|            |       |        |                                                                                     |
|            |       |        |                                                                                     |
|            |       |        |                                                                                     |
|            |       |        |                                                                                     |
|            |       |        |                                                                                     |
| CANCEL     |       |        |                                                                                     |
| CANCEL     |       | - 1    |                                                                                     |
|            |       |        |                                                                                     |

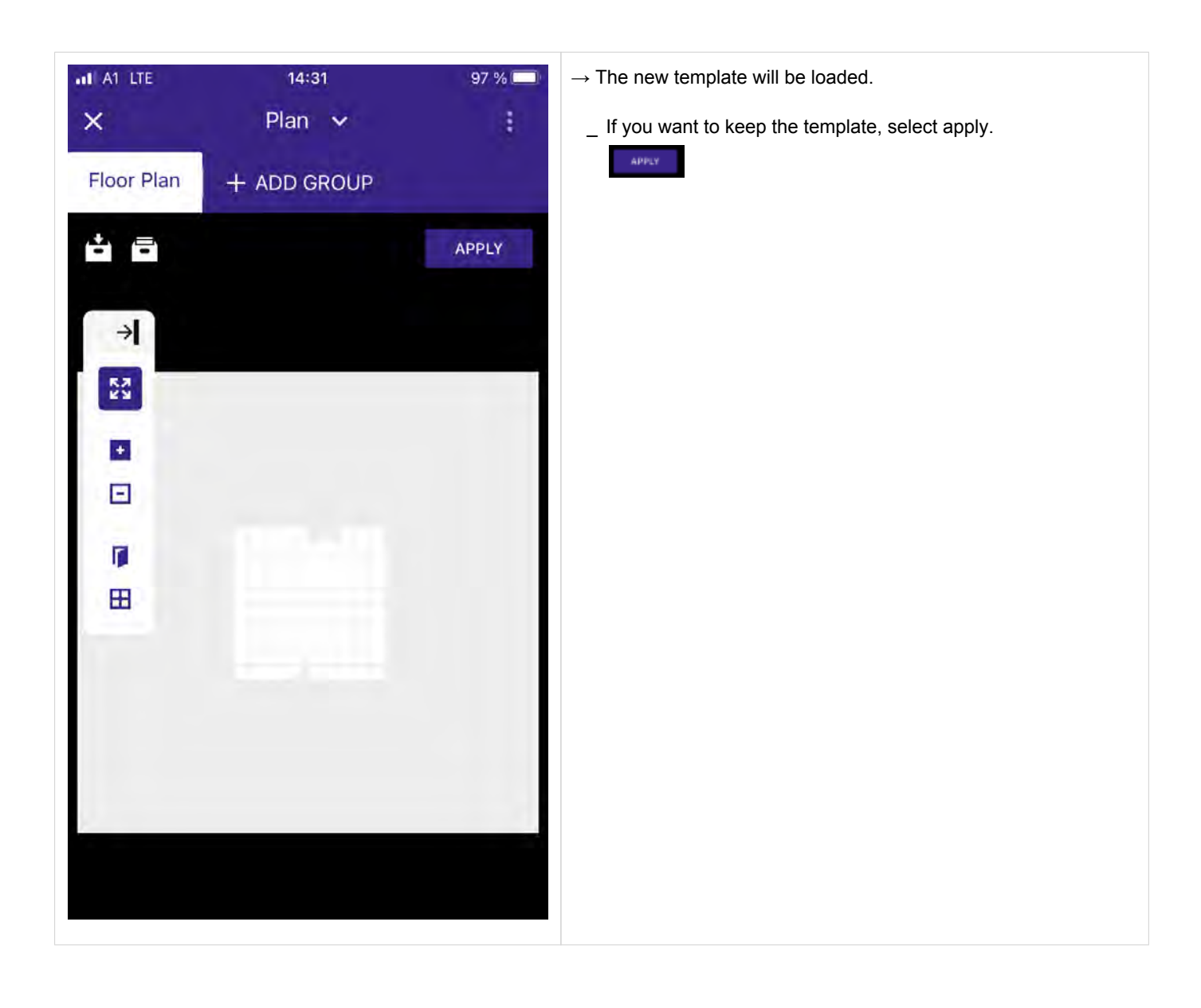

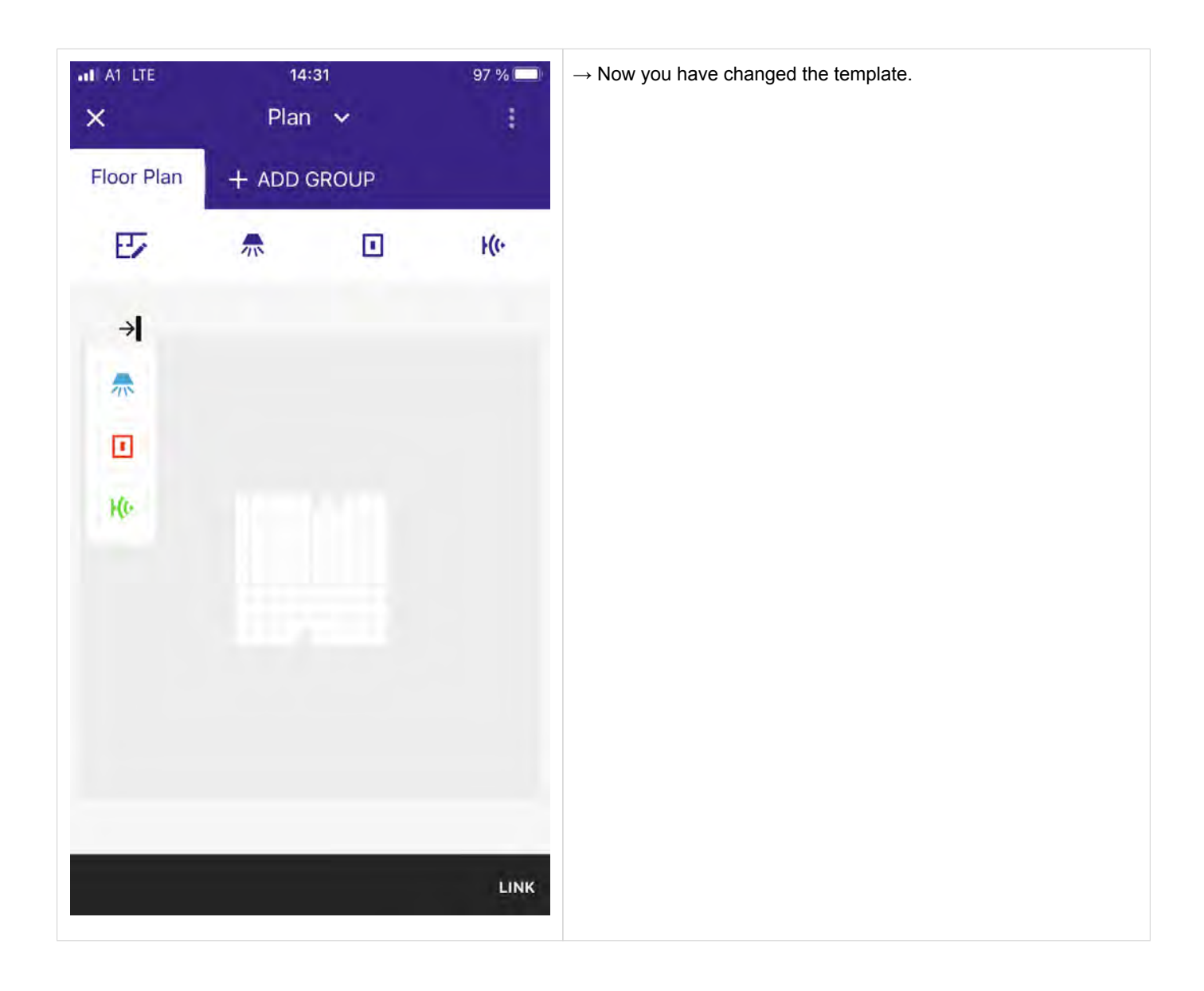

#### 8.3. Edit an existing template

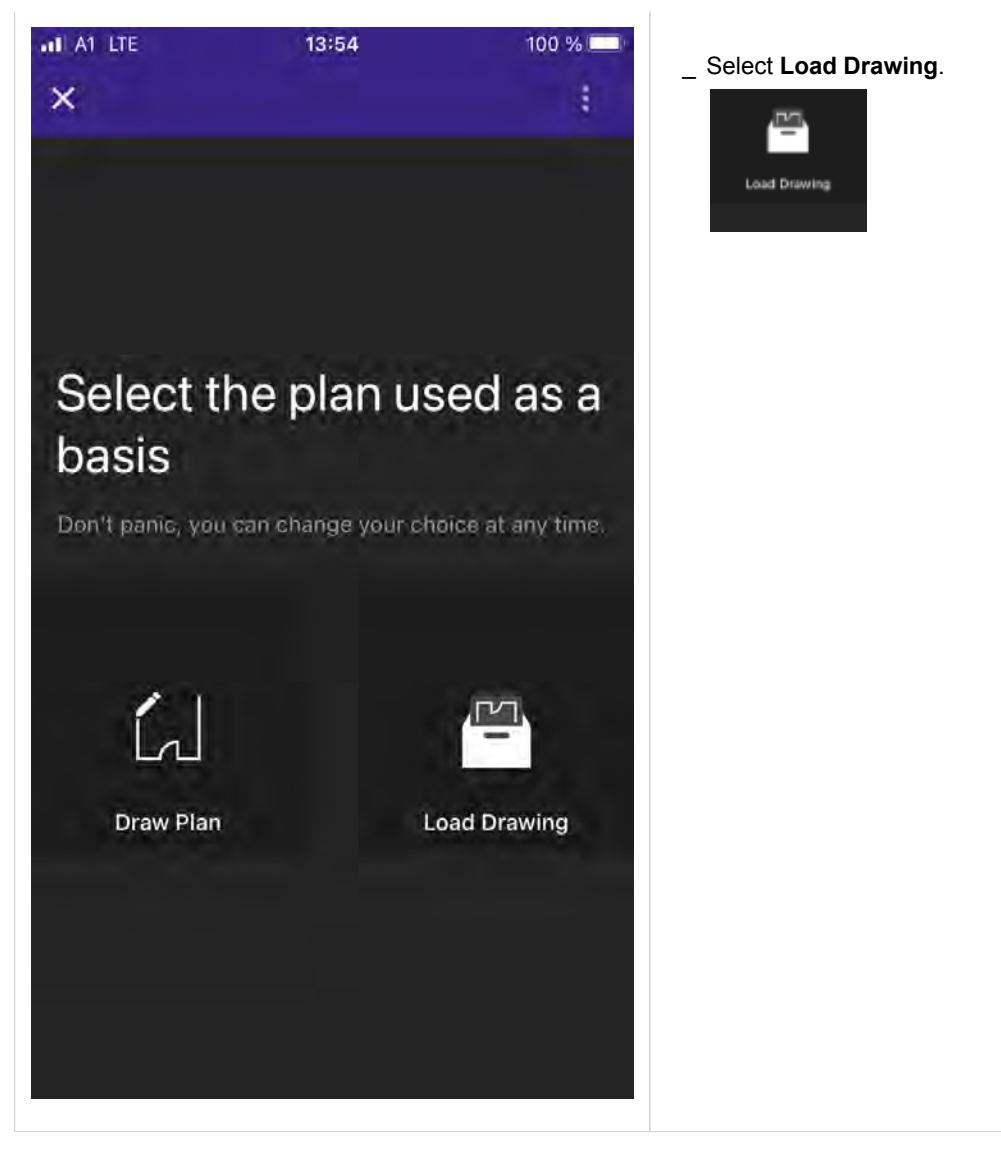

| all A1 LTE | 13:54 1 | 00 % 🛄 | $\rightarrow$ A new window opens where you can select which template to |
|------------|---------|--------|-------------------------------------------------------------------------|
| Templates  |         |        | use.                                                                    |
| Template 1 | വ്      | Î      |                                                                         |
| Template 2 |         | Ô      |                                                                         |
| Template 3 | വ       | Ô      |                                                                         |
|            |         |        |                                                                         |
|            |         |        |                                                                         |
|            |         |        |                                                                         |
|            |         |        |                                                                         |
|            |         |        |                                                                         |
|            |         |        |                                                                         |
| CANCEL     |         |        |                                                                         |
|            |         |        |                                                                         |

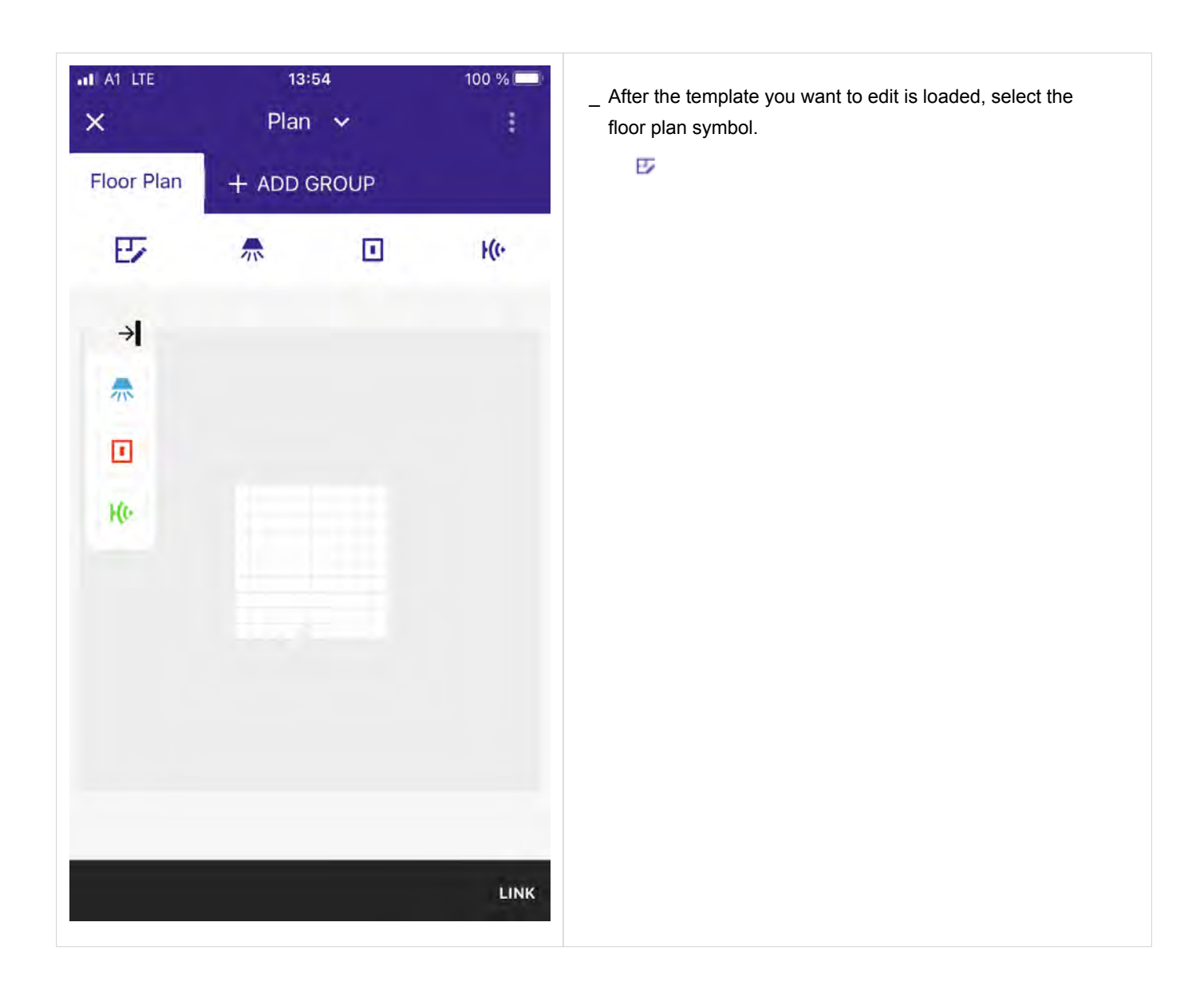

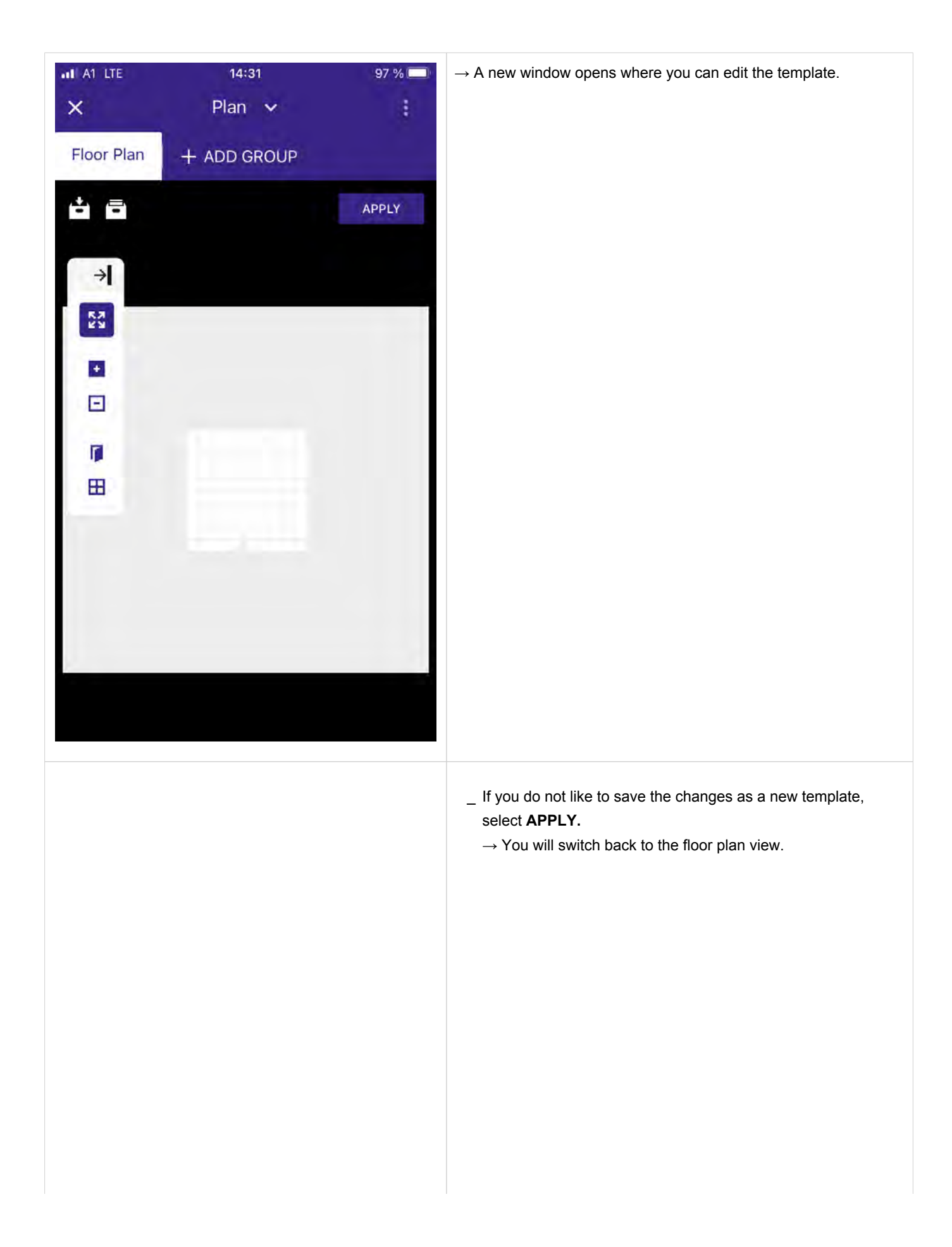

| al A1 LTE  | 14:41       | 96 % 💻 |
|------------|-------------|--------|
| ×          | Plan 🗸      | 1      |
| Floor Plan | + ADD GROUP |        |
| ÷ē         |             | APPLY  |
| ->I        |             |        |
| 58         |             |        |
|            |             |        |
|            |             |        |
|            |             |        |
|            |             |        |
|            |             |        |
|            |             |        |
| 1          |             |        |
|            |             |        |
|            |             |        |
|            |             |        |
|            |             |        |
|            |             |        |
|            |             |        |
|            |             |        |
|            |             |        |
|            |             |        |
|            |             |        |
|            |             |        |
|            |             |        |
| al A1 LTE       | <sup>14:41</sup><br>Plan ❤ |   | 96 % 🔲 |  |
|-----------------|----------------------------|---|--------|--|
| Floor Plan      | + ADD GROUP                |   |        |  |
| Ε۶              |                            |   | H(r    |  |
| → <br> ↑<br> () |                            |   |        |  |
|                 |                            | _ | LINK   |  |

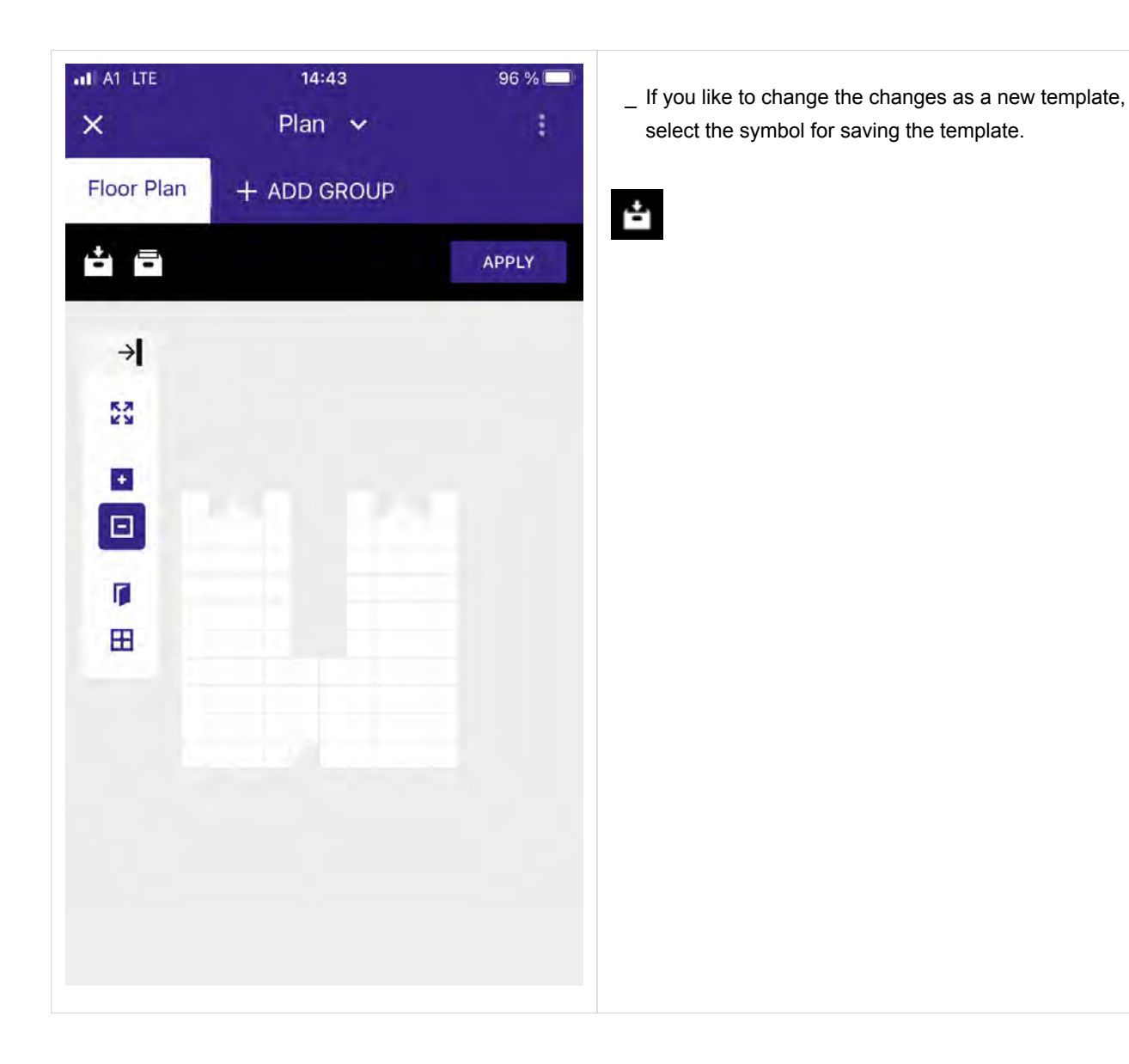

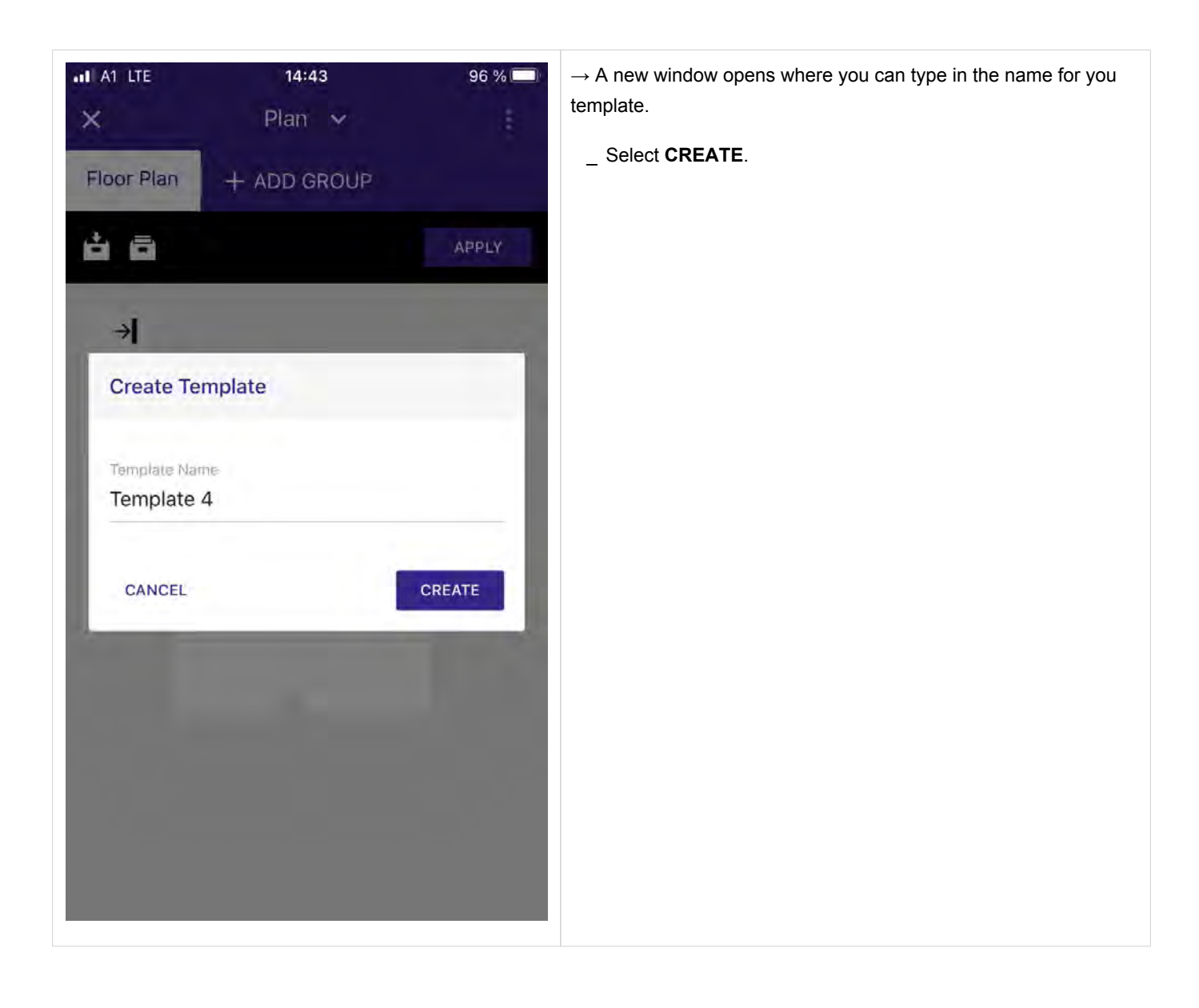

| all A1 LTE | 14:43       | 96 % 🥅 |
|------------|-------------|--------|
| ×          | Plan 🗸      | 1      |
| Floor Plan | + ADD GROUP |        |
| <b>÷</b> = |             | APPLY  |
| →I         |             |        |
| 57<br>29   |             |        |
| Å          |             |        |
|            |             |        |
| Ħ          |             |        |
|            |             |        |
|            |             |        |
|            |             |        |
|            |             |        |
|            |             |        |
|            |             |        |
|            |             |        |
|            |             |        |
|            |             |        |
|            |             |        |
|            |             |        |
|            |             |        |
|            |             |        |
|            |             |        |
|            |             |        |

\_ After your template has been created, you can go back to the floor plan view by selecting **APPLY**.

| al A1 LTE       | <sup>14:41</sup><br>Plan ❤ |   | 96 % 🔲 |  |
|-----------------|----------------------------|---|--------|--|
| Floor Plan      | + ADD GROUP                |   |        |  |
| Ε۶              |                            |   | H(r    |  |
| → <br> ↑<br> () |                            |   |        |  |
|                 |                            | _ | LINK   |  |

### **i** NOTICE

Each click on the symbols for doors and windows on the floor plan will rotate them by 90 degrees.

### **i** NOTICE

If you are connected to sceneCOM S, you will get the message "Overwrite sceneCOM settings and Overwrite local settings". These settings are described in detail at Link sceneCOM S with section plan, p. 152.

#### **i** NOTICE

÷

Customized floor plans can be stored as a template for future use by clicking on the save button:

### 8.4. Place luminaries, push buttons / switches and sensors

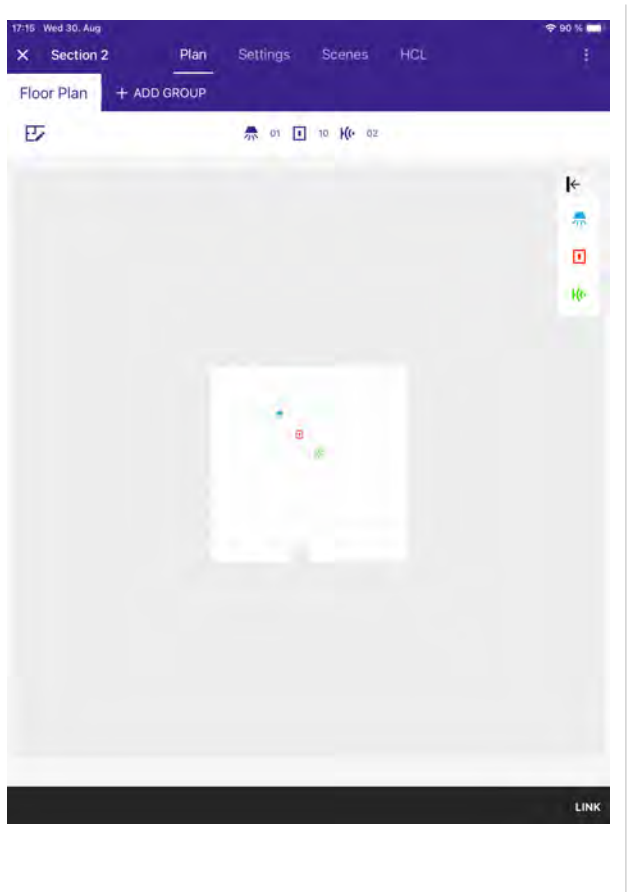

 $\rightarrow$  A new page opens.

Here, the floor plan can be further customized: In this step luminaries, push buttons / switches and sensors can be added via drag and drop from the **Device** window.

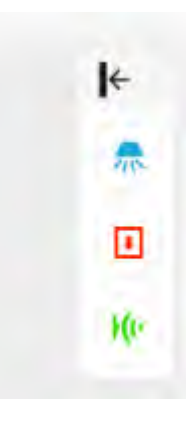

### **I** NOTICE

If you are directly connected to the sceneCOM S, all the devices connected to the sceneCOM S will be displayed at the bottom of the screen.

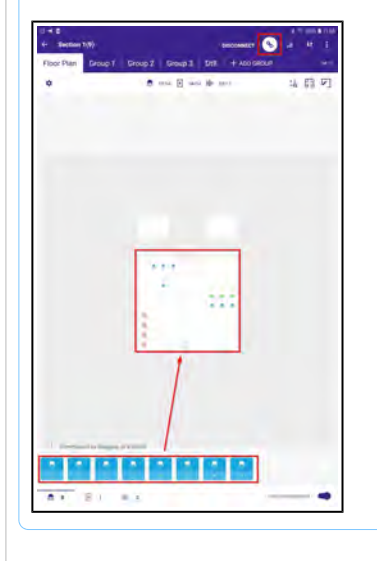

### 8.5. Create groups

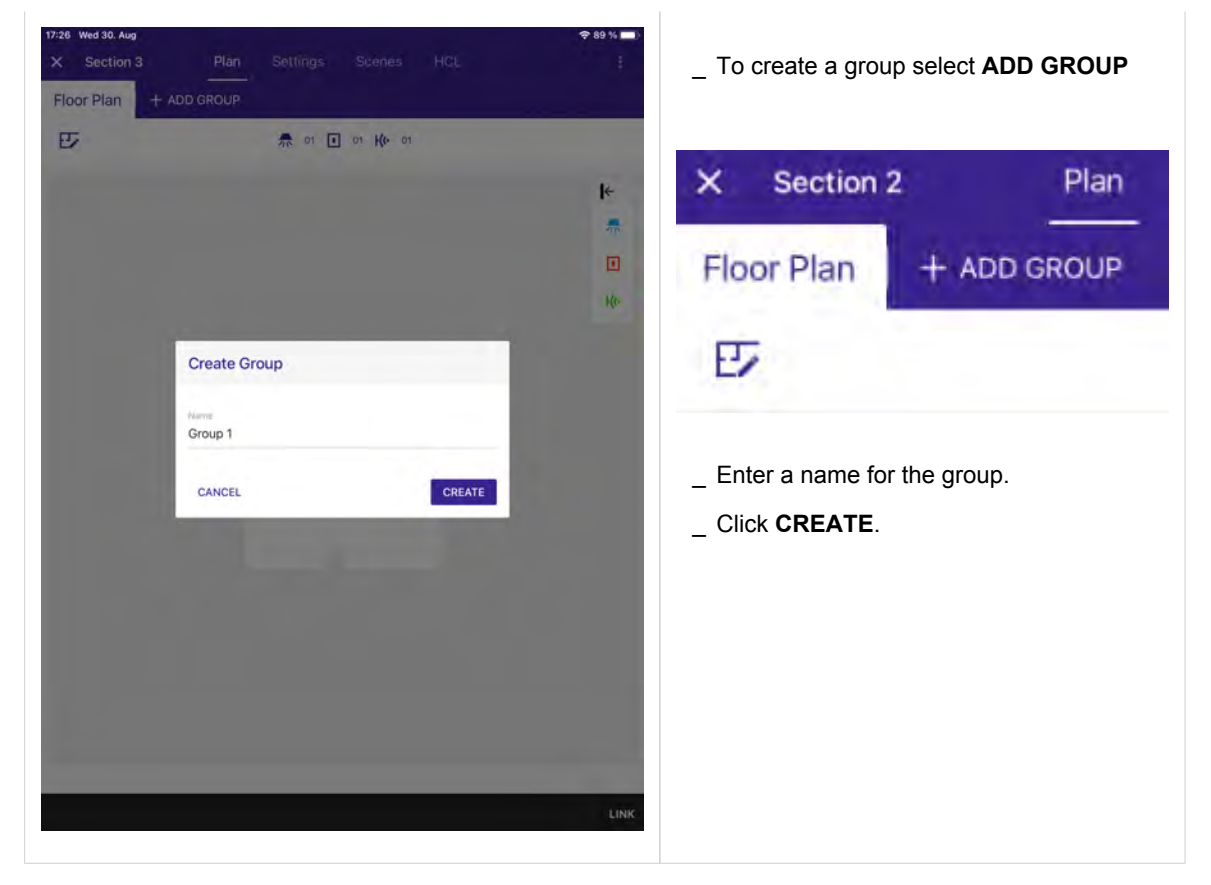

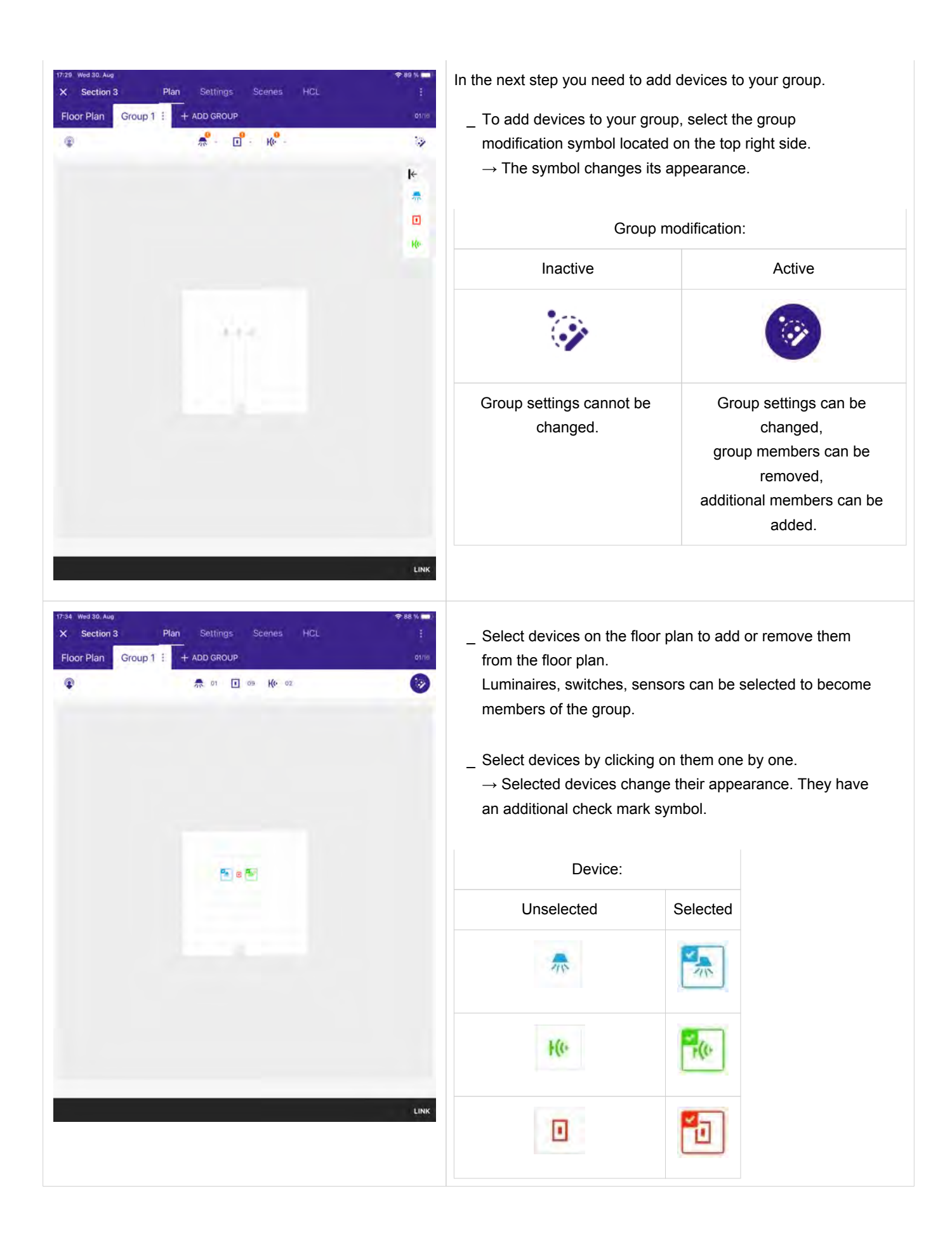

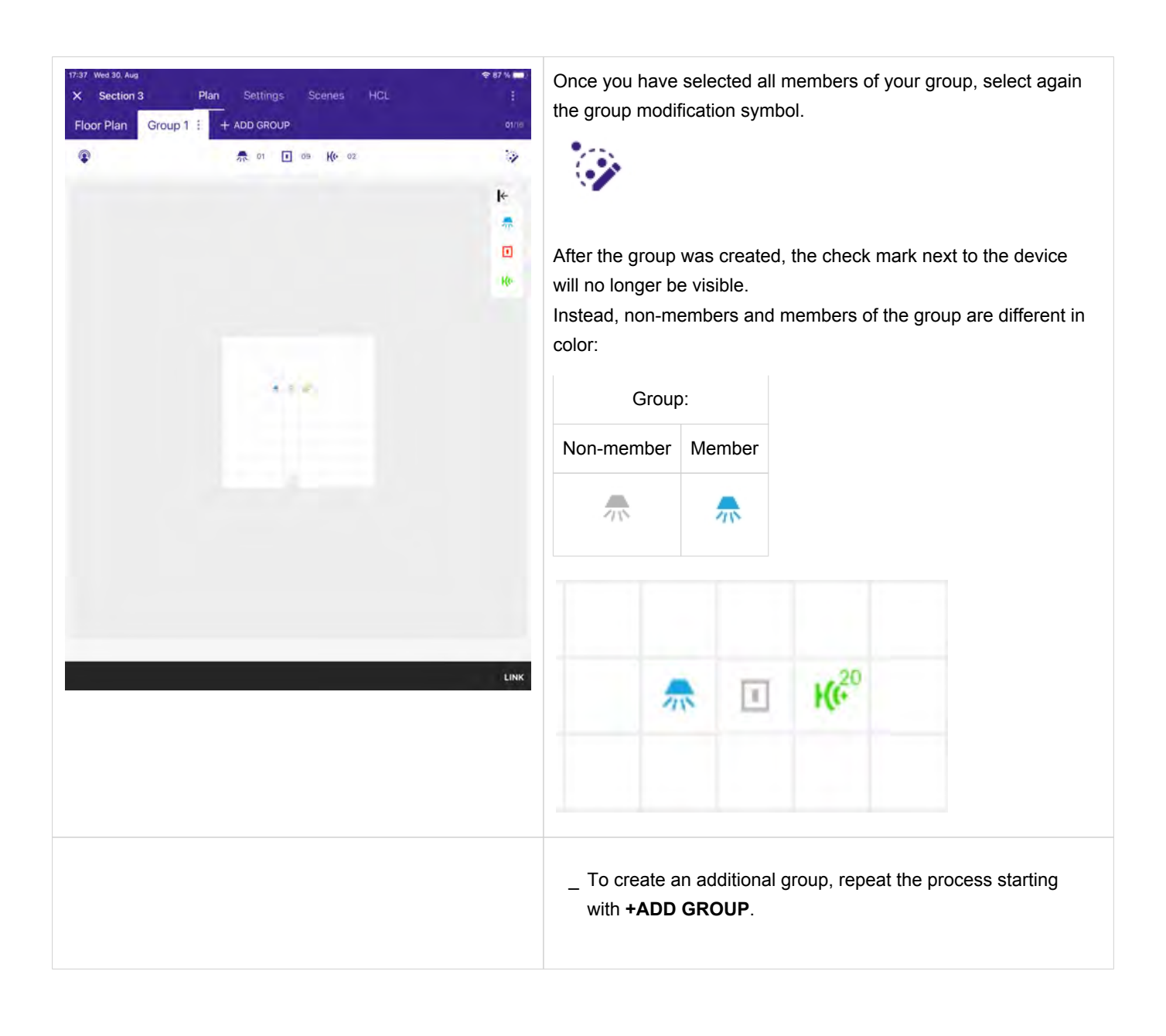

### 8.6. Sensor commissioning

In addition to the sensor recipe, sensor settings can be viewed and modified in the Sensor page.

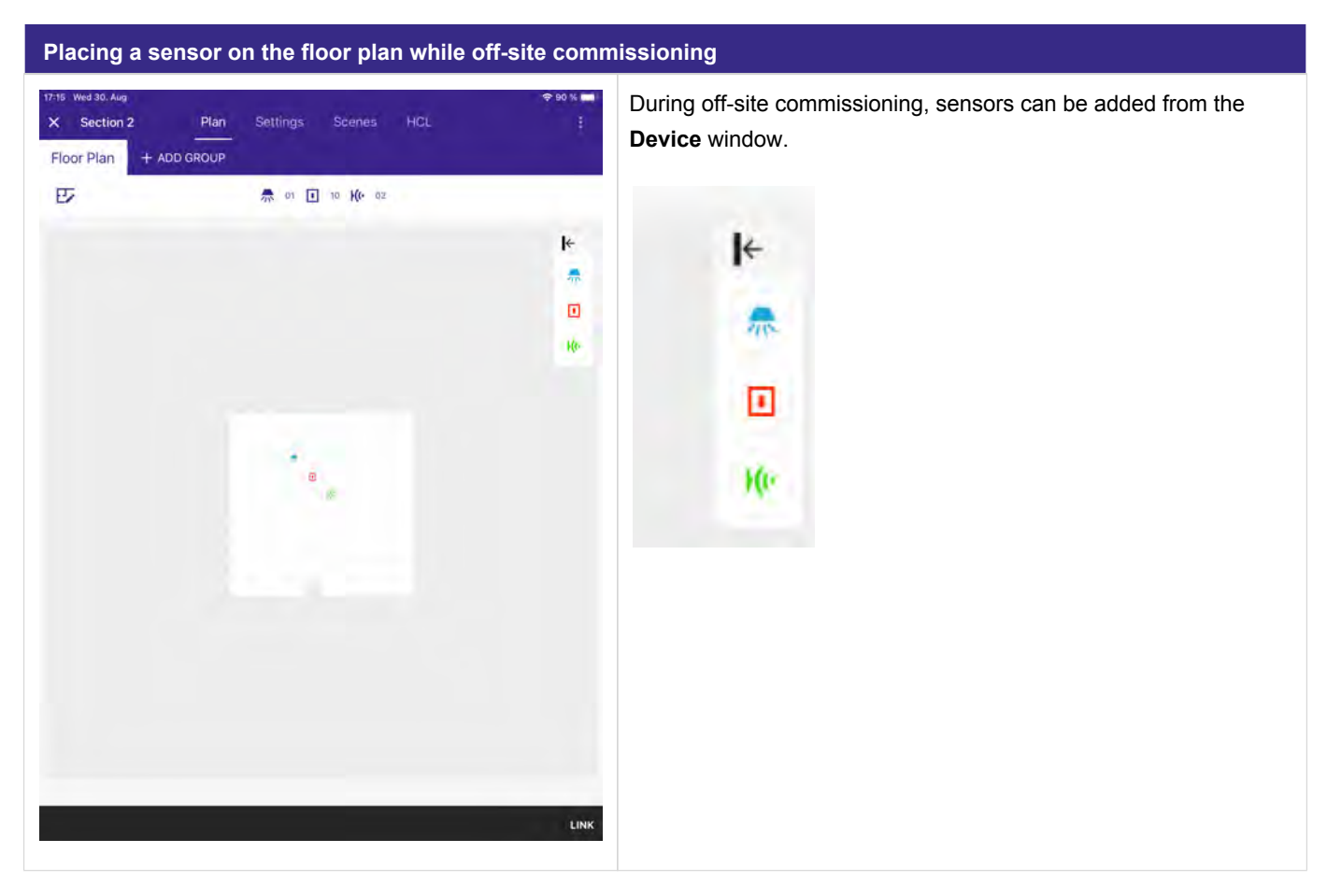

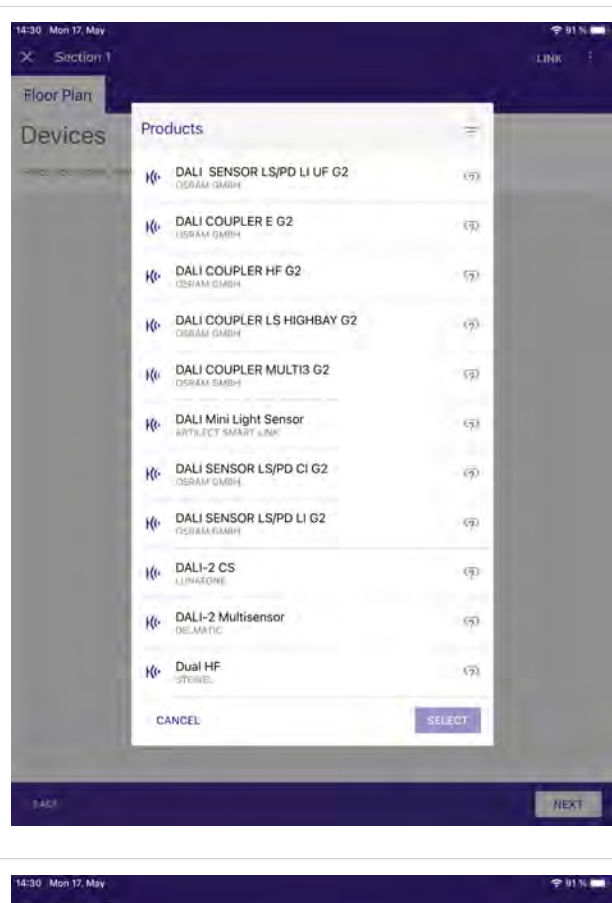

As soon as you place a sensor on the floor plan, you will be asked which sensor you will be using.

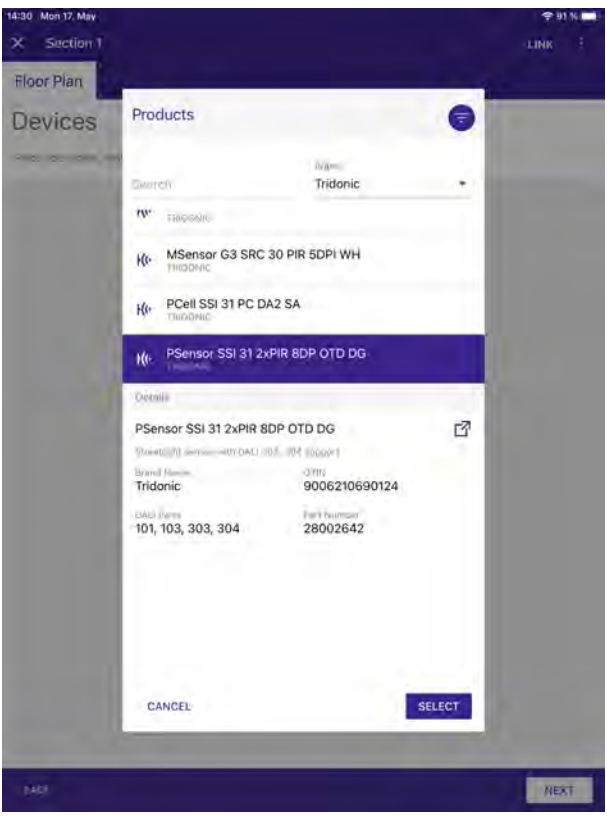

You can filter the sensors on the top e.g. by Brand. If you select a sensor you will see additional information about the device displayed.

#### **i** NOTICE

Tridonic sensors are fully integrated in the sceneCOM S database. For other manufactures we collect and integrate data on a regular basis. If you use a sensor which is not fully integrated in our database, please contact your local Tridonic support with the data of the sensor. Be aware that only DALI-2 approved devices that are listed on the DiiA web page are supported.

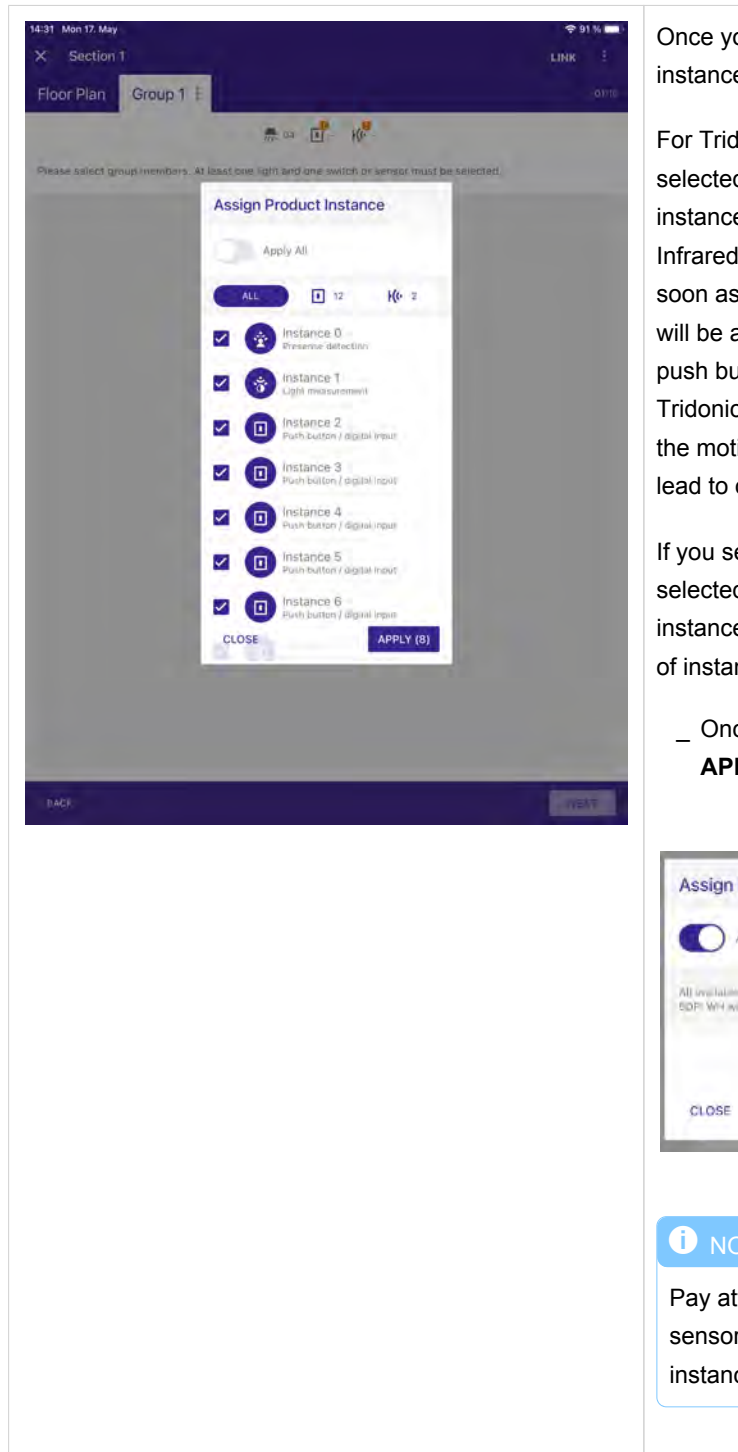

Once you have selected the correct sensor, you will see all the instances provided by the sensor.

For Tridonic sensors the necessary instances are automatically selected. The MSensor G3 sensors for example provides 14 instances, but only 8 can be actively used (1x Motion, 1x Light, 6x Infrared push button / switch) at the moment. Because of that, as soon as you place a G3 MSensor on the floor plan the 8 instances will be automatically selected. If you do not need the 6 infrared push button / switch input instances which can be used with the Tridonic IR 6, you can also deselect those instances and use only the motion and light instances provided by the sensor which would lead to only 2 instances needed for your installation.

If you select **Apply All**, all instances for the sensor will be selected. In case of a Tridonic G3 MSensor this would lead to 14 instances in total which would unnecessarily increase the amount of instances used in your installation.

 Once you have decided which instances you need, select APPLY.

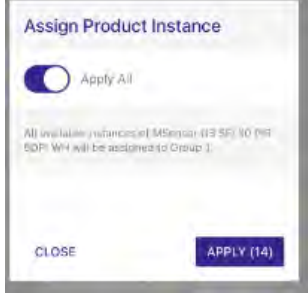

#### 

Pay attention that the sceneCOM S has a limit of max. 16 sensors and a total of 224 instances and avoid unnecessary instances in your commissioning which will not be used.

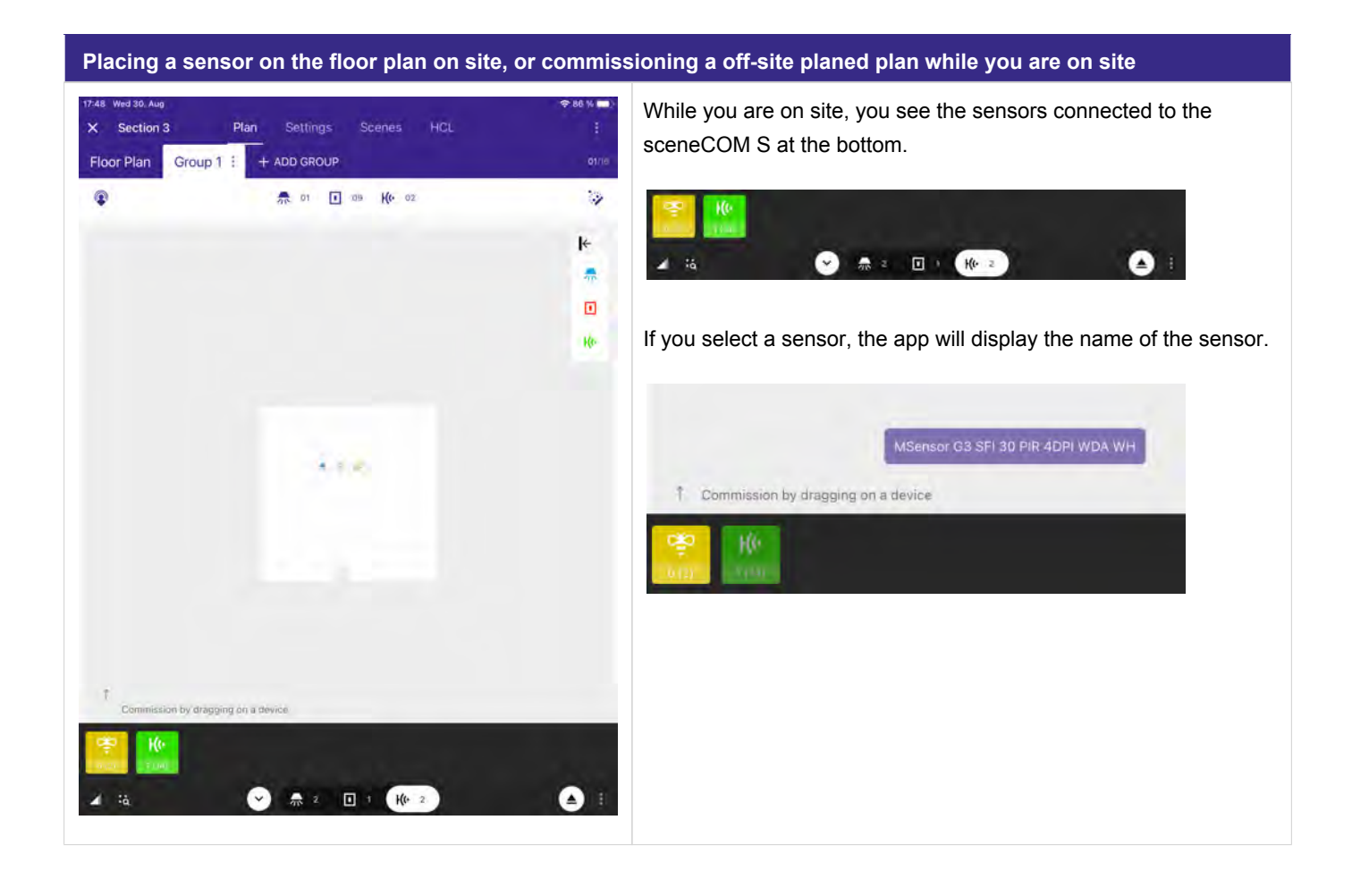

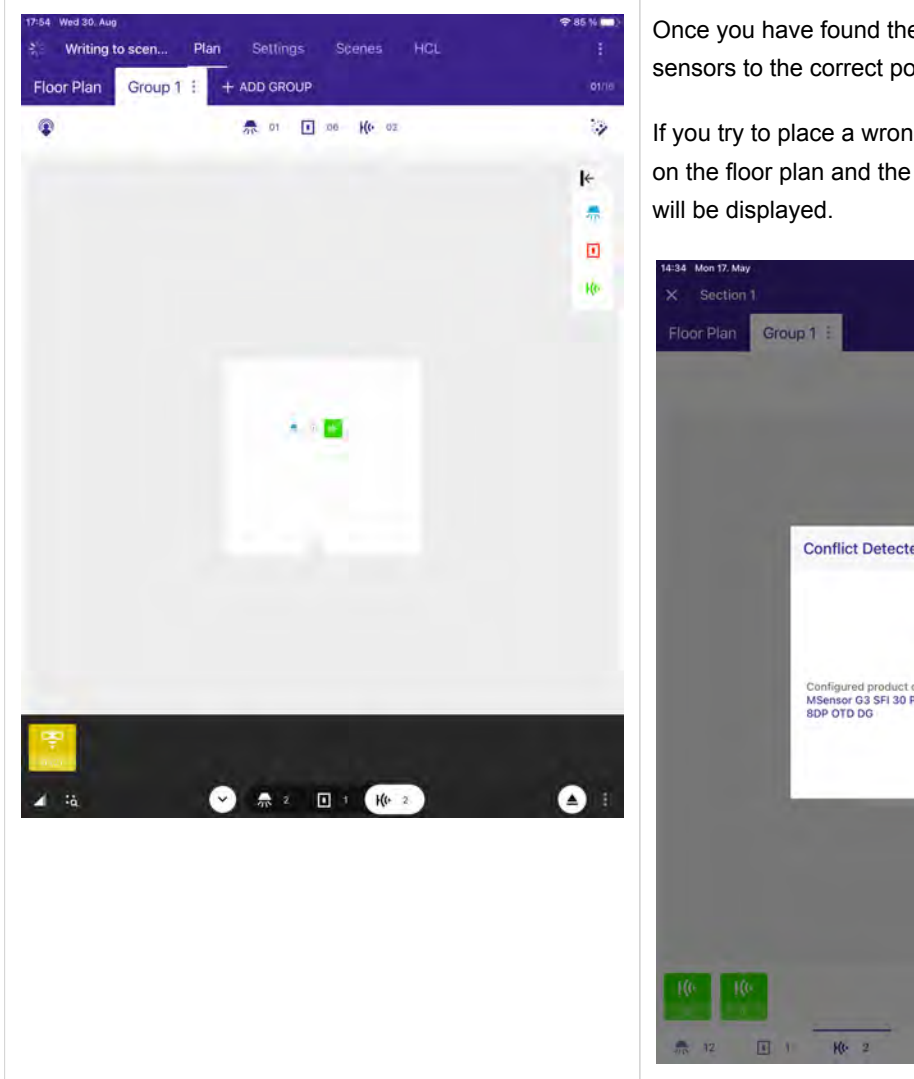

Once you have found the right sensor, you can drag and drop the sensors to the correct position on the floor plan.

If you try to place a wrong sensor to a pre-commissioned position on the floor plan and the type does not match, a warning message will be displayed.

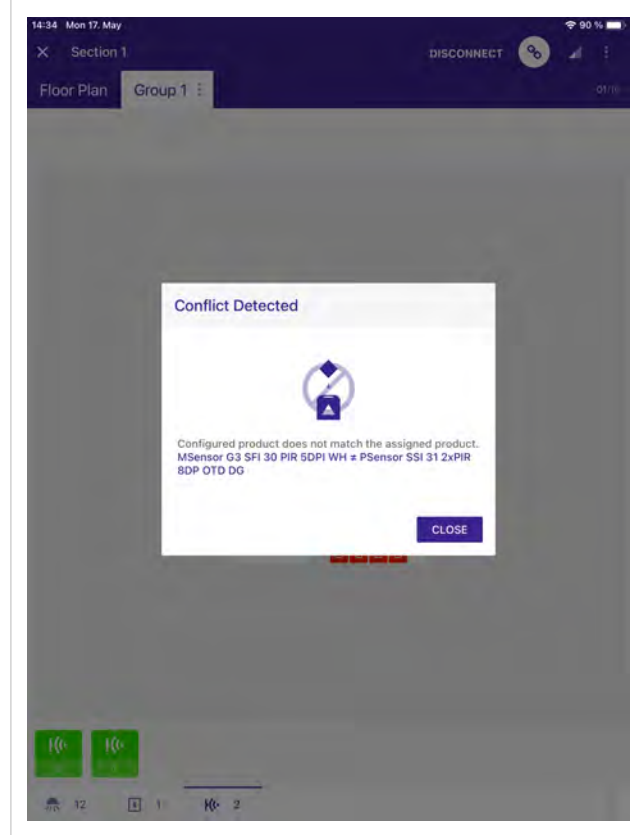

| Flees Plan              | + 400 c0000    |                                             |            |
|-------------------------|----------------|---------------------------------------------|------------|
| til Group I             | 12 1 16 K(+ 08 | :. :                                        | : <b>P</b> |
| Devices                 |                | 10 Sensor                                   | 命 ×        |
| Devices                 |                | MSensor G3 SFI 30 PIR<br>5DPI WH<br>Tridene | C          |
|                         |                | Hardware                                    | ~          |
|                         |                | F                                           | IND ME     |
|                         |                | ID 1 Instance 0                             | 1          |
|                         |                | UNLINK HARDWA                               | RE         |
|                         |                | DELETE HARDWA                               | RE         |
|                         |                | Instances                                   | 19 il      |
|                         | 888            | ALL 12                                      | H(+ 2      |
|                         |                | * * 0 0                                     |            |
|                         |                | 2 Presense detection                        |            |
|                         |                | Name                                        |            |
| 7 Commission by draggin | o on a device  | Course                                      |            |
| All devices are commis  | sioned         | The Convert                                 | ~          |
| in spress are switting  |                | Group (                                     | e          |
| A 12 I 1                | H(1- 2         | Sattinos                                    |            |
|                         |                | Sector Page                                 |            |

\_ Select one of the sensors on the floor plan. → The **Sensor** window opens on the right.

On the top you see the name of sensor, brand and article number.

#### Hardware Field

| X Section 1<br>Floor Plan Group 1          | + ADD GROUP                                                                                                    |                                                    | 1   |
|--------------------------------------------|----------------------------------------------------------------------------------------------------|----------------------------------------------------|-----|
| ✿ 194                                      | 👫 12 🚺 16 K(• 08                                                                                                    | :à 🗊 🛙                                             | 1   |
| Devices                                    | 👼 🗉 He                                                                                                    | Kensor 🛍                                           | >   |
|                                            |                                                                                                    | MSensor G3 SFI 30 PIR<br>5DPI WH<br>Tridenic 25002 | 0   |
|                                            |                                                                                                    | Hardware                                           | 1   |
|                                            |                                                                                                    | FIND N                                             | E   |
|                                            |                                                                                                    | ID 1 Instance 0 (E                                 | -   |
|                                            | A DESCRIPTION OF THE OWNER OF THE OWNER OWNER OF THE OWNER OF THE OWNER OWNER OF THE OWNER OF THE OWNER OF THE OWNER OF THE OWNER OF THE OWNER OF THE OWNER OF THE OWNER OWNER OF THE OWNER OWNER OWNER OWNER OWNER OWNER OWNER OWNER OWNER OWNER OWNER OWNER OWNER | UNLINK HARDWARE                                    |     |
|                                            |                                                                                                    | DELETE HARDWARE                                    |     |
|                                            | 000                                                                                                    | Instances ±*                                       | 111 |
|                                            |                                                                                                    | ALL 12 H(r                                         | 2   |
|                                            |                                                                                                    | * * 0 0 0                                          |     |
|                                            |                                                                                                    | 2 Presense detection                               |     |
|                                            |                                                                                                    | Name                                               |     |
| <ol> <li>Commission by dragging</li> </ol> | on a device                                                                                                    | Graud                                              | 1   |
| All devices are commis                     | sioned                                                                                                    | Siettings                                          | -   |
| 12 1                                       | k(t- 2                                                                                                    |                                                    |     |
|                                            |                                                                                                    |                                                    |     |

In the Hardware Field you can use the **FIND ME**, link / unlink, delete hardware functions. The Device ID (DALI-2 short address) and the number of the currently selected instance is also visible in this field.

If **FIND ME** is selected, the sensor will show a blinking sequence of the integrated LED. The sequence will be active for 5 seconds. If the sensor could not be localized within this time, **FIND ME** can be activated again.

This allows an easy location of the sensor within the installation.

In case the sensor does not execute the blinking sequence make sure to select instance 0 when using the **FIND ME** function

#### 

**FIND ME** and **DELETE HARDWARE** are only available if a physical device is assigned to the plan. During the off-line commissioning the **FIND ME** and **DELETE HARDWARE** are not available.

With a click on **UNLINK HARDWARE**, the sensor will be unlinked from the plan and will be visible as not commissioned

| Sensor:  |              |
|----------|--------------|
| Unlinked | Linked       |
| He       | <b>}(</b> (• |

With a click on **DELETE HARDWARE**, the device will be reset to factory default and e.g. the DALI short address or group assignment will also be deleted.

If the device is physically connected to the bus, the device will be initialized again and a DALI short address will be assigned and the device will be visible in the not commissioned view.

#### Instances field

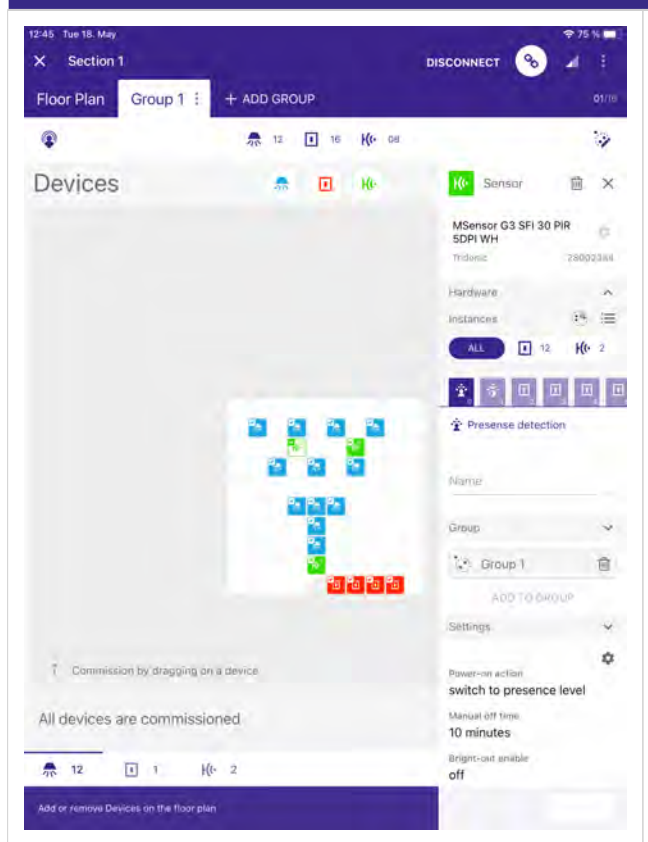

In the instance field you see all instances of a sensor. One sensor can have multiple instances and they can be of a different type.

You can select to see all instances or only instances of a specific type.

In addition, every instance type has its own graphical appearance and when selected the type is visualized below the instance.

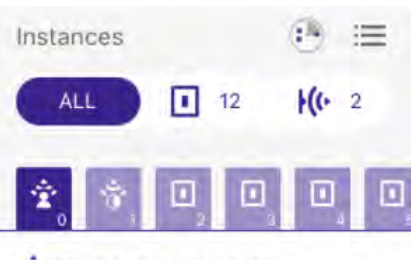

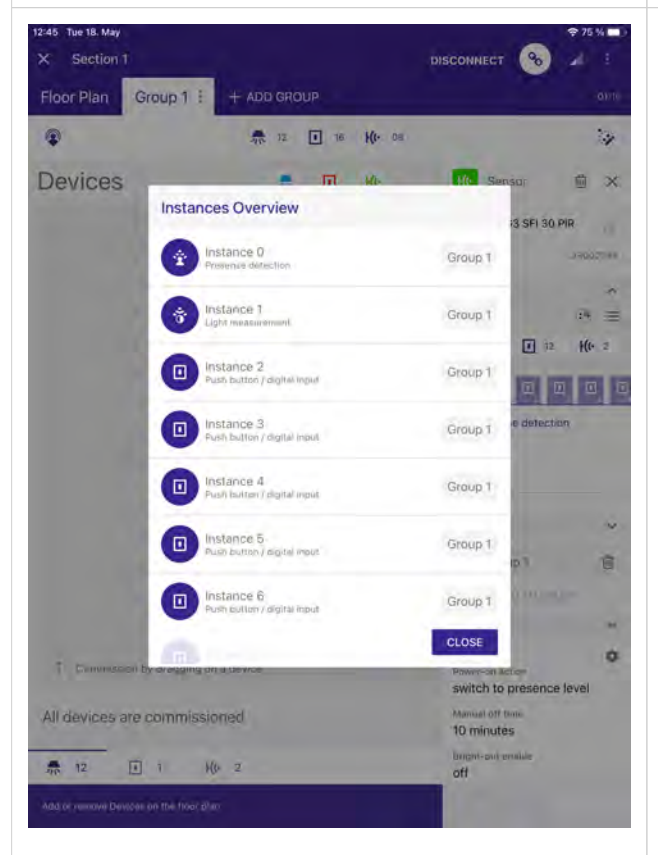

Presense detection

If the field is selected, all instances are displayed. Information about the instance number, type and if it is a member of a group are displayed. Not commissioned instances are grayed out.

If the field is selected, you will see which instance is used in combination with the **REMOTECONTROL IR6**. This allows an easy identification of which button from the IR6 will control which instance. So you can commission the IR push button / switch instances in a way you prefer. Per default, the first 6 IR push button / switch instances are automatically commissioned by the sceneCOM S as described in the IR 6 data sheet.

#### Light regulation

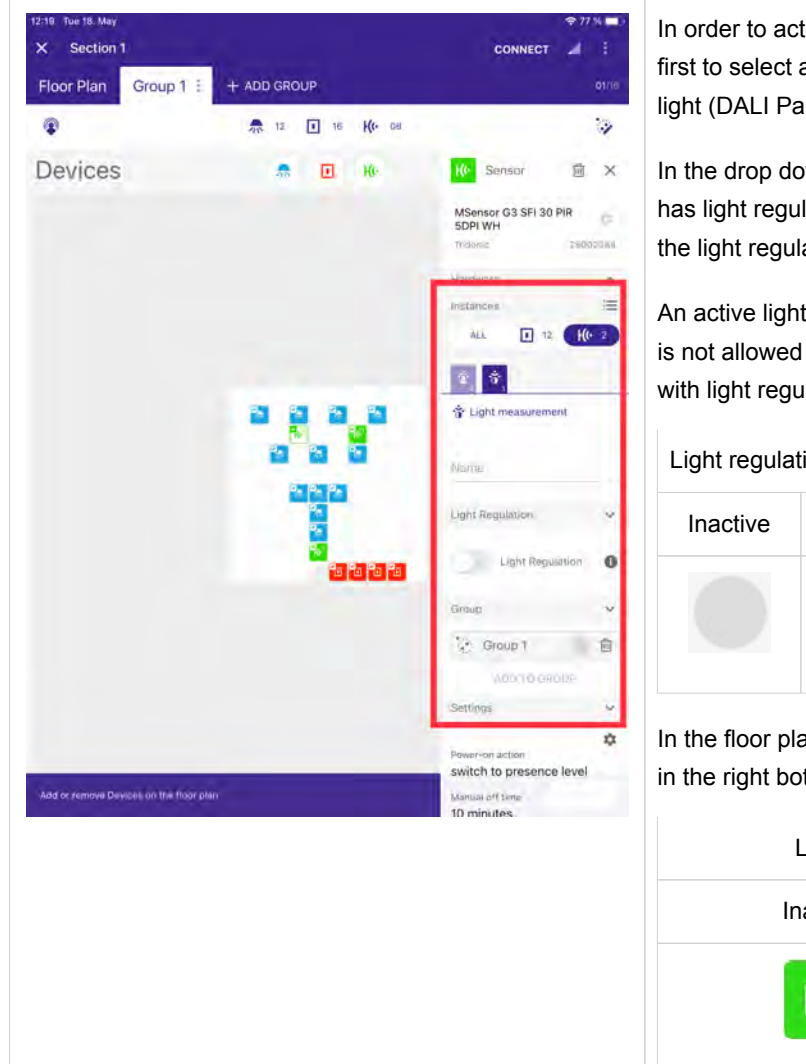

In order to activate or deactivate the Light regulation, you need first to select a instance of an sensor which is capable to measure light (DALI Part 304).

In the drop down field Light Regulation it is visible if the sensor has light regulation activated or not, and if yes, for which group the light regulation is activated.

An active light regulation is allowed for one sensor of the group. It is not allowed to have more than one sensor in the same group with light regulation active.

Light regulation in group:

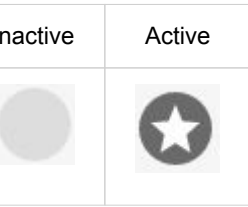

In the floor plan active light regulation is indicated by star symbol in the right bottom corner.

| Light regulation: |        |
|-------------------|--------|
| Inactive          | Active |
| Her               | H((+   |

| < Section  | 1         |                 | CONNECT                                 | 4 1     |
|------------|-----------|-----------------|-----------------------------------------|---------|
| Floor Plan | Group 1 : | + ADD GROUP     |                                         | 01/1    |
| <b>P</b>   |           | 🥀 12 💽 16 🙌 OII |                                         | 12      |
|            |           |                 | Ke Sensor                               | 會 ×     |
|            |           |                 | MSensor G3 SFI 30 P<br>5DPI WH          | R       |
|            |           |                 | Traicesia                               | 2800238 |
|            |           |                 | Hardware                                | ~       |
|            |           |                 | Instances                               | 12      |
|            |           |                 | ALL 12                                  | H(+ 2   |
|            |           |                 | * * 0 0                                 |         |
|            |           |                 | 😚 Light measuremen                      | i       |
|            |           |                 | Name                                    |         |
|            |           |                 | Light Regulation                        | ~       |
|            |           |                 | Light Regula                            | tica ti |
|            |           |                 | Group                                   | Y       |
|            |           |                 | Croup 1                                 | 08      |
|            |           |                 | ADD TO GROU                             | JR.     |
|            |           |                 | Settings                                | ~       |
|            |           |                 | Power-on action<br>switch to presence I | ¢       |
|            |           |                 | Manual off time                         |         |

#### **i** NOTICE

If you select the floor plan page, the light regulation option is not available.

Instead, the status information is available. You need to select the Group view in order to see the light regulation option.

### **i** NOTICE

If you select the small slider symbol at the right of **Light Regulation**, the **Light Settings** of the sensor recipe page opens.

#### Push button / digital input / infrared push button / switch from a sensor

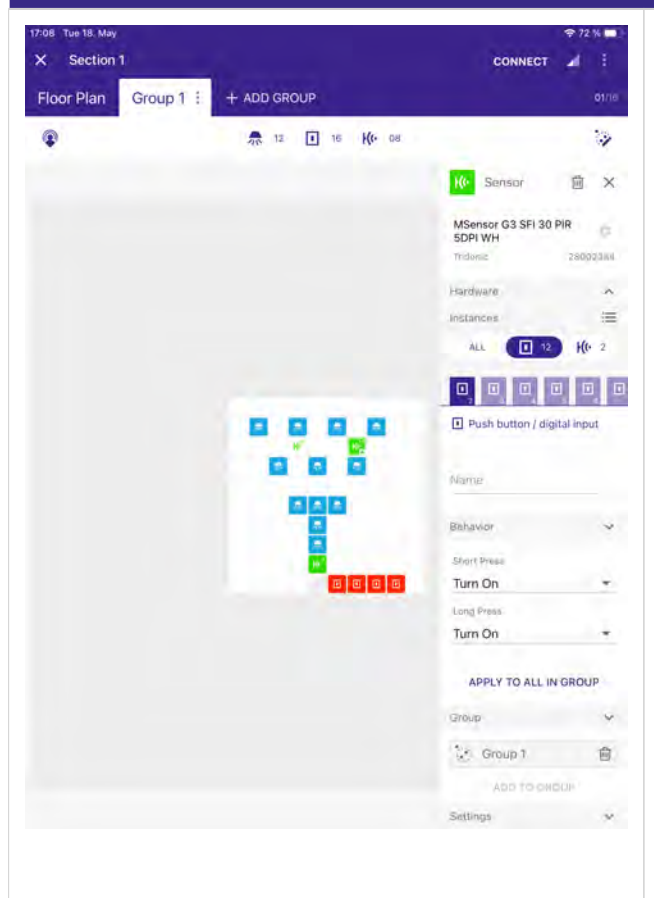

Push Button / digital input or infrared push button / switch inputs like provided by the Tridonic MSensor G3 can be used in combination with the Tridonic IR 6.

In order to commission a sensor push button / switch interface, you need first to select an instance of this type (push button / switch ).

Once selected, the behaviour for short and long press can be programmed. The IR6 buttons are per default pre-configured for Tridonic MSensor G3 generation.

The table below Options für Long Press and Short Press, p. 93 shows which options are available for Long Press and Short Press.

If selecting **Recall Presence Level**, the settings programmed in the sensor recipe will be recalled. Further information can be found at Sensor commissioning and sensor recipe., p. 98

#### **I** NOTICE

The command sent each time by the On/Off (toggle function) depends on the lighting status and is automatically selected by the sceneCOM S.

#### 

The command **Off** (which includes Off or the Off of the On/Off toggle function) will trigger the Manual off time, p. 122. The commands **On** (which includes On or the On of the On/Off toggle function) and Recall scene will trigger the Presence level time, p. 122.

The command **Dim** (which includes Dim Up, Down Down and the Dim Up/Down toggle function) will trigger the Button press action, p. 128.

### 8.6.1. Options für Long Press and Short Press

| Long Press                    | Short Press                   | Description                                                                                                    |
|-------------------------------|-------------------------------|----------------------------------------------------------------------------------------------------|
| No Action                     | No Action                     |                                                                                                    |
| Dim Up                        | n.a.                          | The command <b>Dim</b> (which includes Dim Up, Down Down and the Dim Up /Down toggle function) will trigger the Button press action, p. 128.                                                     |
| Dim Down                      | n.a.                          | The command <b>Dim</b> (which includes Dim Up, Down Down and the Dim Up /Down toggle function) will trigger the Button press action, p. 128.                                                     |
| Recall Presence<br>Level      | Recall Presence<br>Level      | If selecting <b>Recall Presence Level</b> , the settings programmed in the sensor recipe will be recalled.<br>Further information can be found at Sensor commissioning and sensor recipe, p. 98. |
| Recall Scene                  | Recall Scene                  |                                                                                                    |
| Toggle Scene / OFF            | Toggle Scene / OFF            | Toggle between a selected scene and the <b>OFF</b> command                                                                                                    |
| Toggle Active Scenes          | Toggle Active Scenes          | Toggle between all scenes programmed                                                                                                    |
| Toggle Active Scenes<br>/ OFF | Toggle Active Scenes<br>/ OFF | Toggle between all scenes programmed and <b>OFF</b>                                                                                                    |
| Turn On                       | Turn On                       | The commands On (which includes On or the On of the On/Off toggle function) and Recall scene will trigger the Presence level time, p. 122.                                                       |
| Turn Off                      | Turn Off                      | The command Off (which includes Off or the Off of the On/Off toggle function) will trigger the Manual off Time, p. 122.                                                                          |
| On / Off                      | On / Off                      | The command sent each time by the On/Off (toggle function) depends on the lighting status and is automatically selected by the sceneCOM S.                                                       |
| Dim                           | n.a.                          | The command Dim (which includes Dim Up, Down Down and the Dim Up /Down toggle function) will trigger the Button press action, p. 128.                                                            |
| Warmer                        | n.a.                          |                                                                                                    |
| Cooler                        | n.a.                          |                                                                                                    |
| Warmer / Cooler               | n.a.                          |                                                                                                    |
| Set Presence Level            | Set Presence Level            |                                                                                                    |
| Presence Level / OFF          | Presence Level / OFF          | With this feature you can toggle between Presence Level and the OFF command.                                                                                                    |
| Recall Last Dimmed Level      | Recall Last Dimmed Level      | Recall the last level the light had before it was switched off.                                                                                                    |

| Recall Last Dimmed | Recall Last Dimmed | Toggle between the last dimmed level and <b>OFF</b> |
|--------------------|--------------------|-----------------------------------------------------|
| Level / OFF        | Level / OFF        |                                                     |

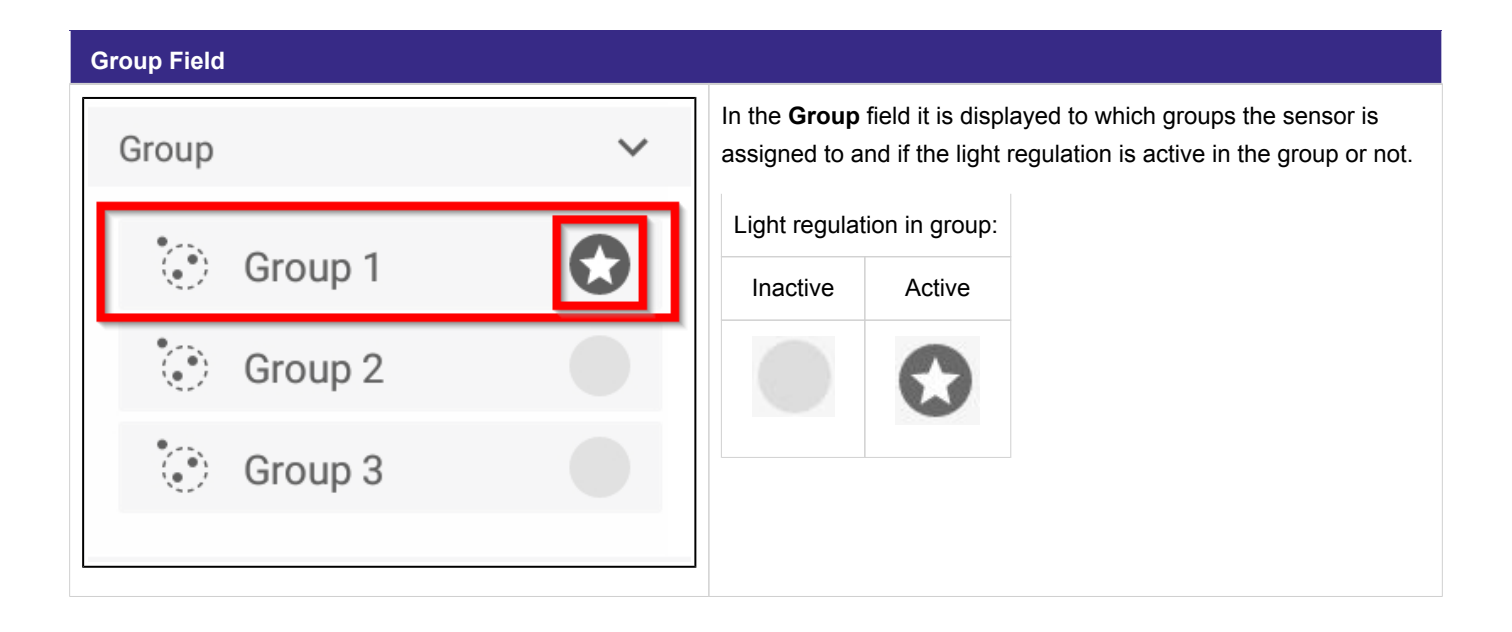

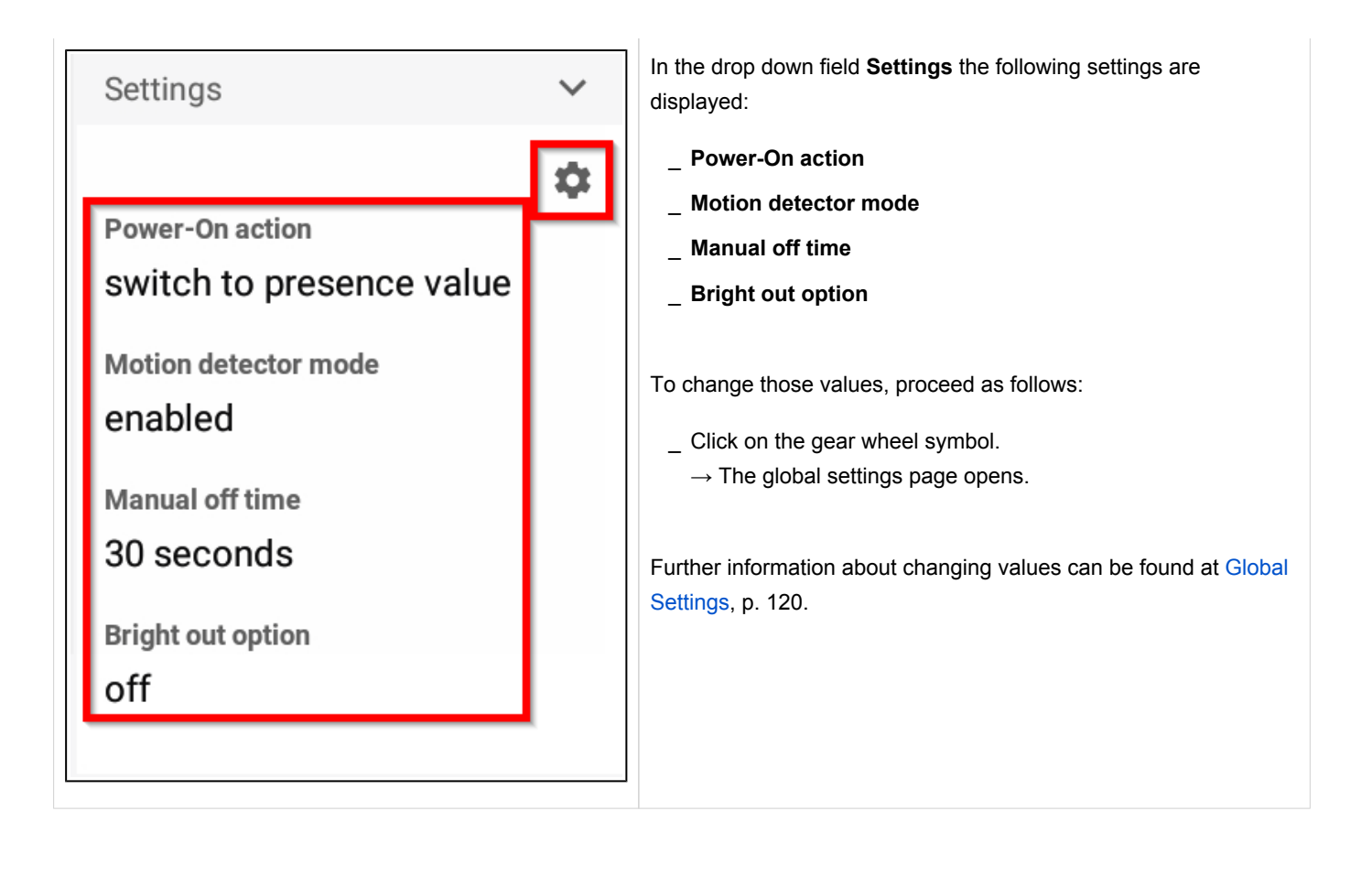

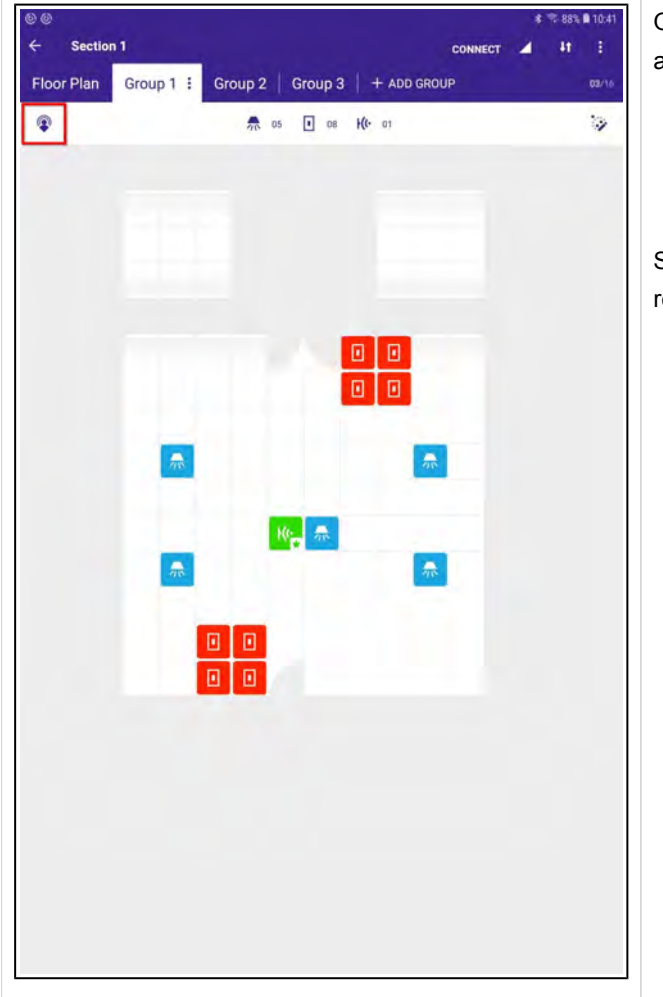

### 8.7. Sensor commissioning and sensor recipe

Once a sensor is assigned to a group, the sensor commissioning and recipe symbol will be visible at the top left.

\_ Click the sensor recipe symbol at the top left to configure the sensor.

Settings programmed here page are valid for the settings in the respective group.

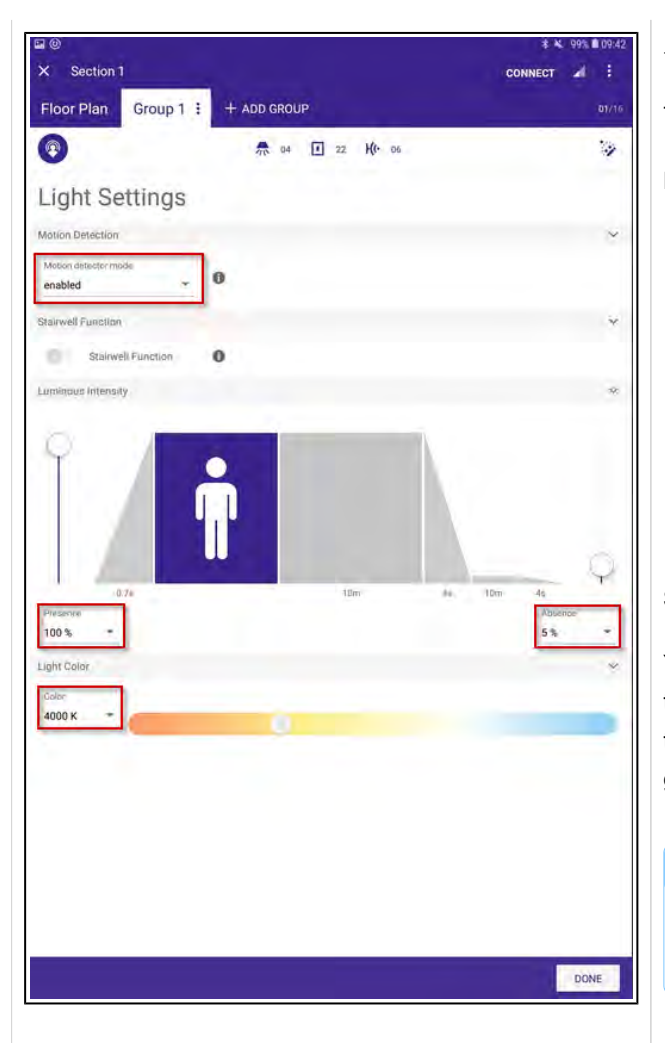

 $\rightarrow$  The Light Settings of the sensor recipe page opens.

The page contains different settings:

#### Motion detector mode

- Click the downward arrow to set the **Motion detector mode** to **disabled** or **enabled** or **only prevent off**.
  - \_ If only prevent off is used the user must turn on the light e.g. via a push button or remote control.
  - \_ If the user exits the room the light will be turned off automatically after presence and absence level time has expired.

#### Stairwell function

You can use the **Stairway Function** to automatically switch off the light after a certain time. If the **Stairway Function** is active, the run-on time and the run-off time will be taken over from the global settings.

#### **I** NOTICE

The **Stairway Function** is only available if there is no motion instance at the group or if the presence functionality is disabled!

#### **Luminous Intensity**

 Click the downward arrow or move the sliders to set light levels.

#### **i** NOTICE

If the light regulation is active, the luminous intensity can be set in lux levels instead of levels in percentages. Further information about how to enable the light regulation can be found in the chapter sensor commissioning, p. 82.

#### Light Color

\_ Click the downward arrow at **Color** to set the light color.

#### 8.7.1. Light regulation

Light regulation is a task that can be planed off-site, but for an ideal user-experience it is necessary to do fine-tuning on-site while being connected to the sceneCOM S. This chapter describes best-practice ways for how to fine-tune the light regulation with the sceneCOM S.

Before you start, read the document Commissioning light regulation At a glance and the respective data sheet and manual of the sensor you are using.

#### Defining a regulation point in the room

It is important to know that the programmed lux level in the sensor recipe is different from the lux level below the sensor. For Tridonic indoor sensors a rule of thumb is that the measured lux level at the sensor head is one forth of the lux level below the sensor.

Still, this does not mean that the light regulation is programmed for a point below the sensor. Instead, what you have to do is to define a so-called regulation point which is a point in the room that is appropriate for measuring the lux level (see Commissioning light regulation At a glance).

Proceed as follows:

- \_ Define a regulation point in the room
- \_ Place an additional lux meter there
- \_ Dim up and down until the desired lux level at the regulation point is reached

#### Programming the light regulation

There are three different ways of programming the light regulation.

Programming with the sensor recipe user interface

#### **i** NOTICE

Using the sensor recipe user interface is the easiest and most user-friendly way of programming the light regulation.

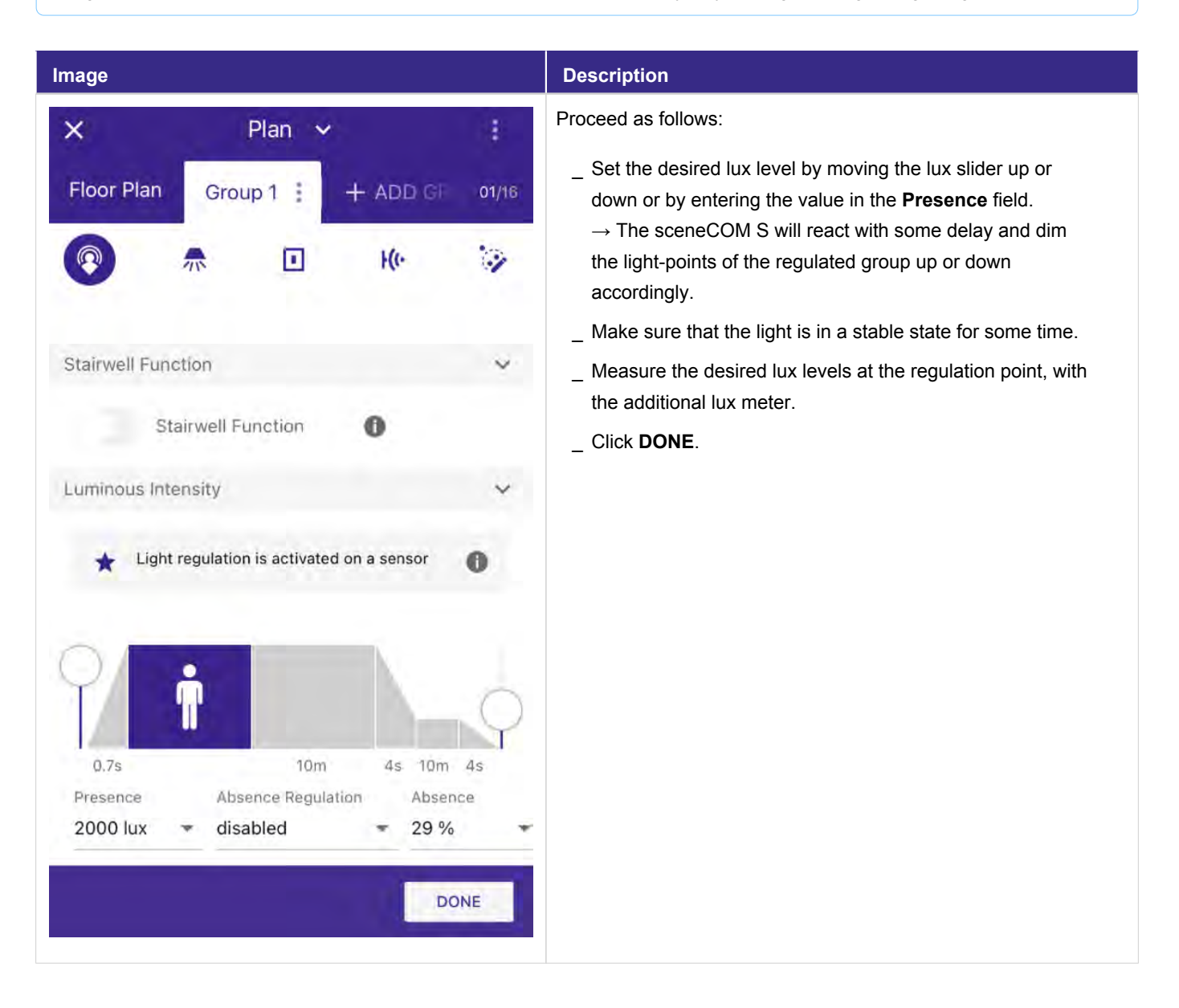

Programming by using and programming push buttons

#### **i** NOTICE

Using and programming push buttons is an alternate way that can be used if e.g. the sensor recipe menu is not accessible because the sceneCOM S is outside the range of a Bluetooth® connection.

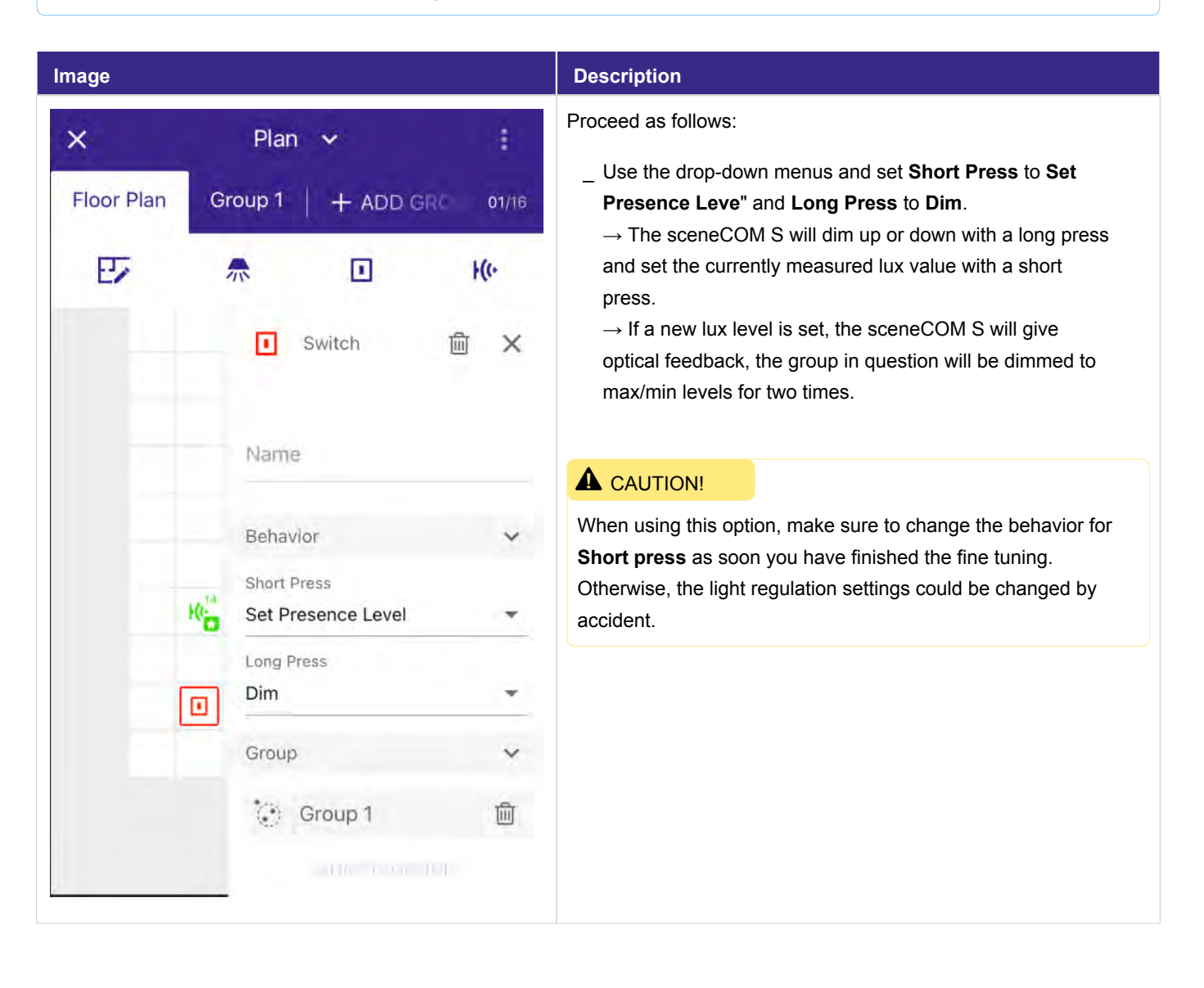

Programming by using a TRIDONIC remote control

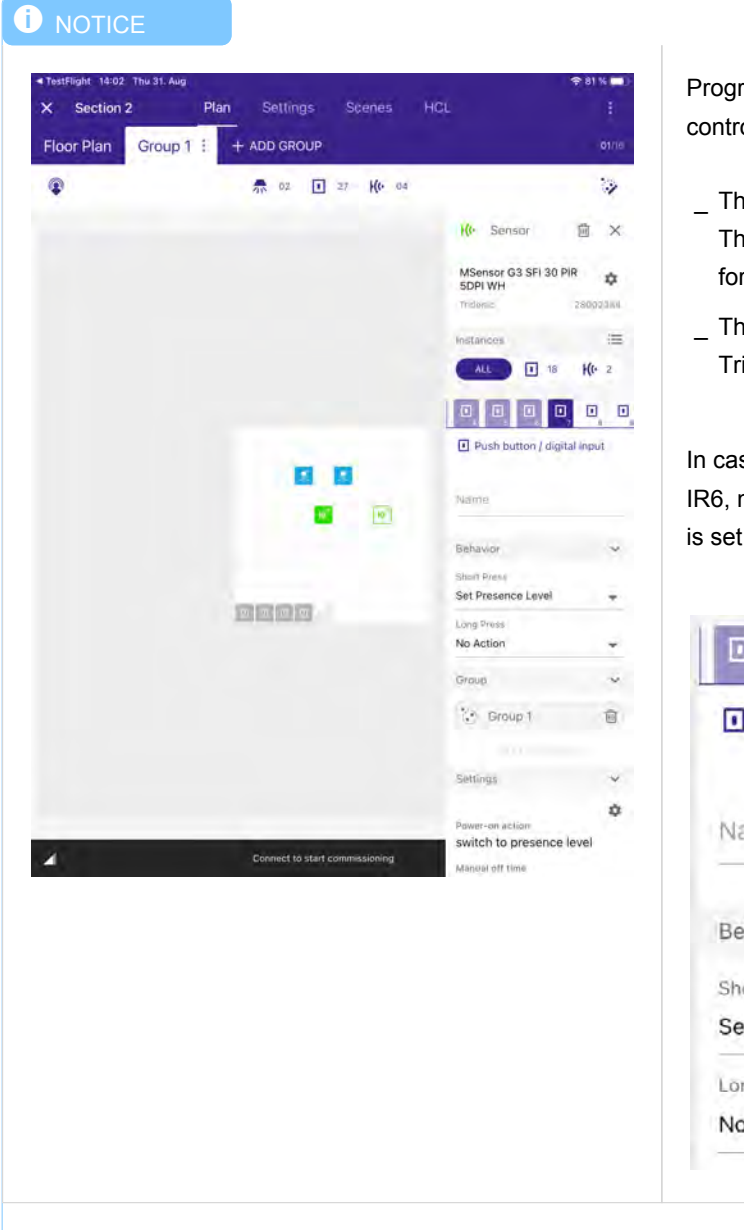

Programming the light regulation with a Tridonic remote control only works if the following two conditions are met:

- \_ The Tridonic remote control must contain a SET button. The Remote control IR6 would be a possible example for this.
- \_ The used sensor must be Tridonic sensors that support Tridonic remote controls.

In case, you are still not able to store the lux level with the IR6, make sure that instance 7 (**Push button / digital input**) is set to **Set Presence Level** for **Short Press**.

| Push button / digital             | input |
|-----------------------------------|-------|
| Name                              |       |
| Behavior                          | v     |
| Short Press<br>Set Presence Level | +     |
| Long Press                        |       |
| Samb Statem                       |       |

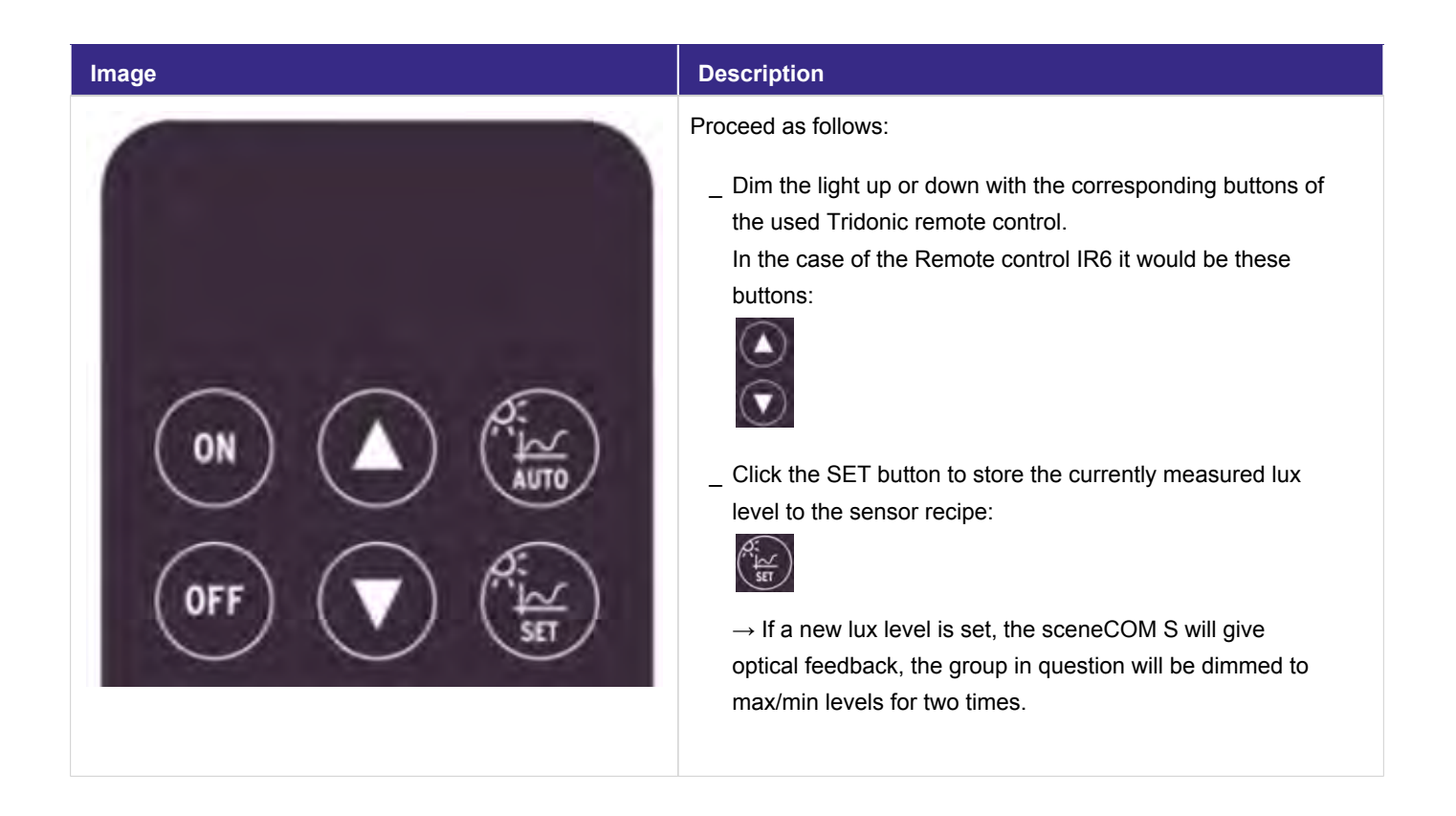

## Human Centric Lighting

### 9. Human Centric Lighting

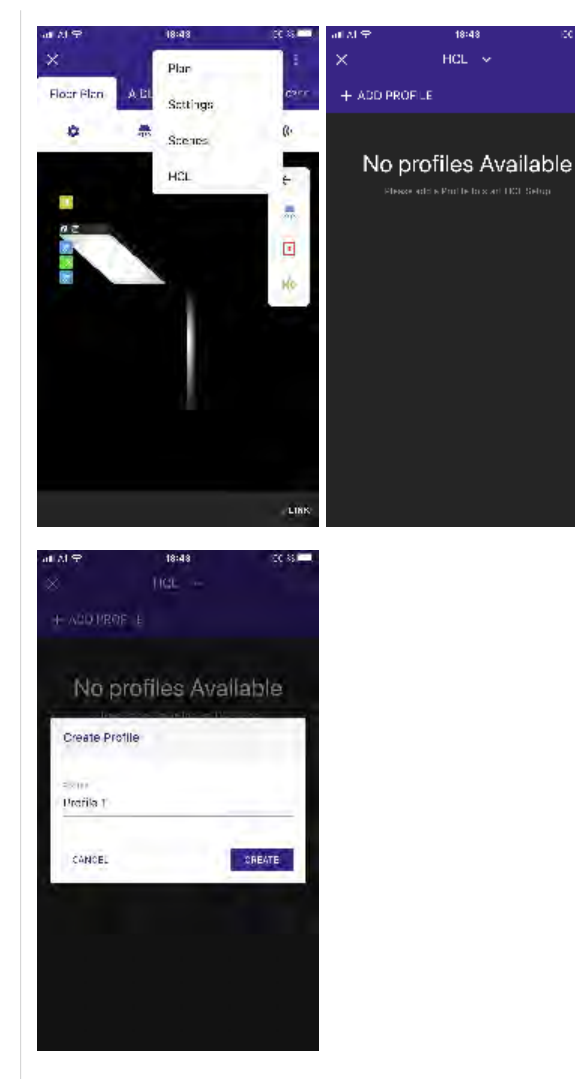

To select and create HCL profiles, proceed as follows:

- \_ Go to **Floor Plan**. → A new window opens.
- \_ Click HCL.
  - $\rightarrow$  A new window opens.
- \_ Click ADD PROFILE.
- $\rightarrow$  A new window opens.
- \_ Enter a name for the new profile.
- \_ Click CREATE.

## **Human Centric Lighting**

| at M 🕾                  | 18:48           | .ce 85 🗖 | at M 🕈                 | 18:48          | 30 SS 🗖 |
|-------------------------|-----------------|----------|------------------------|----------------|---------|
| ×                       | HCL 🐱           | Ĩ        | ×                      | HCL 👻          |         |
| Profile 1 🗄             | + ADD PROFILE   | ntera.   | Profile 1 🗄            | + ADD PROFILE  | 01014   |
|                         |                 |          |                        | M              |         |
| <u>CB100</u> <u>3/0</u> | <u></u>         | 0        | <u>ceta.</u> .a        | <u>wx -</u> () | 0       |
| <u>ence</u> 420         | 10 K +          | 0        | <u>caroc</u> <u>sa</u> | co < +         | 0 = 0   |
| <u>10.00 - 490</u>      | <u>ai -</u>     | 0        | <u>10.00</u> 22        | <u></u>        | 0       |
| <u>m.c.</u> <u>sto</u>  | ак - <u></u>    | 0        | <u>1100</u> 510        | ак -           | 0       |
| ABBITUCKAS              | usis            | Đ        | APPLYCEA               | NG-55          | ÷       |
|                         | 26.14           |          |                        |                |         |
| ×                       | HCL V           |          |                        |                |         |
| rofild 2 Pra            | fle 3 Profile 4 | n2>*4    |                        |                |         |
| 4                       | A               |          |                        |                |         |
| <u>C8:3C</u> 370        | <u>08+</u>      | n        |                        |                |         |
| <u>09:30</u> 420        | юк              | ń        |                        |                |         |
| 10-30 030               | 0<-             | 0. 'n    |                        |                |         |
| 1000 5100               | 0K -            | n        |                        |                |         |
| ABBUTCHAS               | ugrs            | Đ        |                        |                |         |
|                         |                 |          |                        |                |         |

In the HCL-Profile view, you can modify up to 24 points:

- \_ Delete existing points with the garbage can symbol -or-
- \_ Add additional points with the plus symbol.

For each point you can select at which time which color temperature should be recalled.

Up to 4 HCL profiles can be stored on a single sceneCOM S.

 Once you have modified your HCL profile to your needs, store it by selecting APPLY CHANGES.

## **Human Centric Lighting**

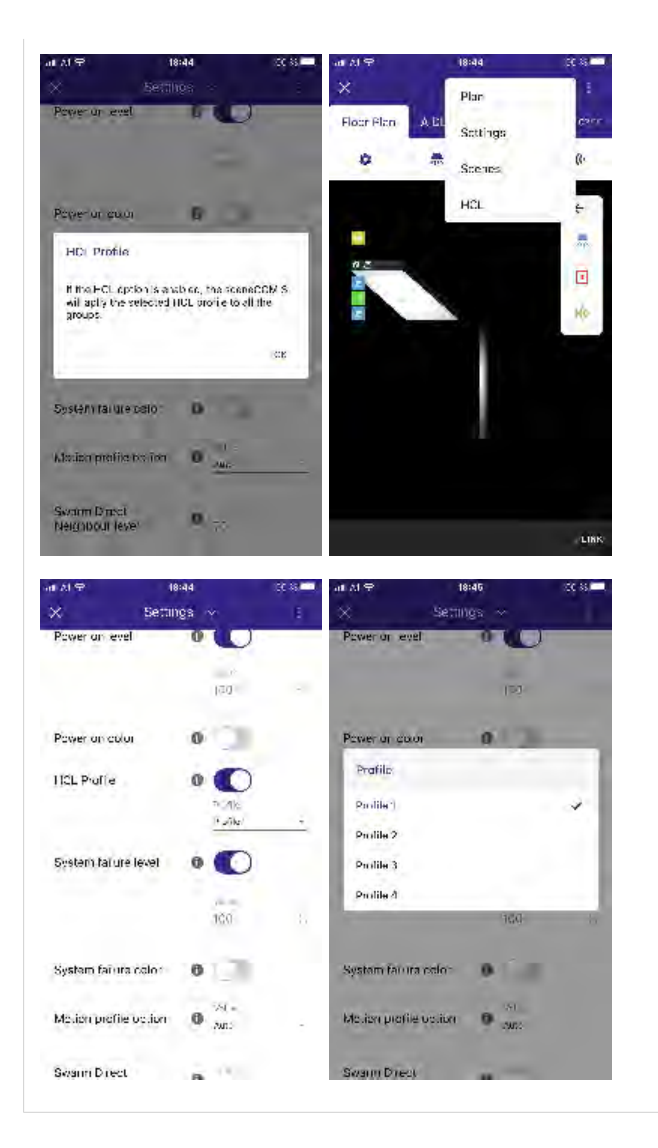

- To enable an HCL profile, proceed as follows:
  - \_ Select **Settings** in the Floor Plan view.
    - $\rightarrow$  A new window opens.
  - \_ Click HCL.
    - $\rightarrow$  A new window opens.
  - \_ Select which profile you want to enable.
    - $\rightarrow$  The now enabled profile will be applied by the sceneCOM S to all groups of your installation.
# Human Centric Lighting

| an Al⇔<br>X    | 18:4<br>Flan  | 16<br>~      | 30 35 <b></b> | satAt⊋<br>× |       | is:<br>Plan | 46<br>  ~ |    | 90 88 I<br>E |
|----------------|---------------|--------------|---------------|-------------|-------|-------------|-----------|----|--------------|
| Floor Plan     | ALL           | A IL         | 62/17         | Floor P     | lan 🔒 | ADL I       | ALL       |    | 62           |
| ٠              | *             |              | HQ.           | ۵           | Ŧ     | -           |           | He | 13           |
|                |               |              | l←            |             |       |             |           |    | K            |
|                |               |              |               |             |       |             |           |    | *            |
| 0 Z            |               |              |               | 02          |       |             |           |    | Ø            |
|                |               |              | Ho            |             | 12    | 1           |           |    | HR.          |
|                |               |              |               |             |       |             |           |    | -            |
|                |               |              |               |             |       |             |           |    |              |
|                |               |              |               |             |       |             |           |    |              |
|                |               |              |               |             |       |             |           |    |              |
|                |               |              |               |             |       |             |           |    |              |
|                |               |              | LINK          |             |       |             |           |    | . iii        |
|                |               |              |               |             |       |             |           |    |              |
| antAl⊋<br>Ƴ    | 18:4<br>Plan  | 16<br>~      | CC 35         |             |       |             |           |    |              |
| Floor Plan     | A DL          | ALL          | 62116         |             |       |             |           |    |              |
| . 6            |               |              |               |             |       |             |           |    |              |
| . 0            | 20            | EQ IV        |               |             |       |             |           |    |              |
| Lum nous Inter | atv.          |              | ~             |             |       |             |           |    |              |
| 1              |               |              |               |             |       |             |           |    |              |
| 9 6            |               |              | -             |             |       |             |           |    |              |
| 30             | iu-           | las IGo III  |               |             |       |             |           |    |              |
| Printer ich    |               | Jites<br>B S | -ch-          |             |       |             |           |    |              |
| Direct Neighb  | or Lovel 70 % |              |               |             |       |             |           |    |              |
| Light Cabr     |               |              | ~             |             |       |             |           |    |              |
| 00011          | -             |              |               |             |       |             |           |    |              |
| -10            | - Walter      | _            |               |             |       |             |           |    |              |
|                |               |              | JUNE          |             |       |             |           |    |              |

You can see which HCL profile is enabled in the sensor recipe of the groups.

\_ To view the sensor recipe, go back to **Plan** view and select a group.

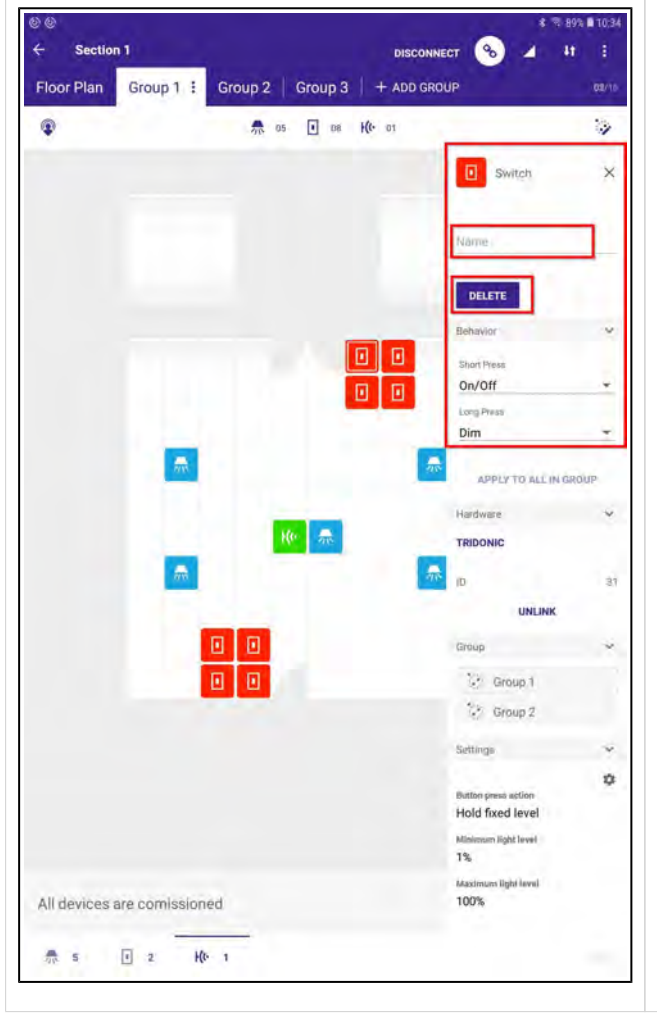

### 10. Push button / switch commissioning

If a commissioned push button / switch is selected, it can be configured in the **Switch** page which will be visible on the right.

The push button / switch can be given a name.

When clicking **DELETE**, the position in the floor plan will be deleted.

In the additional drop down fields, **Behavior**, **Hardware**, **Group** and **Settings** additional configurations can be adjusted.

| Behavior | ^ |
|----------|---|
| Hardware | ^ |
| Group    | ^ |
| Settings | ~ |

| LINK                                                                                                    |                                                                                              |
|----------------------------------------------------------------------------------------------------|----------------------------------------------------------------------------------------------|
|                                                                                                    | <b>Q2/10</b>                                                                                 |
|                                                                                                    | 3                                                                                            |
| No Action<br>Dim Up<br>Dim Down<br>Recall Presence Level<br>Turn On<br>Turn Off<br>Dim<br>Warmer<br>Cooler | ×                                                                                            |
| Group                                                                                                    | ~                                                                                            |
| Group 2                                                                                                    | ~                                                                                            |
| ibuthon pensa achino<br>Hold fixed level<br>Milianaun light level<br>1%<br>Maximum light level<br>100%     | 0                                                                                            |
| ни<br>ни<br>19<br>10                                                                                       | tion press actuur<br>old fixed level<br>immun light level<br>is<br>aximum light level<br>X0% |

In the drop down field **Behavior** the behavior for short and long press can be configured.

The table below Options für Long Press and Short Press, p. 93 shows which options are available for Long Press and Short Press.

If more push buttons / switches are assigned to the same group, the behavior can be programmed to all switches in the group by selecting **APPLY TO ALL IN GROUP**.

### 10.1. Options für Long Press and Short Press

| Long Press                    | Short Press                   | Description                                                                                                    |
|-------------------------------|-------------------------------|----------------------------------------------------------------------------------------------------|
| No Action                     | No Action                     |                                                                                                    |
| Dim Up                        | n.a.                          | The command Dim (which includes Dim Up, Down Down and the Dim Up /Down toggle function) will trigger the Button press action, p. 128.                                                    |
| Dim Down                      | n.a.                          | The command Dim (which includes Dim Up, Down Down and the Dim Up /Down toggle function) will trigger the Button press action, p. 128.                                                    |
| Recall Presence<br>Level      | Recall Presence<br>Level      | If selecting Recall Presence Level, the settings programmed in the sensor recipe will be recalled.<br>Further information can be found at Sensor commissioning and sensor recipe, p. 98. |
| Recall Scene                  | Recall Scene                  |                                                                                                    |
| Toggle Scene / OFF            | Toggle Scene / OFF            | Toggle between a selected scene and the OFF command                                                                                                    |
| Toggle Active Scenes          | Toggle Active Scenes          | Toggle between all scenes programmed                                                                                                    |
| Toggle Active Scenes<br>/ OFF | Toggle Active Scenes<br>/ OFF | Toggle between all scenes programmed and OFF                                                                                                    |
| Turn On                       | Turn On                       | The commands On (which includes On or the On of the On/Off toggle function) and Recall scene will trigger the Presence level time, p. 122.                                               |
| Turn Off                      | Turn Off                      | The command Off (which includes Off or the Off of the On/Off toggle function) will trigger the Manual off Time, p. 122.                                                                  |
| On / Off                      | On / Off                      | The command sent each time by the On/Off (toggle function) depends on the lighting status and is automatically selected by the sceneCOM S.                                               |
| Dim                           | n.a.                          | The command Dim (which includes Dim Up, Down Down and the Dim Up /Down toggle function) will trigger the Button press action, p. 128.                                                    |
| Warmer                        | n.a.                          |                                                                                                    |
| Cooler                        | n.a.                          |                                                                                                    |
| Warmer / Cooler               | n.a.                          |                                                                                                    |
| Set Presence Level            | Set Presence Level            |                                                                                                    |
| Presence Level / OFF          | Presence Level / OFF          | With this feature you can toggle between Presence Level and the OFF command.                                                                                                    |
| Recall Last Dimmed Level      | Recall Last Dimmed Level      | Recall the last level the light had before it was switched off.                                                                                                    |

| Recall Last DimmedRecall Last DimmedToggleLevel / OFFLevel / OFF |            | Toggle b | etween the la                                                                                                    | ast dimmed                                                                                              | d level and OFF                                                                                                    |
|------------------------------------------------------------------|------------|----------|----------------------------------------------------------------------------------------------------|----------------------------------------------------------------------------------------------------|----------------------------------------------------------------------------------------------------|
| Hardware<br>ID 2<br>UNLIN<br>DELET                               | K HARDWARE | *        | In the drop of<br>The ID repro-<br>the switch is<br>When clickin<br>from the plan<br>Linked and<br>Switch<br>Unlinked<br>Unlinked<br>When clickin<br>deleted. | down field<br>esents the<br>s build in.<br>ng <b>UNLIN</b><br>n and will<br>unlinked p<br>ch:<br>Linked | Hardware the ID is visible.<br>DALI-2 short address of the device in which<br>K, the push button / switch will be unlinked<br>then be visible as not commissioned,.<br>bush buttons / switches use different symbols: |

| Group     | ~ | In the drop down field <b>Group</b> the grout the push button / switch is assigned. |
|-----------|---|-------------------------------------------------------------------------------------|
| 🔅 Group 1 |   | If the group is selected, the devices as accentuated.                               |
| 🔅 Group 2 |   |                                                                                     |
|           |   |                                                                                     |

ps are displayed to which

ssigned to this group will be

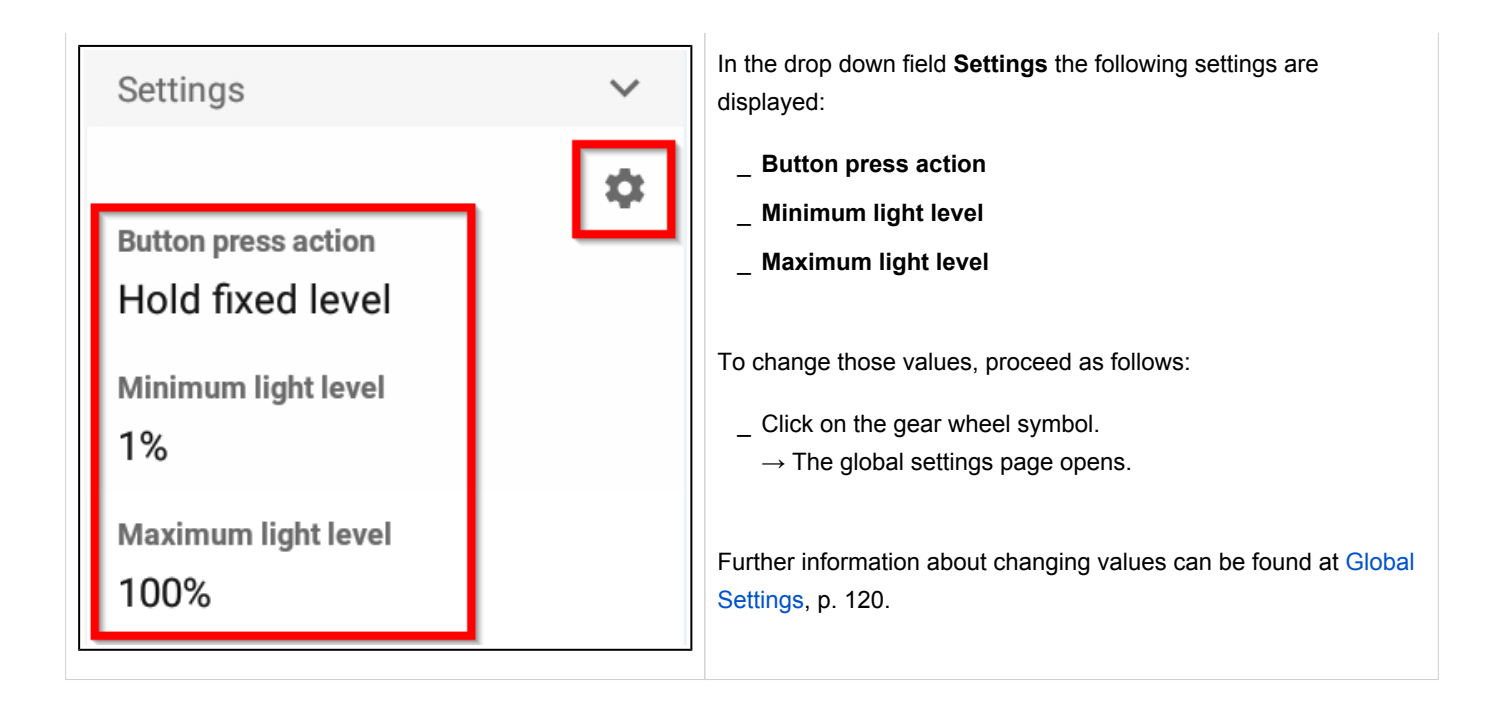

### **i** NOTICE

#### How to localize switches:

If you are on site and have linked the sceneCOM S to a section, the push buttons / switches can be localized with a press on the switch:

Once the push button / switch is pressed, it will start to "shake" in the floor plan.

### 11. Create scenes

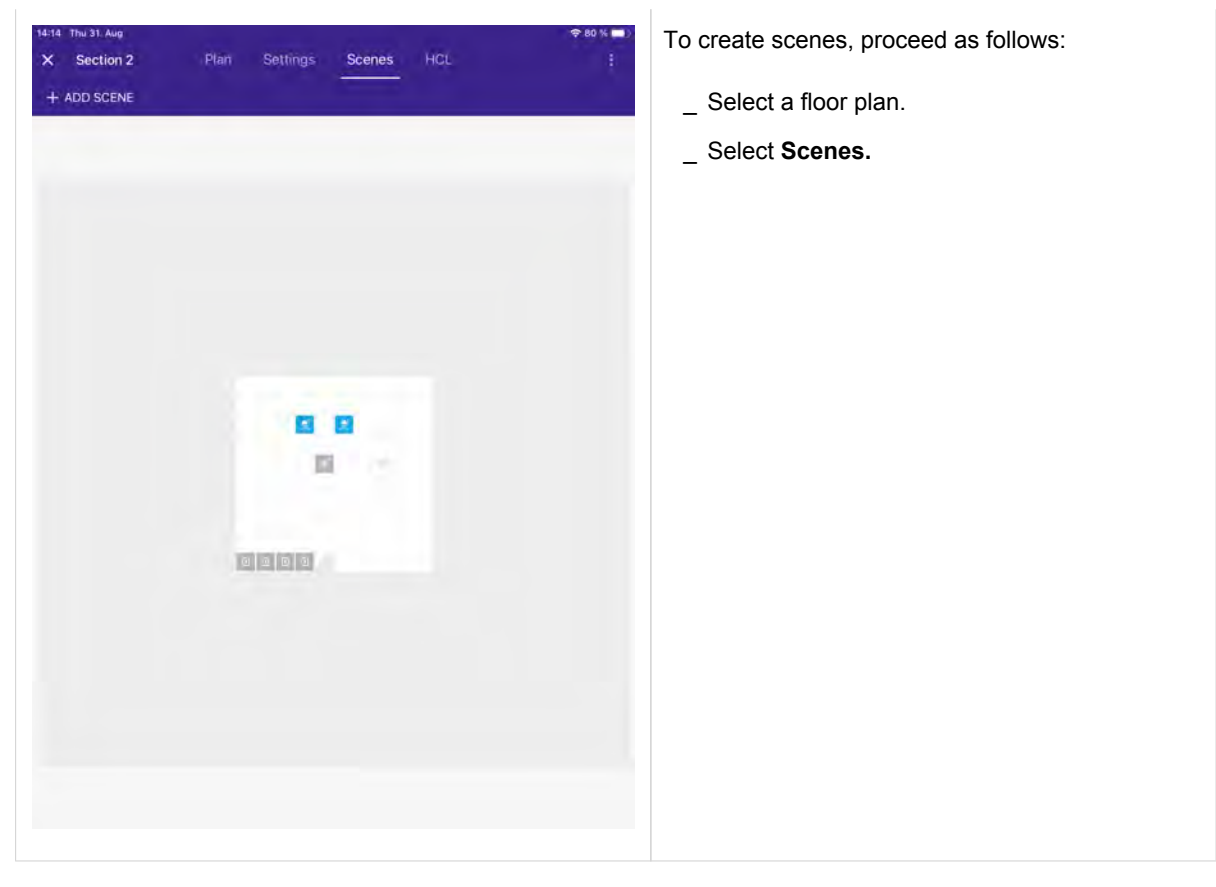

| 14:19     Thu 31. Aug     The 79 %     The 79 %     The 70 %     The 70 %     The 7 | <ul> <li>→ The Scenes configuration menu opens.</li> <li>Once you have entered the scenes configuration menu, you can select the devices that should react to the scene and program the scene's values (e.g. dim level, color temperature).</li> <li>At the top left the already created scenes can be seen. Next to the created sites the field ADD SCENE is located.</li> </ul> |
|----------------------------------------------------------------------------------------------------|----------------------------------------------------------------------------------------------------|
|                                                                                                    | <b>O</b> NOTICE<br>To be able to program color temperatures in off-line<br>commissioning, you have to change the device type of the<br>luminaire to <b>Tunable White</b> .<br>Once the wished values for the scene are stored and you can exit                                                                                                    |
| Light<br>80 % Collar<br>Select O All Group 1<br>1419 Thu 31 Aug                                                                                                    | the <b>Scenes</b> configuration menu.<br>To reprogram a scene just go back to the <b>Scenes</b> configuration                                                                                                    |
| X     Section 2     Plan     Settings     Scenes     HCL     I       Scene 1     + ADD SCENE     01/10   Select drivers and set light level                                                                                                    | menu and change the values as wished.                                                                                                    |
|                                                                                                    |                                                                                                    |
| Light Collar<br>100 % Collar<br>5900 K Collar<br>5900 K Collar<br>Select O All O Group 1                                                                                                    |                                                                                                    |

| ← Section 1 | (7)     |              |                     | K 🖘 10<br>CONNECT 🔺 🖡 | 0% 🖬 19;49<br>t 🚦 |
|-------------|---------|--------------|---------------------|-----------------------|-------------------|
| Floor Plan  | Group 1 | Group 2 G    | Group 3   Dt8   Sen |                       | 05/10             |
| *           |         | 70 07/64     | ■ 04/64 K(• 03/16   | E                     | . •               |
| Scenes      | 5%7000K | 1 10%100K    | + ADD SCENE         |                       | 02/10             |
|             |         |              |                     |                       |                   |
| Light 5 %   | 0       |              | čas.<br>7000 k      |                       | ŧ                 |
| Select 🕑 A  | Gro Gro | up 1 Group 2 | : ( Group 3 ( Dr    | 8 Sensors PREVIEW     | DONE              |

At the bottom you can select for which devices/groups the scene should be activated.

You have the option to select **All** or single groups or specific devices.

Devices that will react to this scene are marked with an check mark in the floor plan.

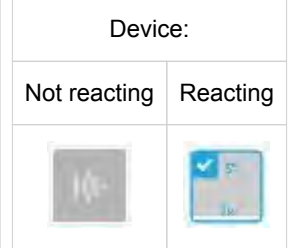

#### **i** NOTICE

Color temperatures can not be programmed in groups that don't have any tunable white luminaires assigned.

| <ul> <li>Section 1</li> </ul> |                                   |                      | 15:33   |
|-------------------------------|-----------------------------------|----------------------|---------|
| Floor Plan Group              | 1 + ADD GROUP                     |                      |         |
| ¢ 14                          | 💏 08/64 💽 B4/64 <b>K(</b> • 03/16 | ià [                 | 17      |
|                               |                                   | Luminaire            | ×       |
|                               |                                   | Name                 |         |
|                               |                                   | 🚔 Tunable white acti | ivated  |
|                               |                                   | DELETE               | IND ME  |
|                               |                                   | Current State        | *       |
|                               |                                   | 15:3                 | 3:35 () |
|                               |                                   | Light level          | 0%      |
|                               |                                   | Temperature          | 4K      |
|                               |                                   | Scenes               | ×       |
|                               | - 000000                          | 11 Scene 1           | ¢       |
|                               |                                   | Light level.         | 16%     |
|                               |                                   | Temperature          | 2.7K    |
|                               |                                   |                      |         |
|                               |                                   | Group                | ~       |
|                               |                                   | Group 1              |         |
|                               |                                   | Hardware             | ~       |
|                               |                                   | ID 3                 | :=      |
|                               |                                   | UNLINK HARDWA        | RE      |
| T Commission by dragg         | ing on a device                   | DELETE HARDWA        | RE      |
|                               |                                   |                      |         |
|                               | Mr a                              | р.                   |         |

All scenes that are valid for a device are displayed in the device view.

Information like the light level and color temperature is visible.

By clicking on the gear wheel symbol the values for this scene and this specific device can be modified.

# 12. Global settings

| 14:27 Thu 31 Aug<br>X Section 2 | Plan Settings       | Scenes HCL               | ♥ 78 % <b>■</b> 1<br>: | To open the global settings page, proceed as follows:        |
|---------------------------------|---------------------|--------------------------|------------------------|--------------------------------------------------------------|
|                                 | Presence fade time  | 0.7 seconds              |                        | _ Select the floor plan.<br>_ Select <b>Settings</b> on top. |
|                                 | Presence level time | Ourseline<br>10 minutes  | ÷.                     |                                                              |
|                                 | Absence fade time   | • 4 seconds              | *                      |                                                              |
|                                 | Absence level time  | O 10 minutes             |                        |                                                              |
|                                 | Off fade time       | Outsion<br>4 seconds     | ÷                      |                                                              |
|                                 | Scene Fade Time     | 0.7 seconds              | 4                      |                                                              |
|                                 | Manual off time     | 0 To minutes.            | -                      |                                                              |
|                                 | Power-on action     | switch to presence level | *                      |                                                              |
|                                 | Minimum light level | 0                        |                        |                                                              |
|                                 | Maximum light level | <b>O</b> 100             |                        |                                                              |

|                 |                       | ¥ ⇒ 100% 0 14:21                             |
|-----------------|-----------------------|----------------------------------------------|
| Section 1(9)    |                       | CONNECT al 41 :                              |
| loor Plan Group | 1 Group 2 Group 3 Dt8 | + ADD GROUP 04/10                            |
| ¢ 14            | 70 07/64 I 04/64 He   | 03/16                                        |
|                 |                       | Ke Sensor X                                  |
|                 |                       | Name                                         |
|                 |                       | DELETE                                       |
|                 |                       | Hardware 😒                                   |
|                 |                       | TRIDONIC                                     |
|                 |                       | ID 2<br>UNLINK                               |
|                 |                       | Group 🗸                                      |
|                 | 889                   | Group 2                                      |
|                 |                       | Settings 🗸                                   |
|                 |                       | •                                            |
|                 |                       | Power-on action<br>off until motion detected |
|                 |                       | Manual off time                              |
|                 | 0                     | 30 seconds                                   |
|                 |                       | off                                          |
|                 |                       |                                              |
|                 |                       |                                              |
|                 |                       |                                              |
|                 |                       |                                              |
|                 |                       |                                              |
|                 |                       |                                              |
|                 |                       |                                              |
|                 |                       |                                              |

Alternatively, you can do the following:

\_ Select a device (this can be a sensor, luminaire or a push button).

\_ Click the gear wheel symbol located under the **Settings** field at the bottom right.

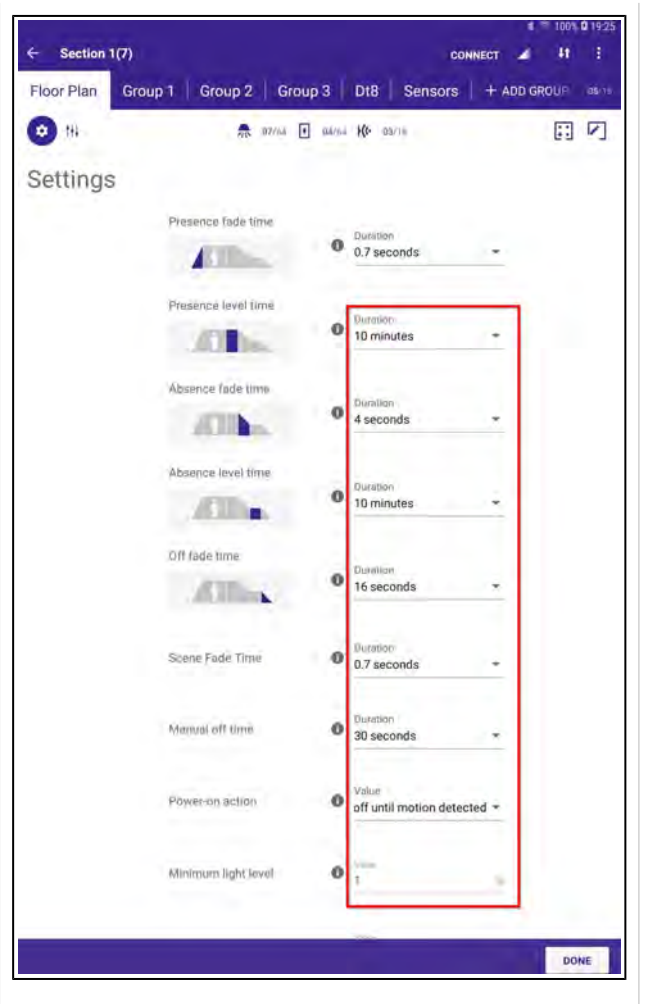

The global settings contain multiple settings related to the movement and light regulation of the sensors. In addition, also the scene fade time can be programmed.

Settings made in this view are valid for all sensors connected to the sceneCOM S.

#### Presence level time

The commands **On** and **Recall scene** will trigger the Presence level time, also see Push button / switch commissioning, p. 109 for an overview of available commands.

#### Scene Fade Time

The time taken for the light to change from the current level to the scene level.

#### Manual off time

The command **Off** will trigger the **Manual off time**, also see Push button / switch commissioning, p. 109 for an overview of available commands.

#### Power-on action

Action taken when the sceneCOM S is powered on. The following options can be programmed

#### \_ off until motion detected

 If selected then the sceneCOM S sends an off command after start up if no motion is detected.

#### \_ switch to presence level

\_ if selected then the sceneCOM S recalls the presence level programmed in the sensor recipe setting.

#### \_ If retain level is selected:

- \_ the controller will execute no action
- \_ connected drivers will stay on the programmed power-on level until motion is detected

#### Minimum light level

The minimum light level permitted for the system.

#### Maximum light level

The maximum light level permitted for the system.

#### Light regulation level

If the lux level measured by the sensor changes, the light level of the luminaire will be automatically regulated (dimmed up or down). The setting **light regulation speed** defines how fast the light level is regulated.

The following options are available: "1", "2", "3" or "auto".

- \_ "1" is the slowest regulation speed, "3" the fastest.
- \_ "auto" is the default value, with this the sceneCOM S automatically calculates the best regulation speed.

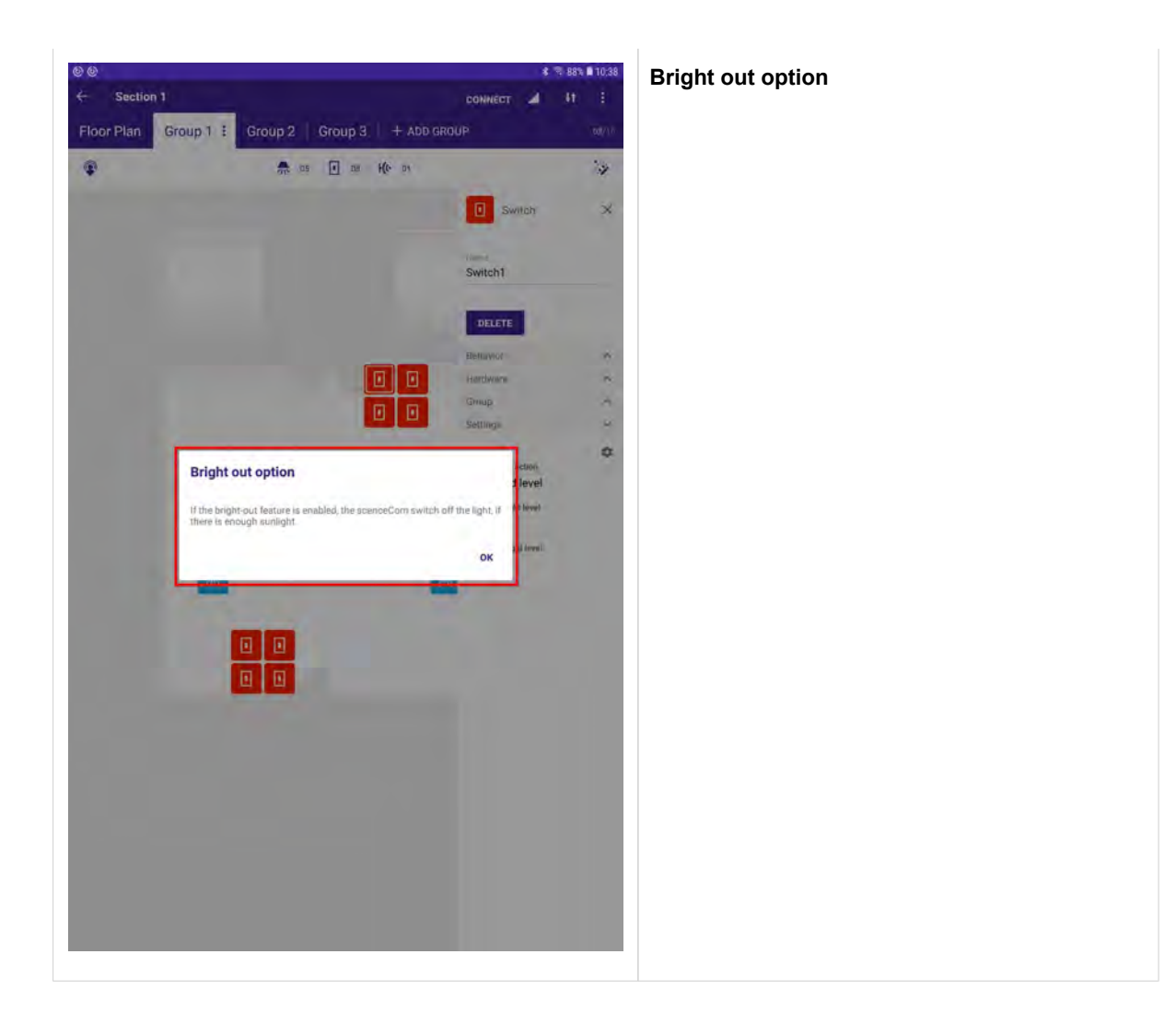

| Bright out option <b>1</b> |                   |   | If the <b>Bright out option</b> has been selected, additional fields are visible: |
|----------------------------|-------------------|---|-----------------------------------------------------------------------------------|
| Bright out threshold 🕚     | Value<br>150%     | ÷ | _ Bright out threshold<br>_ Bright out delay time                                 |
| Bright out delay time 🚺    | Value<br>1 minute | ÷ |                                                                                   |
|                            |                   |   |                                                                                   |

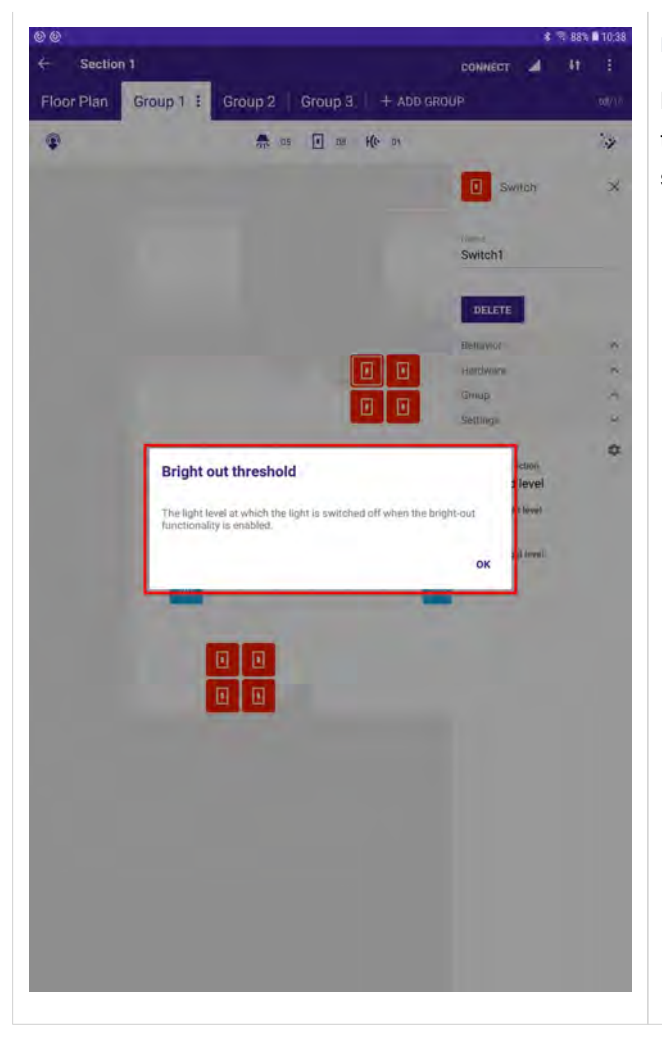

#### Bright out threshold

Defines at which level the bright out begins, e.g. 150 % means that if your set lux level is 100 lux, the bright out delay time will start when the sensor measures 150 lux.

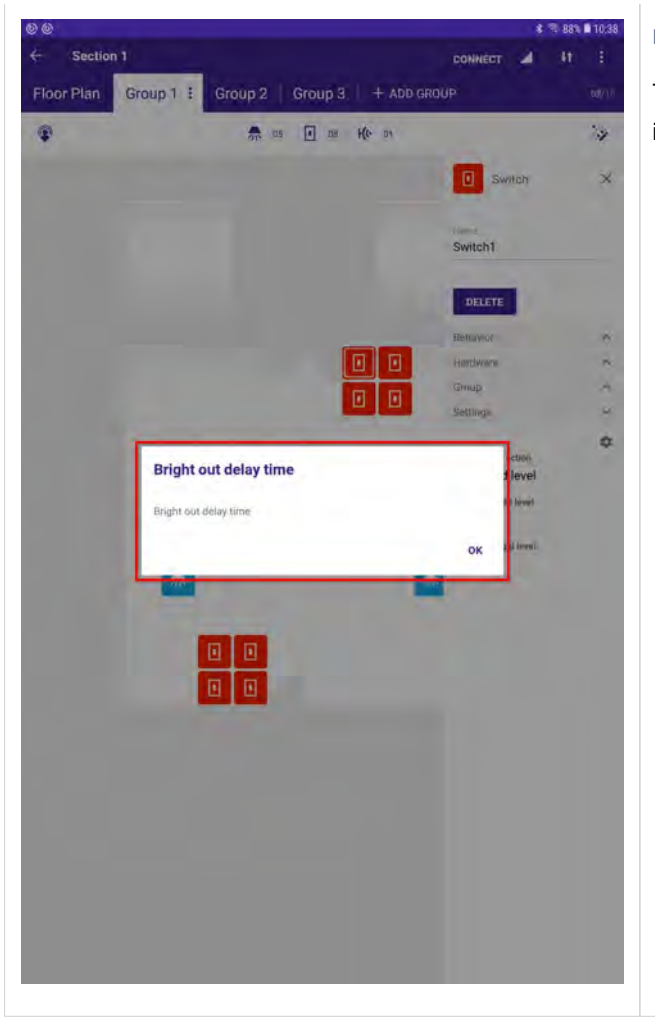

Bright out delay time

Time after which the light will be switched off when bright out level is reached.

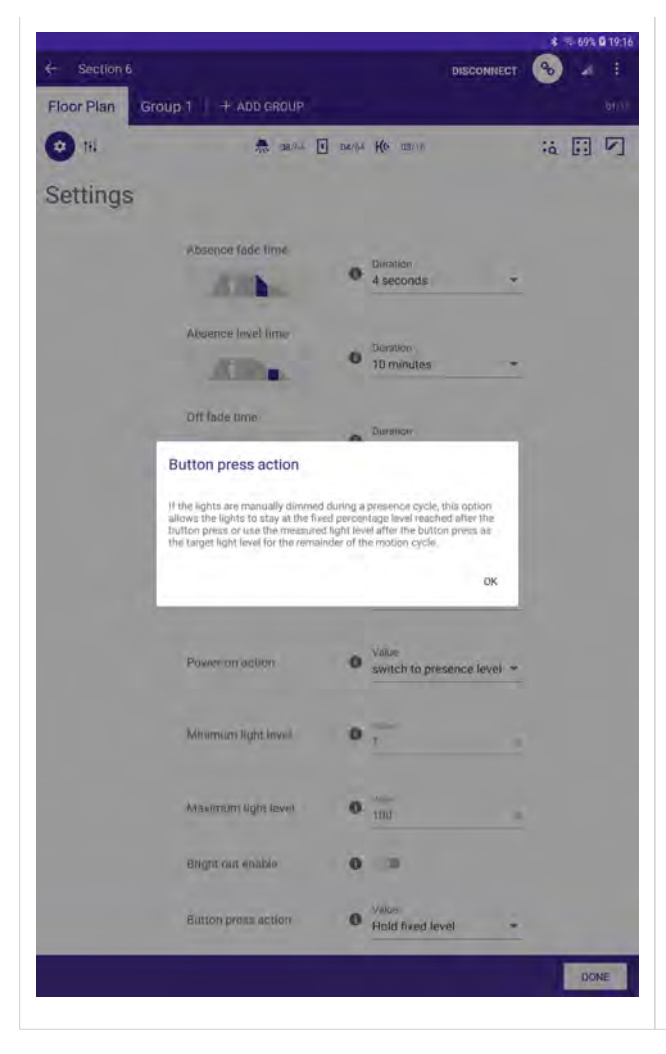

#### Button press action

If the option **temporary target value** is selected, the light regulation target value will be temporarily changed.

If the option **hold fixed level** is selected, the light regulation will be stopped and the light will stay at the given dim Level for the rest of the motion cycle.

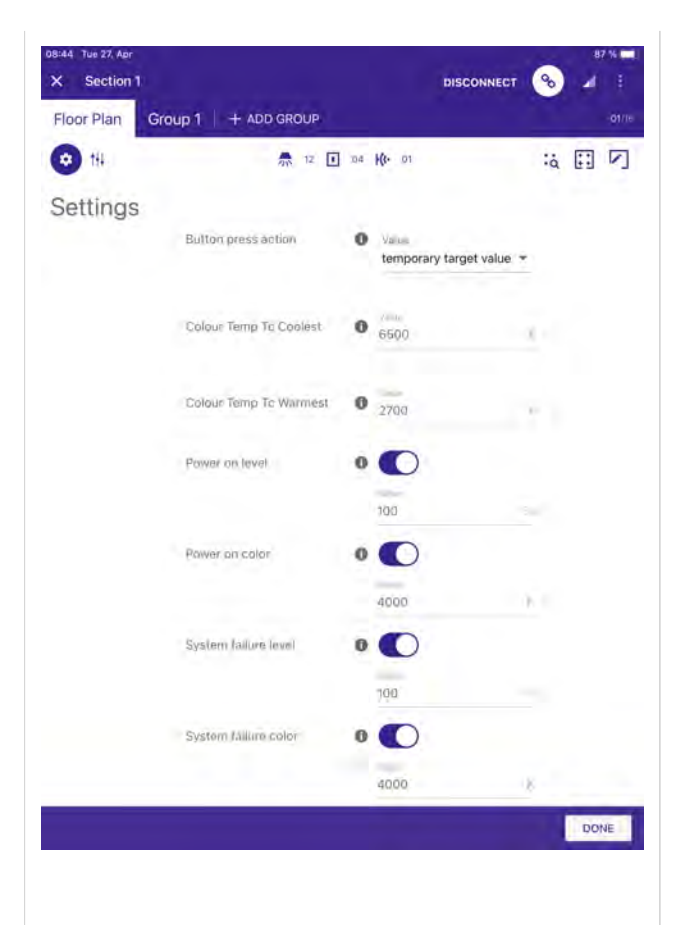

#### \_ Color Temp Tc Coolest

\_ All Device Type 8 (Tunable White) devices in this section will be limited to this value. If there are devices present that are physically able to provide cooler color temperatures, they will be limited to his value, if there are devices present who physically are not able to provide this value, they will not be able to reach it.

#### \_ Color Temp Tc Warmest

\_ All Device Type 8 (Tunable White) devices in this section will be limited to this value. If there are devices present who are physically able to provide warmer color temperatures they will be limited to this value, if there are devices present who physically are not able to provide this value, they will not be able to reach it.

#### \_ Power on level

\_ The Power on level is the dim level the driver will dim the light to after mains is connected to the driver.

If the value is disabled, then "MASK" will be programmed and the driver will use the last dim level before the mains interruption occurred.

#### Power on color

\_ The Power on color value is used in addition to the Power on level value and is valid for Tunable White drivers.

The Power on color value is the color temperature the driver will use after mains is connected to the driver. If the value is disabled, then "MASK" will be programmed and the driver will use the last color temperature before the mains interruption occurred.

#### \_ System failure level

If the DALI power supply is removed for more than 500 ms, the driver will dim the light to the programmed value.

If the value is disabled, then "MASK" will be programmed and the driver will stay at the current dim level.

#### \_ System failure color

This value is used in addition to the System failure level and is valid for Tunable White drivers. If the driver enters the System failure level with this value, you can decide if the color temperature should also be changed.
If the value is disabled, then "MASK" will be programmed and the driver will not change the color temperature if a system failure is detected.

### **Current state**

### 13. Current state

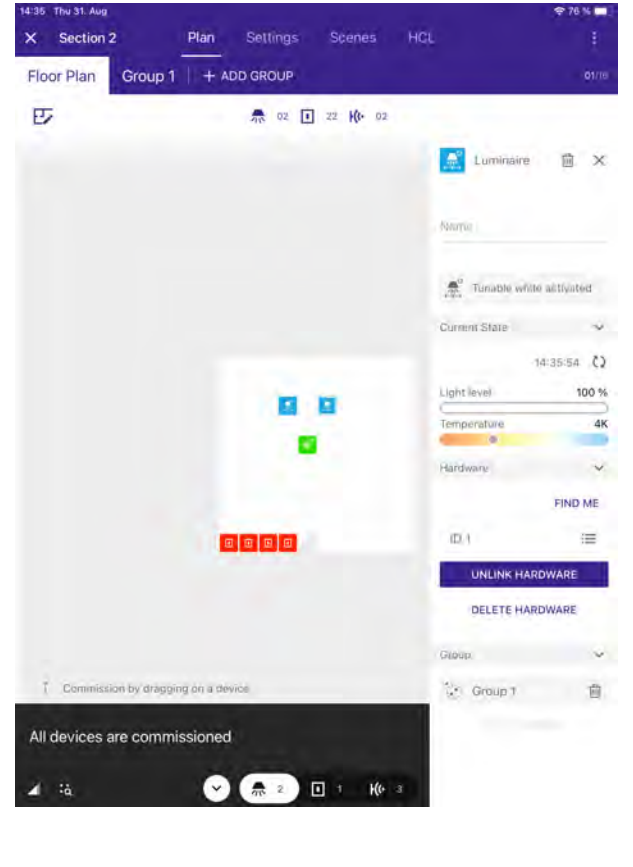

If you are connected to sceneCOM S and a driver is selected, the **Current State** page for that driver will be visible on the right.

The time stamp indicates when the current state was last read out. With a click on the two curved arrows, the current state information can be refreshed.

|             | 14:35:54 | (٢ |
|-------------|----------|----|
| Light level | 100 %    |    |
| Temperature |          | 4K |
| 9           |          |    |

#### 

The **Current State** page is exclusively available for drivers but not for push buttons / switches or sensors.

### System error management

### 14. System error management

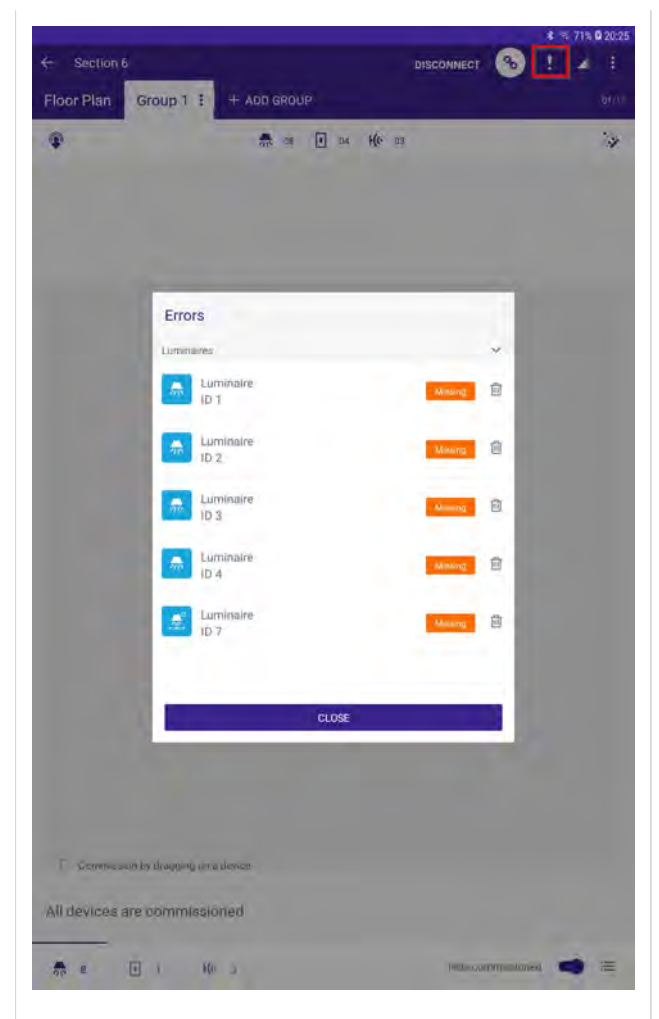

The system error management provides information about errors in the installation such as

- \_ Gear failure
- \_ Lamp failure
- \_ Missing device

#### 

If a device was missing and is connected back to the system it may take up to five minutes until the exclamation mark sign (the ! at the top) disappears.

If the exclamation mark sign does not disappear although no device is missing and all devices are connected correctly, try to reboot the sceneCOM S and wait for 15 minutes.

### Start Up behaviour

### 15. Start Up behaviour

#### 15.1. Description

sceneCOM S offers users an easy way to commission a DALI-2 line without the need to be a DALI, DALI-2 or lighting expert.

#### 15.2. Start Up algorithm

One of the features is the implemented Start Up algorithm.

As soon as the sceneCOM S is connected to the DALI-2 line, the built-in algorithm starts the DALI-2 commissioning automatically. There is no need for the user on site to trigger the commissioning manually and the user does not need to wait until the addressing process is done. This can save a lot of time compared to older systems.

### 15.3. Double addresses

#### **I** NOTICE

Starting with the 12.2021 update this functionality is no longer available. Double addresses must be resolved by the user.

Another issue of older systems are double addresses on the DALI line. Double addresses can occur when luminaries are moved from one DALI line to another during installation.

sceneCOM S supports you in this case with its algorithm. With this, devices with the same address will be automatically detected and readdressed. For the user it is not necessary to trigger any commissioning or take care about double addresses.

#### **i** NOTICE

Although this feature is very useful, it can be confusing in some situations. If a new device is connected in an already commissioned installation and the sceneCOM S recognizes a double address, it may happen that the already commissioned device loses its position in the plan and needs to be reassigned again to the right position on the floor plan. For that reason, it is not recommended to start the commissioning of an unfinished installation.

\_ To avoid unnecessary work load make sure to start the final localization and commissioning of your installation only after all the devices have been connected correctly to the DALI line.

### Start Up behaviour

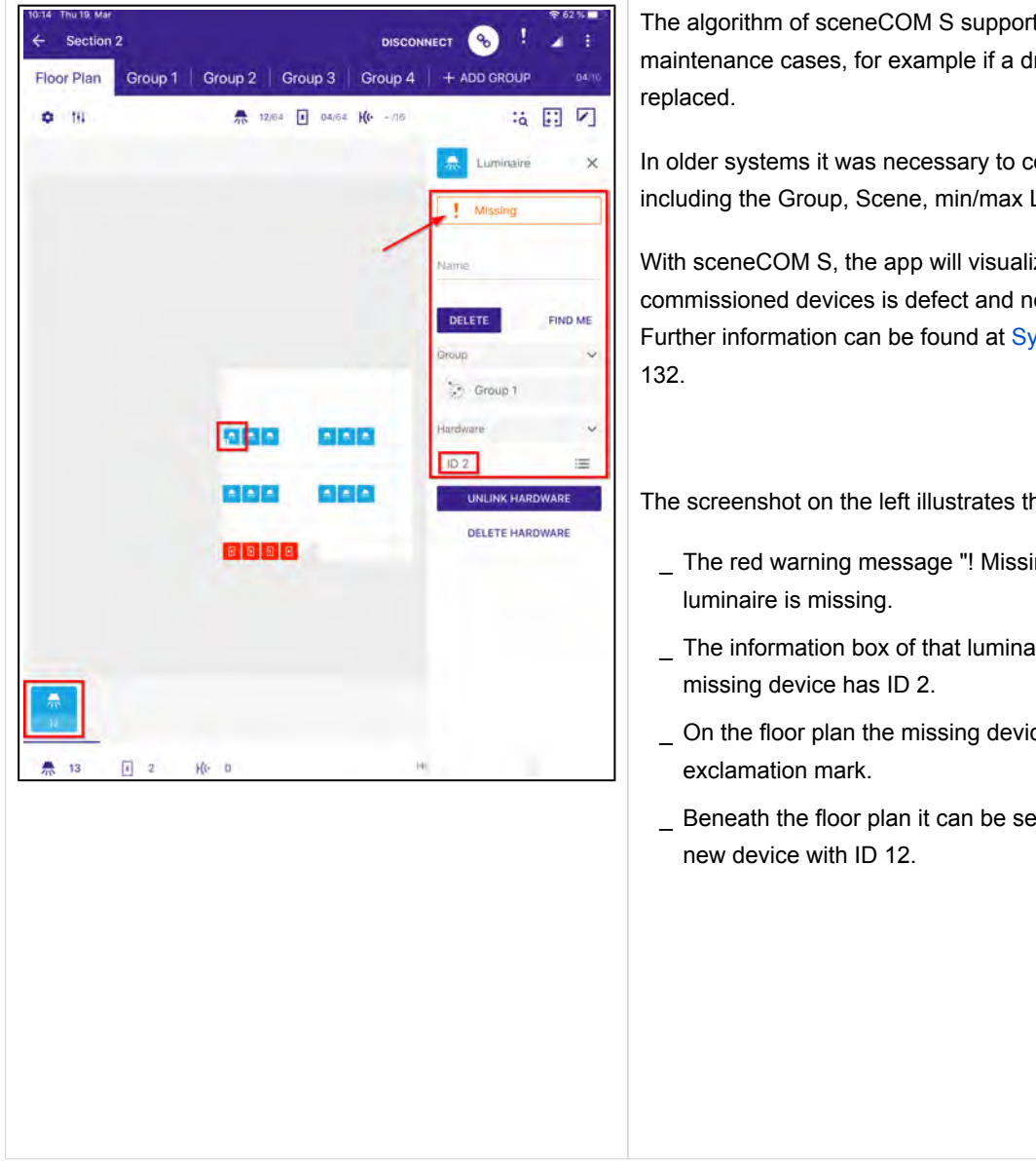

### 15.4. Maintenance / replacement of defect drivers

The algorithm of sceneCOM S supports the user also in maintenance cases, for example if a driver or luminaire has to be

In older systems it was necessary to commission the driver again, including the Group, Scene, min/max Levels a.s.o.

With sceneCOM S, the app will visualize if one of the commissioned devices is defect and needs to be replaced. Further information can be found at System error management, p.

The screenshot on the left illustrates the behaviour:

- \_ The red warning message "! Missing" informs that a
- The information box of that luminaire shows that the
- \_ On the floor plan the missing device is highlighted with an
- \_ Beneath the floor plan it can be seen that there is also a

### Start Up behaviour

| Group I              | Group 2 Group 3 Group 4  | THT ADD GROUP DAME  |
|----------------------|--------------------------|---------------------|
| ¢ 19                 | ₹ 12/64 I 04/64 Ke - /16 | :: []               |
|                      |                          | Luminaire X         |
|                      |                          |                     |
|                      |                          | Name                |
|                      |                          |                     |
|                      |                          | DELETE FIND ME      |
|                      |                          | Current State       |
|                      |                          | 10:15:39 🗘          |
|                      |                          | Light level 100.0 % |
|                      | 000 000                  | Group               |
|                      |                          | Sroup 1             |
|                      | 888 888                  | Hardware 🗸          |
|                      |                          | ID 12               |
|                      |                          | UNLINK HARDWARE     |
|                      |                          | DELETE HARDWARE     |
|                      |                          |                     |
|                      |                          |                     |
| All devices are comm | issioned                 |                     |
|                      |                          |                     |
| A 12 1 2             | +(+ 0                    | P                   |

In this case the defect device has to be replaced by the technician on site. Once the device is replaced and the new device is connected to the DALI line the device will be automatically addressed.

In the app, the user only has to place the new device on the right position of the floor plan. In the background all the commissioning information will be programmed to the new device by the sceneCOM S.

The screenshot on the left illustrates the behaviour:

- \_ The red warning message "! Missing" has disappeared.
- \_ On the floor plan the active device with ID 12 has replaced the missing device with ID 2 and has taken over its settings.
- None of the devices is highlighted with an exclamation mark.
- \_ The information text at the bottom informs that "All devices are commissioned".

### Share your site with Redeem

### 16. Share your site with Redeem

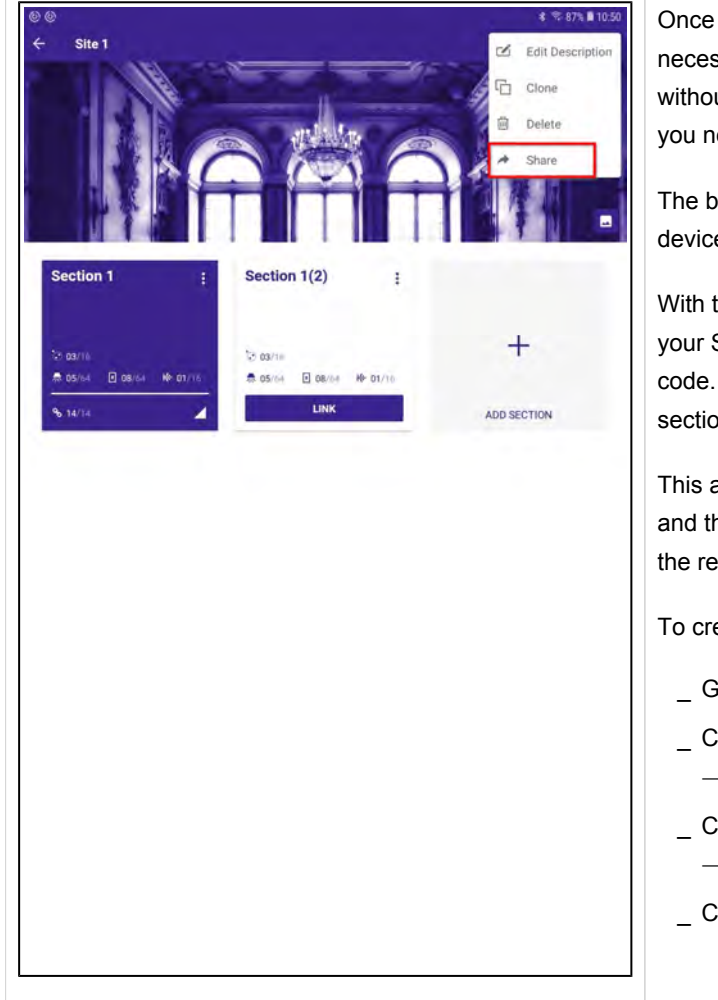

Once you have created your Site including all the sections necessary, you can share it with your coworkers or customers without the need to be in the same place. The only connection you need is internet access.

The benefit of this feature is that the plan can be sent to multiple devices.

With this feature, all the information stored for the site is shared. If your Site has multiple sections they are all shared via the redeem code. It is not necessary to create one redeem code for every section.

This allows you to create the plan in one place (e.g. the office) and then share it with someone else (e.g. a technician on site) via the redeem code.

To create a redeem code, proceed as follows:

- \_ Go to Sites.
- Click a site.
  - $\rightarrow$  The selected site opens.
- \_ Click the menu at the top right (the three dots).
  - $\rightarrow$  A window opens.
- Click Share.

# Share your site with Redeem

| @@ *≂861,∎1050<br>← Site1 :                                                                                     | $\rightarrow$ The Share with Redeem Code window opens. |
|----------------------------------------------------------------------------------------------------|--------------------------------------------------------|
|                                                                                                    | _ Click CREATE REDEEM CODE.                            |
| Section 1 : Section 1(2) :                                                                                      |                                                        |
| Barre with Redeem Code                                                                                          |                                                        |
| Vou can share your site settings by creating a code that your partners     SECTION     can redeem in their app. |                                                        |
| 0 0 0                                                                                                    |                                                        |
| 0000 <b>A</b> : E                                                                                               |                                                        |
| Crate code Share with your partner Redeem code                                                                  |                                                        |
| CANCEL CREATE REDEEM CODE                                                                                       |                                                        |
| a law and a second second second second second second second second second second second second second second s |                                                        |
|                                                                                                    |                                                        |
|                                                                                                    |                                                        |
|                                                                                                    |                                                        |
|                                                                                                    |                                                        |
|                                                                                                    |                                                        |
|                                                                                                    |                                                        |
|                                                                                                    |                                                        |

### Share your site with Redeem

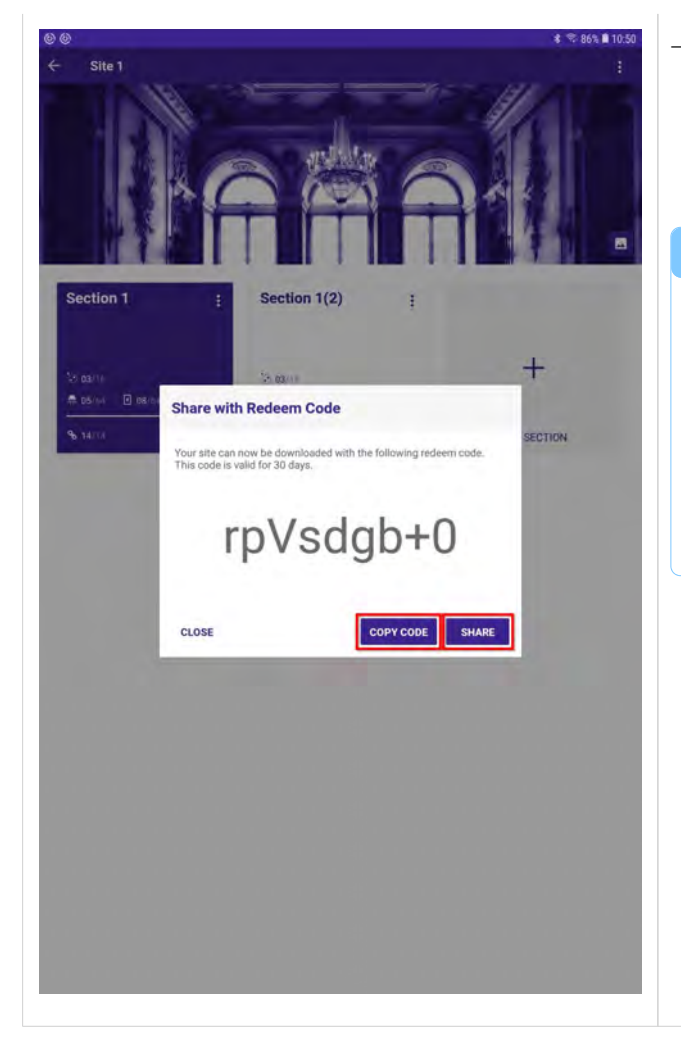

- $\rightarrow$  The redeem code will be automatically created.
- \_ Click **COPY CODE** or **SHARE** to copy or to share directly from the app.

#### 

The redeem code is valid for 30 days. After this time, the code becomes invalid.

The content of the site you are sharing via the redeem code is stored in Tridonic's own cloud service which allows you to send the content to anybody who has the sCS commissioning app and an internet connection.

### 17. Export site

In addition to the **Redeem** feature where your site is shared via the Tridonic cloud, you can also use the **Export** feature. The **Export** feature allows you to download the Site information to your smart device and the file can be stored in e.g. your company cloud storage and archived there.

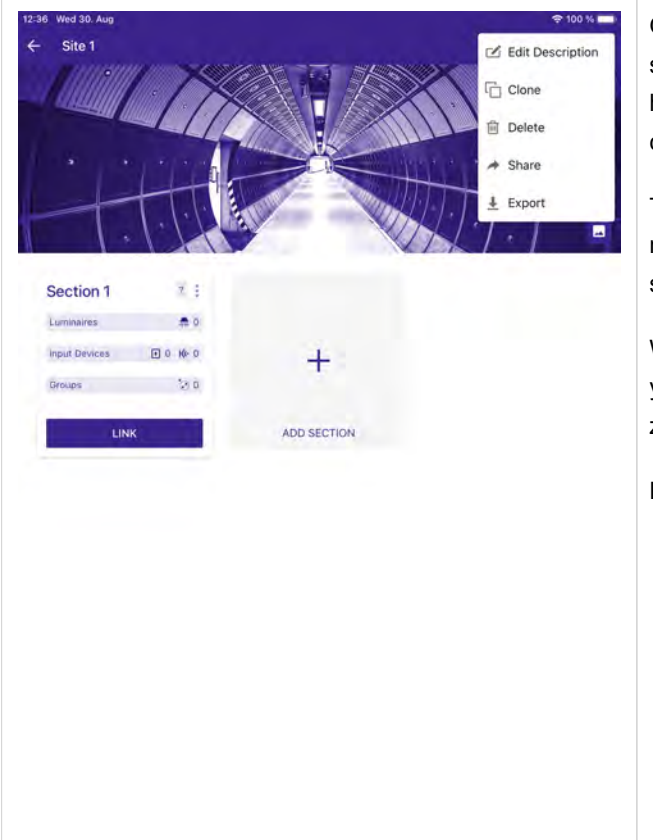

Once you have created a site that includes all the necessary sections, you can share the plan with your staff or clients without having to be in the same place. All you need is an internet connection.

The advantage of this feature is that the plan can be sent to multiple devices and can even be stored in your own cloud storage, so you can archive your plans device independent.

With this feature, all information stored for the site is shared. If your site contains multiple sections, they will all be stored in the zip file.

Proceed as follows to create your site for export:

- \_ Go to Sites.
- \_ Click on a site.
  - $\rightarrow$  The selected site opens.
- \_ Click on the menu at the top right (the three dots).  $\rightarrow$  A window opens.
- \_ Click on Export.

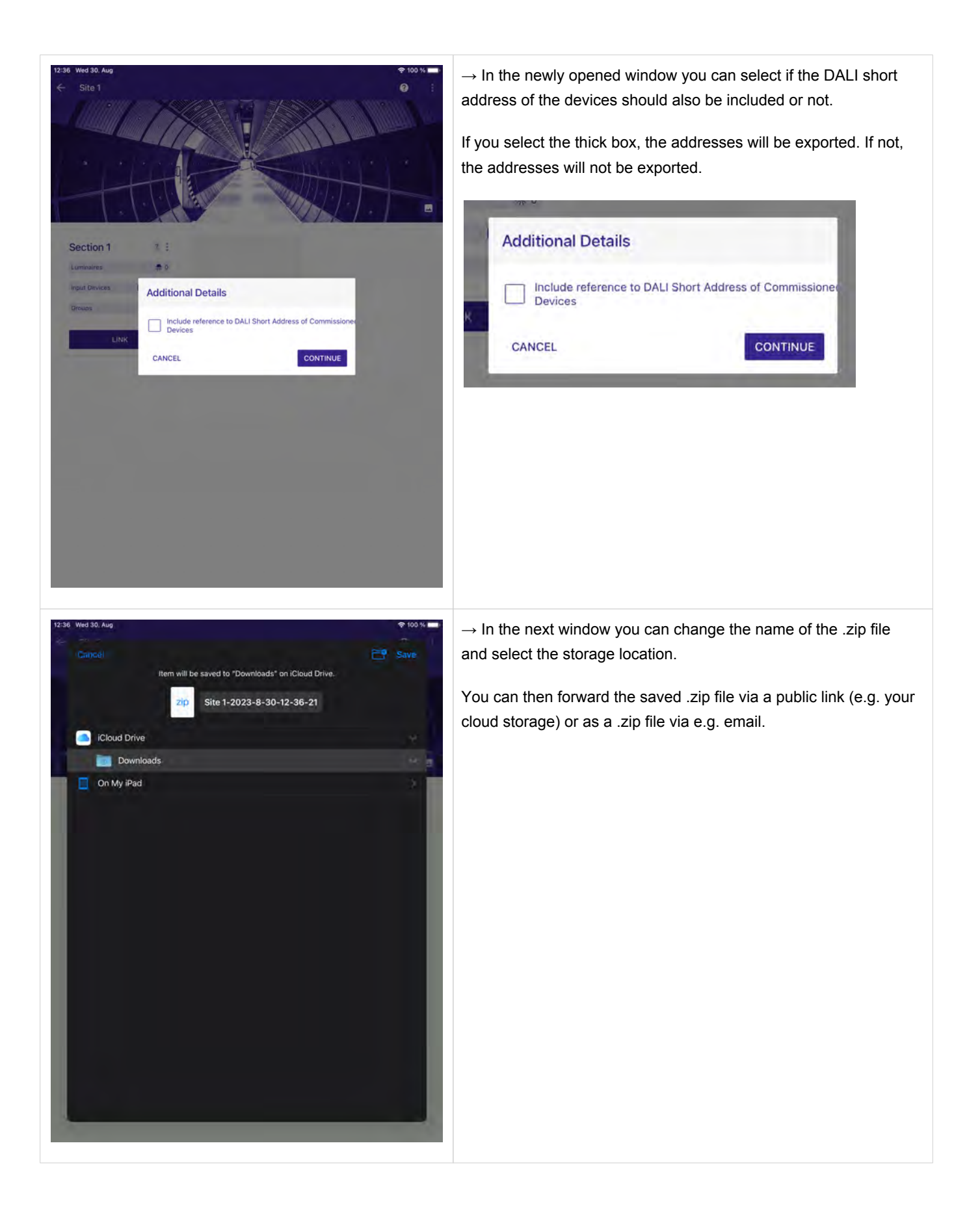

### 17.1. Import an exported Site

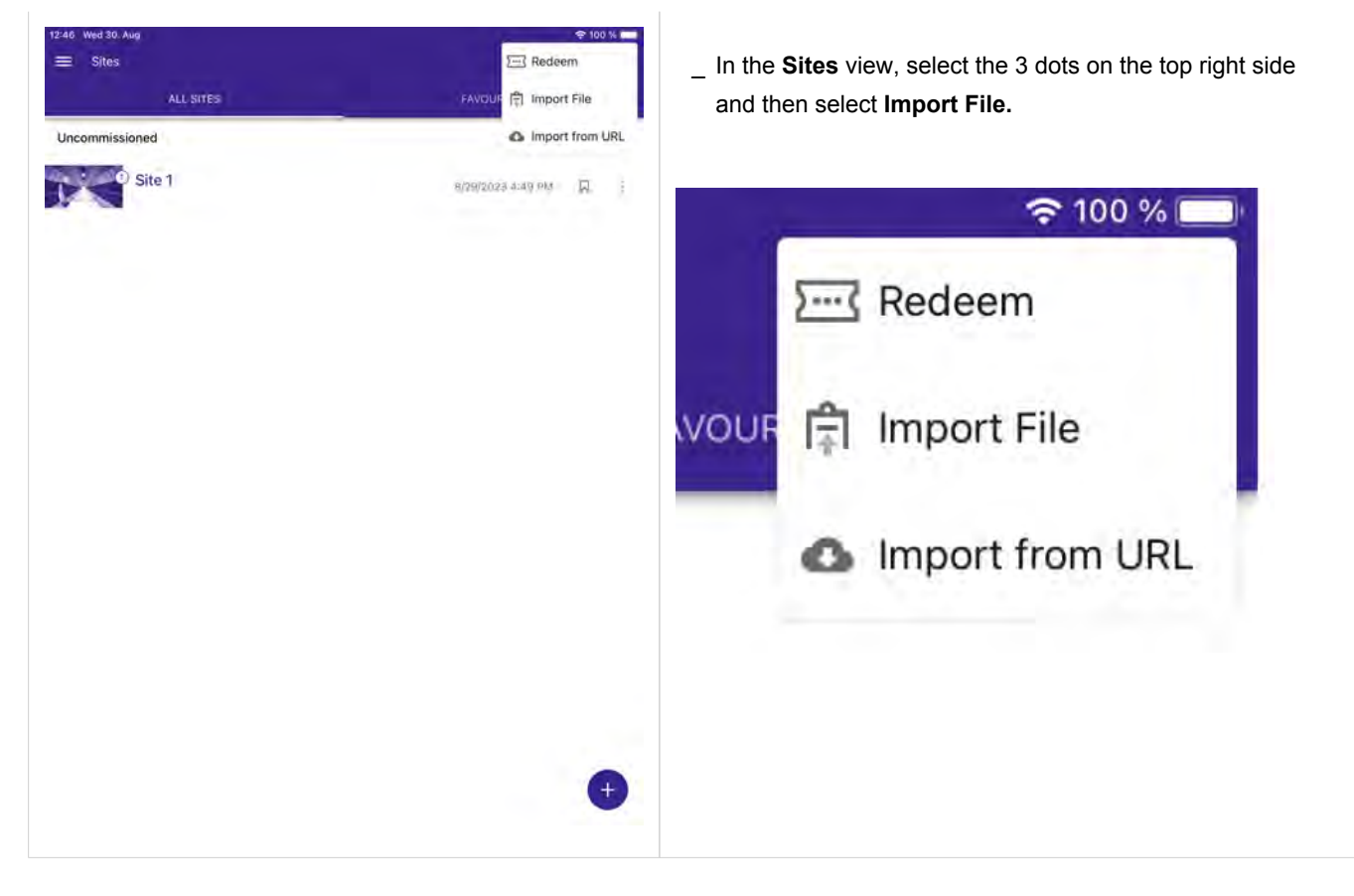

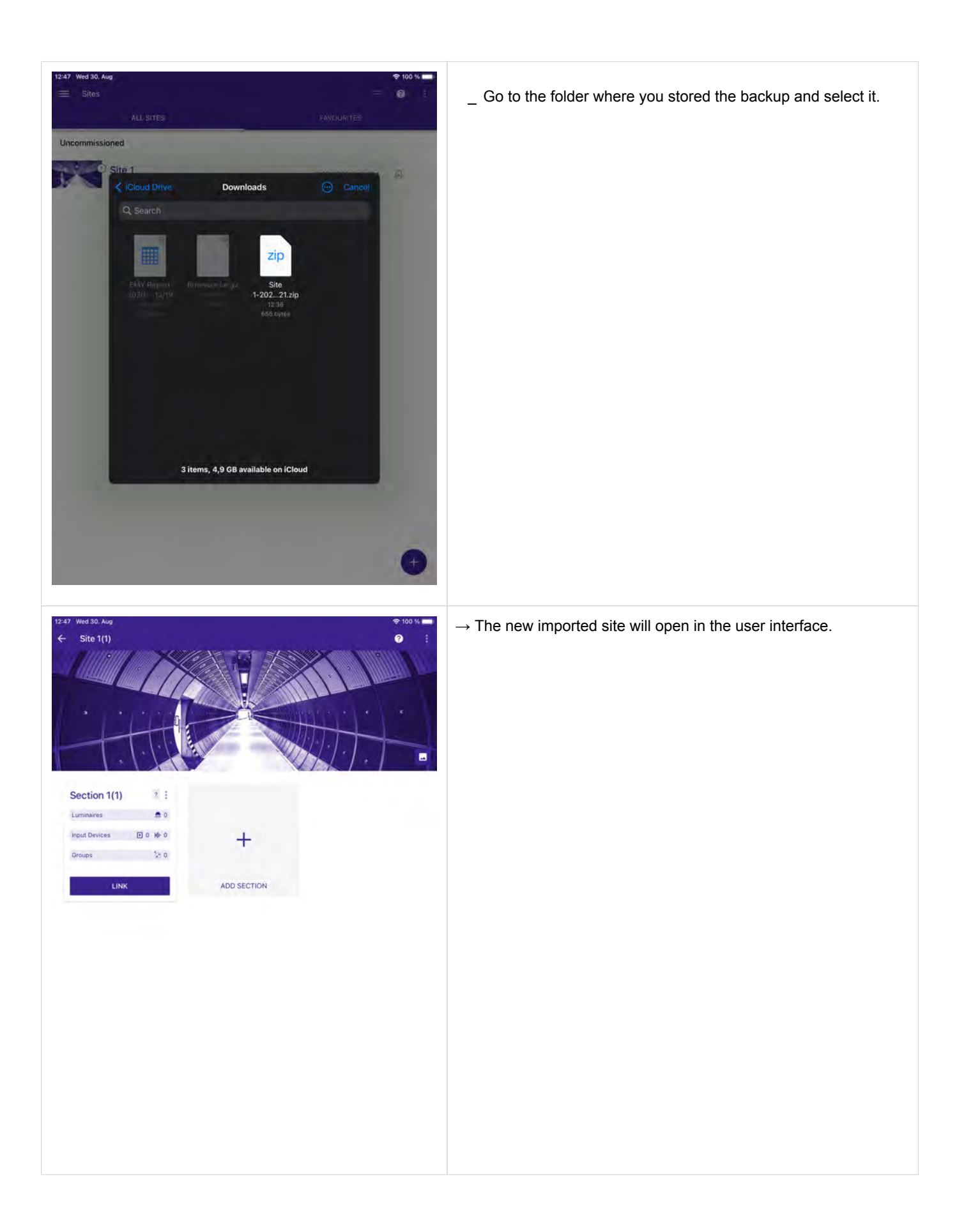
# Importing shared planes via the Redeem feature

### 18. Importing shared planes via the Redeem feature

| ≡ Sites<br>All stes | Ees Redeem         | If you have received a redeem code, you can download the content.                                                                                                    |
|---------------------|--------------------|----------------------------------------------------------------------------------------------------|
| Comissioned         | 7/24/2019 10:14 AM | <ul> <li>Proceed as follows:</li> <li>_ Go to Sites.</li> <li>_ Click the menu at the top right (the three dots).</li> <li>→ A window opens.</li> <li>_ Click Redeem.</li> </ul> |

# Importing shared planes via the Redeem feature

|                                       | ALL SITES                                     |                    |     |
|---------------------------------------|-----------------------------------------------|--------------------|-----|
| Comissioned                           |                                               |                    |     |
| a a a a a a a a a a a a a a a a a a a | te 1                                          | 7/24/2019 10 14 AM | 111 |
|                                       |                                               |                    |     |
|                                       | -                                             | 100                |     |
|                                       | Redeem                                        | _                  |     |
|                                       | Redeem code<br>rpVsdgb+0                      |                    |     |
|                                       | Please provide the reedem code to import site |                    |     |
|                                       |                                               |                    |     |

 $\rightarrow$  The Redeem window opens.

Enter the redeem code:
 Depending on how you received the redeem code, you can type it in or copy and paste it via clipboard.

\_ Click REDEEM.

# Importing shared planes via the Redeem feature

| = Sites       |                     | = 1<br>= 1   | $\rightarrow$ A new site will appea |
|---------------|---------------------|--------------|-------------------------------------|
| ALL SITES     | FAVOURITES          |              | The name of the cloned              |
| Comissioned   |                     |              | case (2).                           |
| Site 1        | 7/24/2019 30:14 688 | <b>N</b> 1 3 |                                     |
| Uncomissioned | 7/24/2019 3D 51 AM  | R 1          |                                     |
|               |                     |              |                                     |
|               |                     |              |                                     |
|               |                     |              |                                     |
|               |                     |              |                                     |

A new site will appear in the **Sites** overview page.

The name of the cloned section will have a number added, in this ase **(2)**.

### Clone a site

#### 19. Clone a site

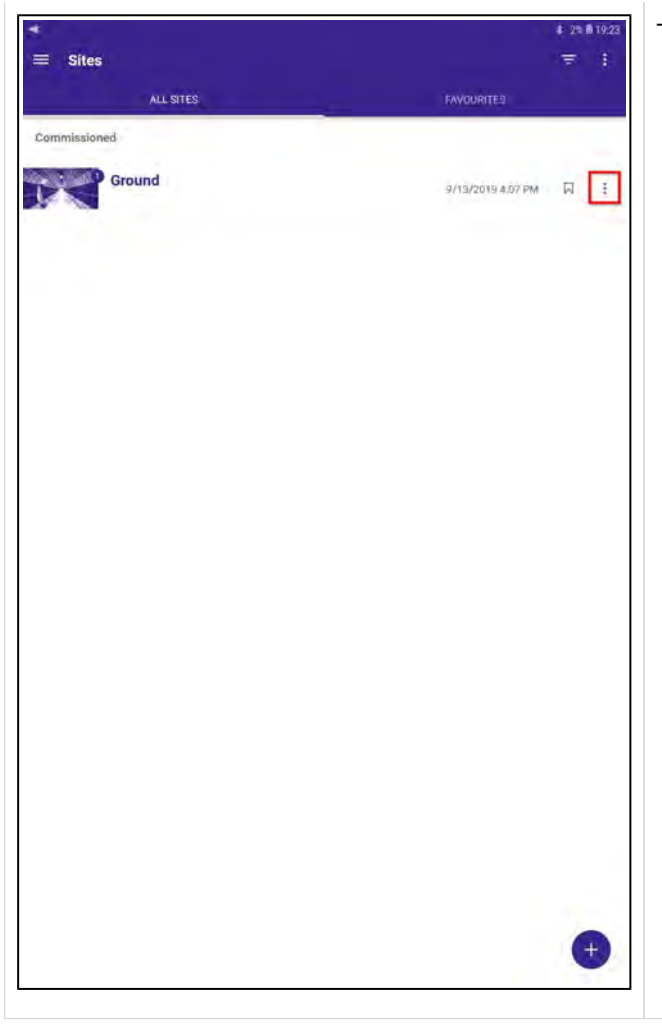

- To clone a site, proceed as follows:
  - \_ Go to the Sites page.
  - \_ Click the menu at the right of the selected site (the three dots).

# Clone a site

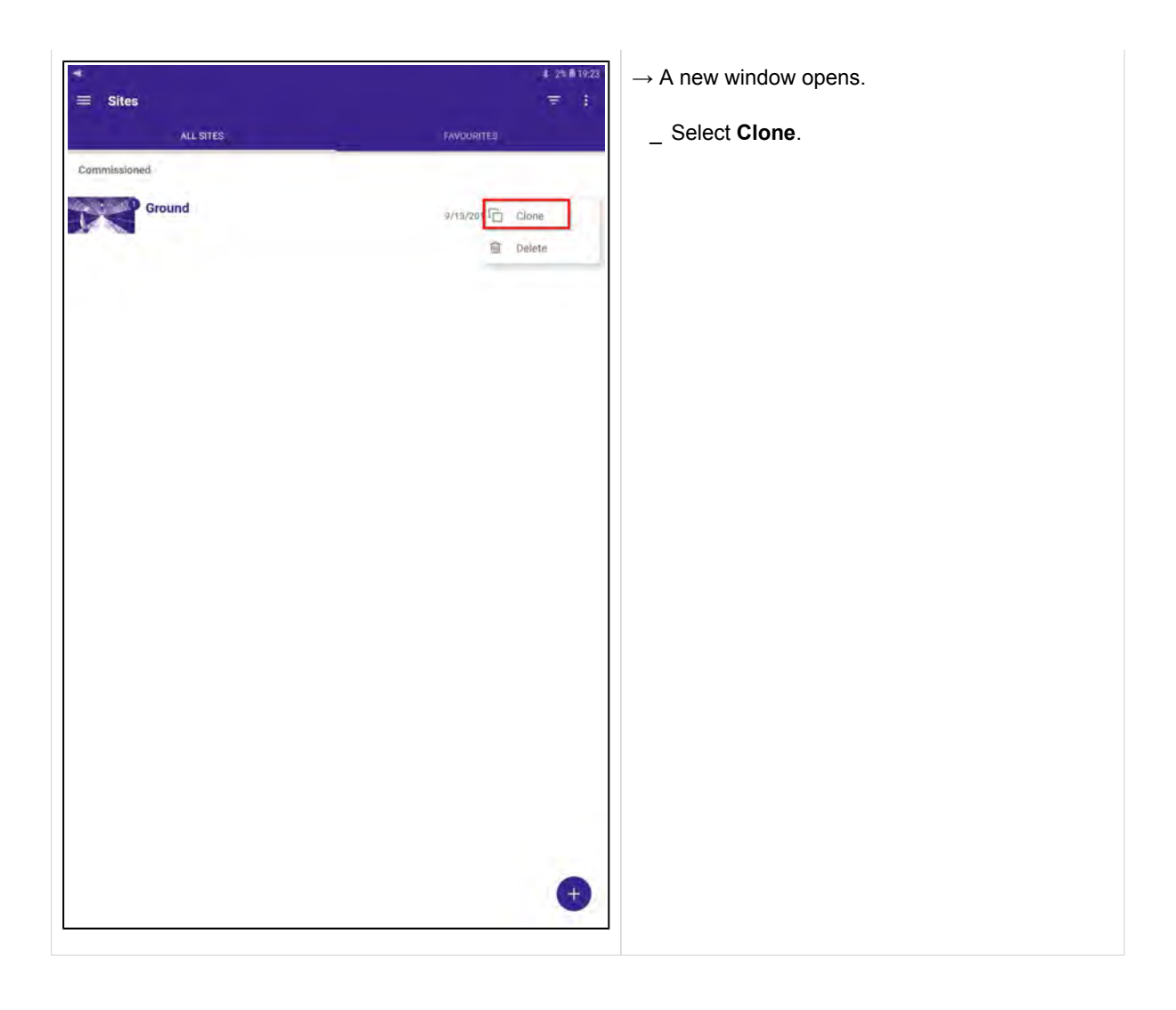

# Clone a site

|                |                   | \$ 281 | 8 19:23 |
|----------------|-------------------|--------|---------|
| Sites          |                   | Ŧ      | 1       |
| ALL SITES      | FAVOURITES        |        |         |
| mmissioned     |                   |        |         |
| Ground         | 9/13/2019 4.07 PM | ы      | -       |
| contrnissioned |                   |        |         |
| Ground(2)      | 10/1/2019 7-23 PM | П      | 1       |
|                |                   |        |         |
|                |                   |        |         |
|                |                   |        |         |
|                |                   |        |         |
|                |                   |        |         |
|                |                   |        |         |
|                |                   |        |         |
|                |                   |        |         |
|                |                   |        |         |
|                |                   |        |         |
|                |                   |        |         |
|                |                   |        |         |
|                |                   |        |         |
|                |                   |        |         |
|                |                   |        | +       |

→ The selected site will be cloned.

→ The name of the cloned site will have a number added, in this ase **(2)**.

### **Clone a section**

#### 20. Clone a section

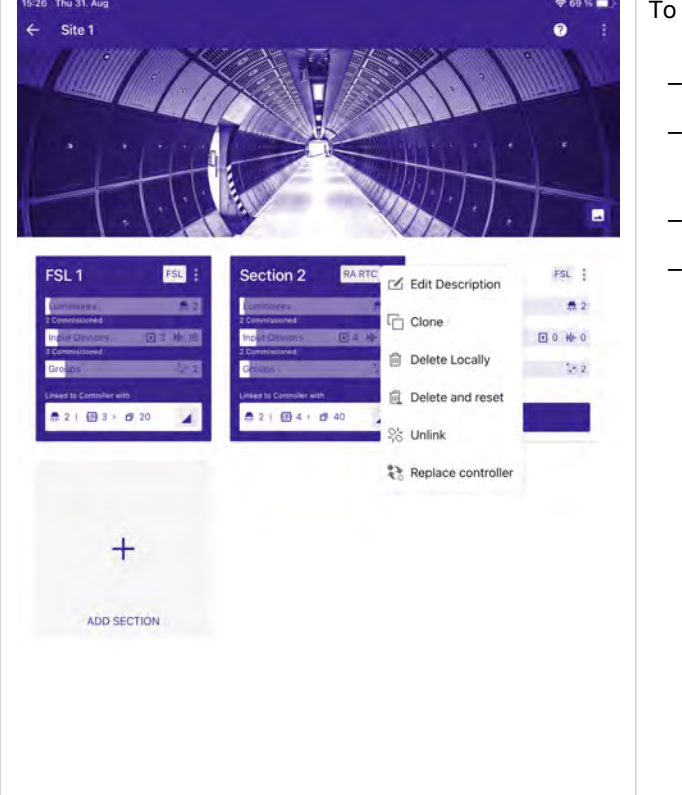

To clone a section, proceed as follows:

- \_ Go to Sites.
- \_ Click a site.
  - $\rightarrow$  The selected site opens.
- \_ Click the menu at the top right of a section (the three dots).
- $\rightarrow$  A new window opens.
  - \_ Select Clone.
    - Edit Description
    - Clone
    - Delete Locally
    - Delete and reset
    - 🖧 Unlink
    - Replace controller

### **Clone a section**

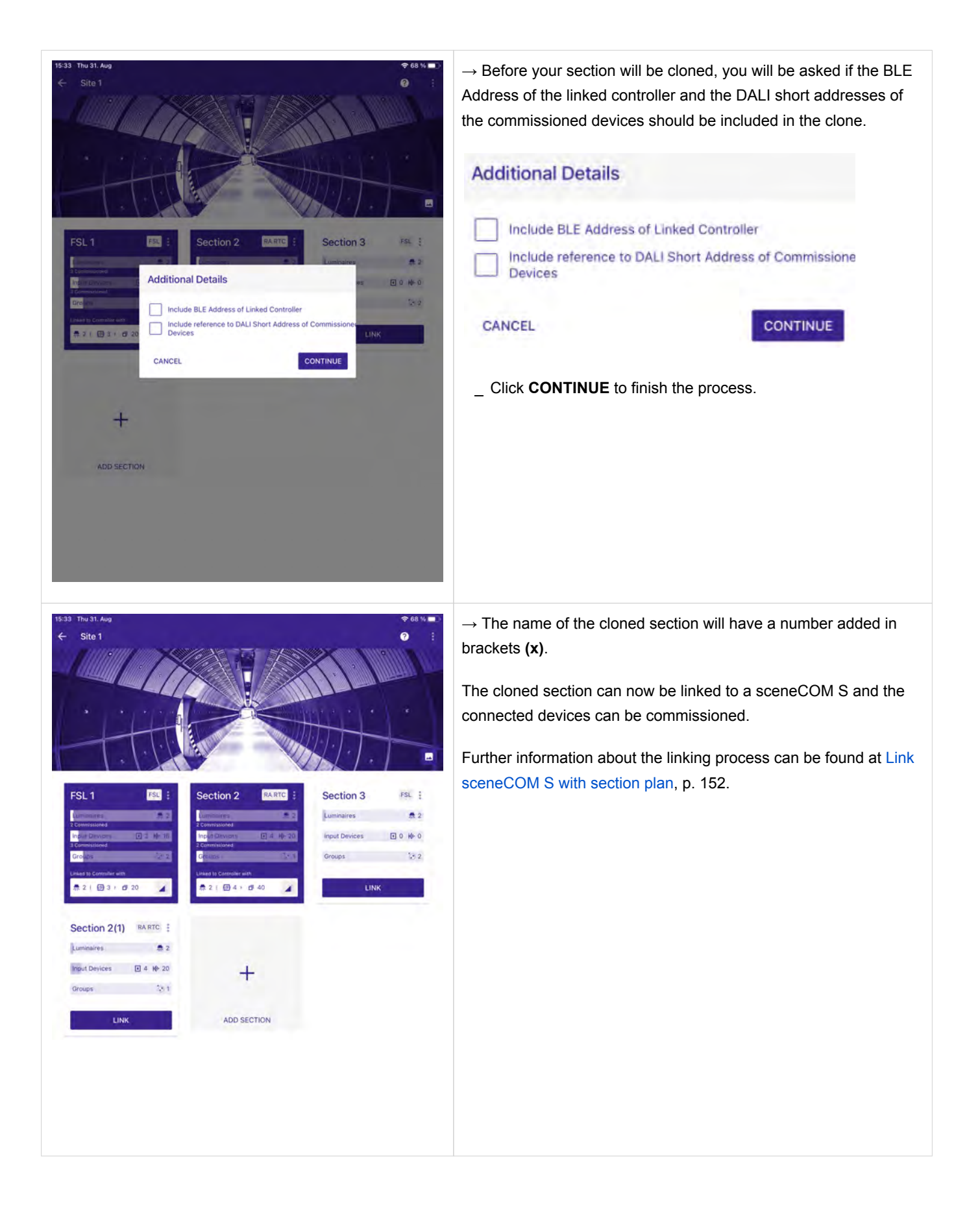

### 21. Link sceneCOM S with section plan

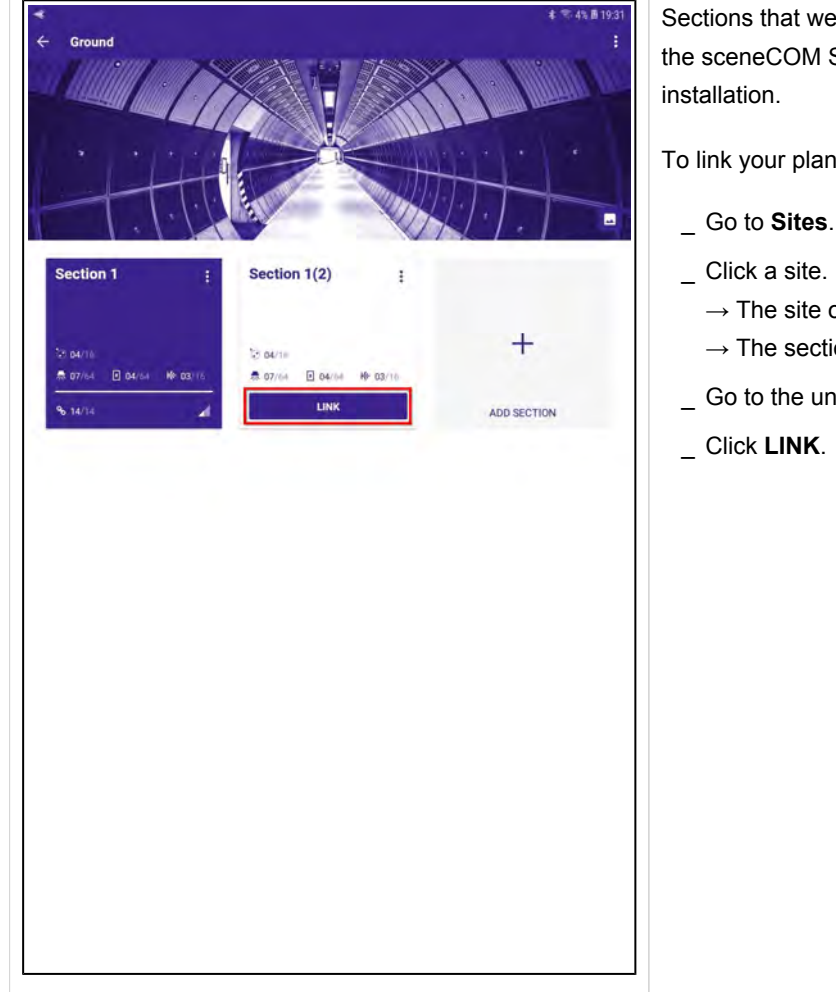

Sections that were cloned or created off-site need to be linked to the sceneCOM S in order to finalize the commissioning of the

To link your plan with the sceneCOM S follow those steps:

- $\rightarrow$  The site opens.
- $\rightarrow$  The sections of the site are displayed.
- \_ Go to the uncommissioned section.

|                            |                       | \$ 😤 25% 🕮        |
|----------------------------|-----------------------|-------------------|
| Ground                     | 1 28/10/25 13 38      |                   |
|                            |                       |                   |
|                            |                       | MILLA MARKED      |
|                            |                       | The second second |
|                            |                       |                   |
| 1.                         |                       |                   |
| Section 1                  | : Section 1(2)        | 1                 |
|                            |                       |                   |
|                            | and the second second | +                 |
| 12 04/11<br># 07/14 0 04/1 | 2000                  |                   |
| 9. 14/14                   | Link with sceneCOM    | 00071091          |
|                            |                       | SECTION           |
|                            | CONTROLLER IN RANGE   |                   |
|                            | Section 1(7)          | EIND ME           |
|                            | C construction        |                   |
|                            |                       |                   |
|                            | CANCEL                | LINK              |
|                            |                       | _                 |
|                            |                       |                   |
|                            |                       |                   |
|                            |                       |                   |
|                            |                       |                   |
|                            |                       |                   |
|                            |                       |                   |
|                            |                       |                   |
|                            |                       |                   |
|                            |                       |                   |

→ The Link with sceneCOM window opens.

You can use the **FIND ME** function to localize the sceneCOM S that you want to link to your section plan.

\_ Select the controller in range and click **FIND ME**.

 $\rightarrow$  The **FIND ME** button will change to the **busy** symbol:

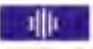

 $\rightarrow$  The luminaires connected to the sceneCOM S will blink on/off 5 times.

During the linking process you may be asked to enter the PIN for the sceneCOM S.

Further information about the PIN and how to set or reset the PIN can be found at Reset and change PIN, p. 162.

#### **i** NOTICE

If the sceneCOM S is busy, e.g. while bus users are being addressed, the **busy** symbol is displayed at the top right of the app.

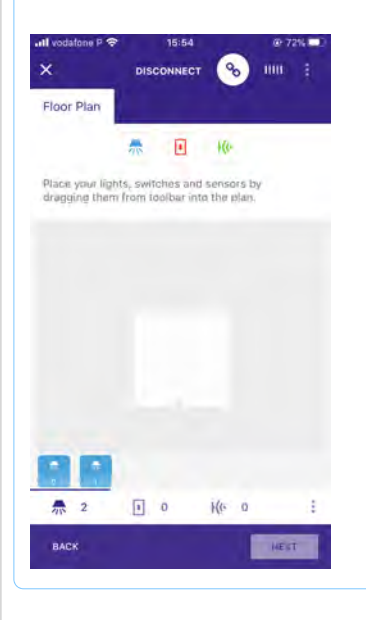

#### **i** NOTICE

If you try to connect to an already linked sceneCOM S while it is busy, the message **Identification Error** is displayed.

\_ If this message is displayed, wait a few minutes and then try to connect again.

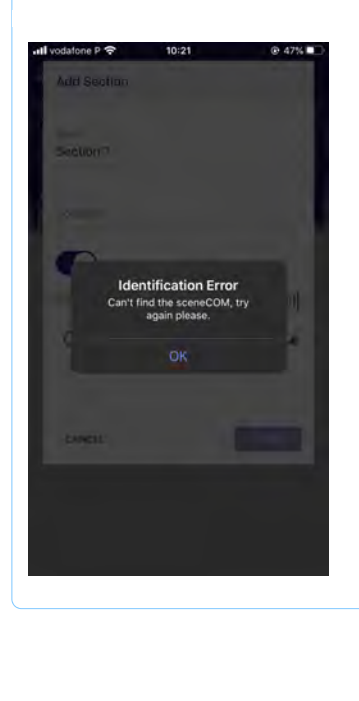

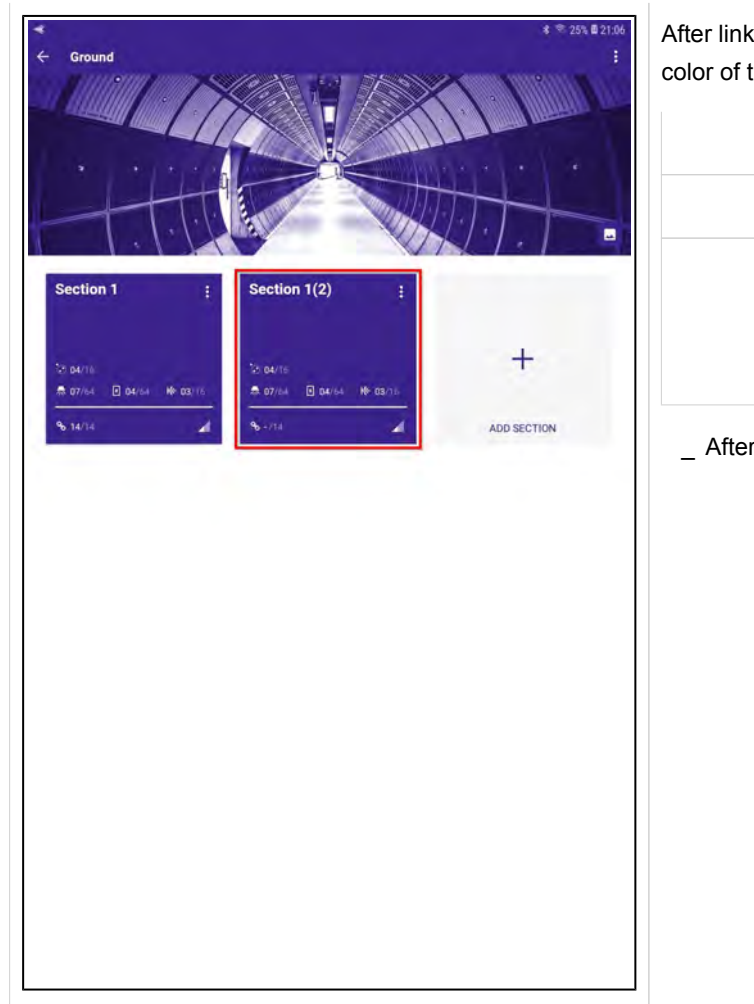

After linking the sceneCOM S to a section plan, the background color of the section will change:

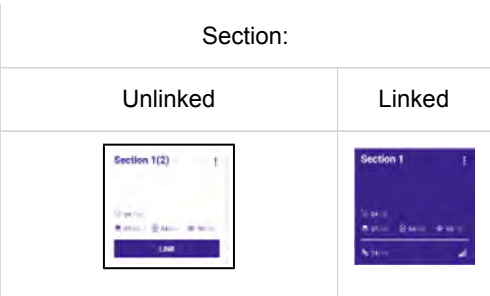

\_ After linking the sceneCOM S, click the new linked section.

| 52 Thu 31. Aug   | have an end of the second second         | <del></del> €7 % ■1 |
|------------------|------------------------------------------|---------------------|
| < Section 2(1)   | Plan Settings Scenes HCL                 |                     |
| Floor Plan Group | 1   + ADD GROUP                          | 01/10               |
| E7               | ♣ 02 1 22 K 02                           |                     |
|                  |                                          | k                   |
|                  |                                          |                     |
|                  |                                          |                     |
|                  |                                          | He                  |
|                  |                                          | 120                 |
|                  |                                          |                     |
|                  |                                          |                     |
|                  | * *                                      |                     |
|                  | 1.1.1.1.1.1.1.1.1.1.1.1.1.1.1.1.1.1.1.1. |                     |
|                  |                                          |                     |
|                  |                                          |                     |
|                  |                                          |                     |
|                  |                                          |                     |
|                  |                                          |                     |
|                  |                                          |                     |
|                  |                                          |                     |
|                  |                                          |                     |
|                  | Propost to start commissioning           | CONNECT             |
|                  |                                          | CONNECT             |

- $\rightarrow$  The **Floor Plan** window opens.
  - Click **CONNECT** to connect to the linked sceneCOM S.

| _        |                                |         |
|----------|--------------------------------|---------|
| <b>A</b> | Connect to start commissioning | CONNECT |
|          |                                |         |
|          |                                |         |
|          |                                |         |
|          |                                |         |
|          |                                |         |
|          |                                |         |
|          |                                |         |
|          |                                |         |
|          |                                |         |
|          |                                |         |
|          |                                |         |
|          |                                |         |
|          |                                |         |
|          |                                |         |
|          |                                |         |
|          |                                |         |
|          |                                |         |
|          |                                |         |
|          |                                |         |
|          |                                |         |
|          |                                |         |
|          |                                |         |
|          |                                |         |
|          |                                |         |
|          |                                |         |
|          |                                |         |
|          |                                |         |
|          |                                |         |
|          |                                |         |
|          |                                |         |
|          |                                |         |
|          |                                |         |

| E Section  | 1(2)       |               |            | DISCONNECT  | 8    |       |
|------------|------------|---------------|------------|-------------|------|-------|
| Floor Plan | Group 1 Gr | oup 2   (     | Group 3    | Dt8 + ADD 0 | ROUP | (04/) |
| ٥          |            | <b>#</b> 07/6 | 4 🖲 D&/04  | Ko marine   |      |       |
|            |            |               |            |             |      |       |
|            | Connect    | -             |            |             | 1    |       |
|            |            |               | Connecting |             |      |       |
|            | CANCEL     | 8             | Z          |             | d    |       |
|            |            |               |            |             |      |       |
|            |            |               |            |             |      |       |
|            |            |               |            |             |      |       |

 $\rightarrow$  The sCS commissioning app will connect to the sceneCOM S.

#### **i** NOTICE

If the sceneCOM S software is not up to date anymore, the software will recognize this, update the software and notify you during the process.

| ۰ | A 07/04 🖪 04/04 Ko 03/10  | :a 🖾 🗹 |  |
|---|---------------------------|--------|--|
|   |                           |        |  |
|   |                           |        |  |
|   |                           |        |  |
|   |                           |        |  |
|   | Synchronization           |        |  |
|   | Reading sceneCOM database |        |  |
|   | CANCEL                    |        |  |
|   | 3                         |        |  |
|   | 8                         |        |  |
|   |                           |        |  |
|   |                           |        |  |
|   |                           |        |  |

 $\rightarrow$  The sCS commissioning app will synchronize the sceneCOM database.

| loor Plan | Group 1 Group 2 Group 3 Dt8 + ADD GROUP                                                                    |    |     |    |
|-----------|----------------------------------------------------------------------------------------------------|----|-----|----|
|           | We share D same life same                                                                                  | 10 | 6.1 | .1 |
|           |                                                                                                    |    |     |    |
|           |                                                                                                    |    |     |    |
|           |                                                                                                    |    |     |    |
|           |                                                                                                    |    |     |    |
|           | Conflict Detected                                                                                          |    |     |    |
|           | The settings in the sceneCOM do not match the local aettings. Choose which settings should be overwritten. |    |     |    |
|           | Selection                                                                                                  |    |     |    |
|           | O G Overwrite sceneCOM settings                                                                            |    |     |    |
|           |                                                                                                    |    |     |    |
|           | O Dverwrite Local Settings                                                                                 |    |     |    |
|           | CANCEL                                                                                                    |    |     |    |
|           |                                                                                                    |    |     |    |
|           |                                                                                                    |    |     |    |
|           |                                                                                                    |    |     |    |
|           |                                                                                                    |    |     |    |
|           |                                                                                                    |    |     |    |
|           |                                                                                                    |    |     |    |
|           |                                                                                                    |    |     |    |
|           |                                                                                                    |    |     |    |
|           |                                                                                                    |    |     |    |
|           |                                                                                                    |    |     |    |

Once the sCS commissioning app has read out the data from the sceneCOM S, the **Conflict Detected** window opens.

You have to select between two options: **Overwrite sceneCOM** settings or **Overwrite local settings** 

By selecting **Overwrite sceneCOM settings** the configuration from the sCS commissioning app will be sent to the devices connected to the sceneCOM S.

\_ If you clone a section or connect to a new installation with an off-site created section plan, this is typically the option you will choose.

In this case the devices will be configured as you place them in the floor plan with the configuration programmed in the sCS commissioning app. So you only need to place the wished device on the right position in the floor plan and the device will then be configured according to the planing made for this section.

By selecting **Overwrite local settings** the local configuration created in the sCS commissioning app will be overwritten with the configuration stored on the devices connected to the sceneCOM S.

If you link a sceneCOM S to an empty section plan, this is typically the option you choose. The information stored on the sceneCOM S will be read out by the sCS commissioning app and displayed.

| 15:47 Thu 31. Aug<br>X Section 2(1) | Plan Settings Scenes HCL | ¢ 67 % <b>■</b> |
|-------------------------------------|--------------------------|-----------------|
| Floor Plan Group                    | D1 + ADD GROUP           | 01/16           |
| Ð                                   | -<br>                    |                 |
|                                     |                          | k               |
|                                     |                          | ₩.              |
|                                     |                          |                 |
|                                     |                          | Re              |
|                                     |                          |                 |
| T<br>Commission by dra              | gging ph a slevide       |                 |

Once you have established the connection to the sceneCOM S and your option was **Overwrite local settings**, you will see the devices that are connected to the sceneCOM S and can place them on the floor plan that you have created off-site.

To hide the devices, select the chain symbol at the top.

#### Localisation of devices

To be able to place the right device on the right position in the plan it is necessary to localise the right device.

With a short press on the device located on the bottom of the floor plan you can localise the device

Tridonic G3 Sensors will execute a blinking sequence,

Drivers will execute an on/off sequence.

To localise a push button / switch, close the contact of the push button / switch and the push button / switch with the closed contact will start to "shake" in the floor plan.

| K Section 2 | 2(1) Plan Settings Scenes HCL | ¢67₩           |
|-------------|-------------------------------|----------------|
| Floor Plan  | Group 1   + ADD GROUP         | -01/1          |
| Ε           | 👧 02 💽 22 K0 02               |                |
|             |                               | k              |
|             |                               | -              |
|             |                               |                |
|             |                               | He             |
|             |                               |                |
|             |                               |                |
|             | 6.6                           |                |
|             |                               |                |
|             |                               |                |
|             |                               |                |
|             |                               |                |
|             |                               |                |
|             | D About se                    | eneCOM S       |
|             | G Sharrow                     | mmissionad     |
| Commissi    | ion by dragging on a device   | mmasioned      |
| <b>A</b>    |                               |                |
|             | >= Update I                   | Jevices        |
| 🖌 🙃         | 💙 ( 🚠 🔹 ) 🛄 🕇 👭 3 🏧 Search f  | or new devices |

If the option **Hide commissioned** at the bottom right is active, only uncommissioned devices are shown. If the option **Hide commissioned** is not active, already commissioned devices will be displayed greyed out.

By selecting the Device view field at the bottom right (in the corner) the **Devices** windows opens.

If you connect to already commissioned systems, devices with the following errors are also displayed in the device view:

- \_ Gear failure
- \_ Lamp failure
- \_ Missing device

If any devices with errors are present in the system, this will also be signalised with the error function. further information are available in chapter System error management, p. 132.

### 22. Reset and change PIN

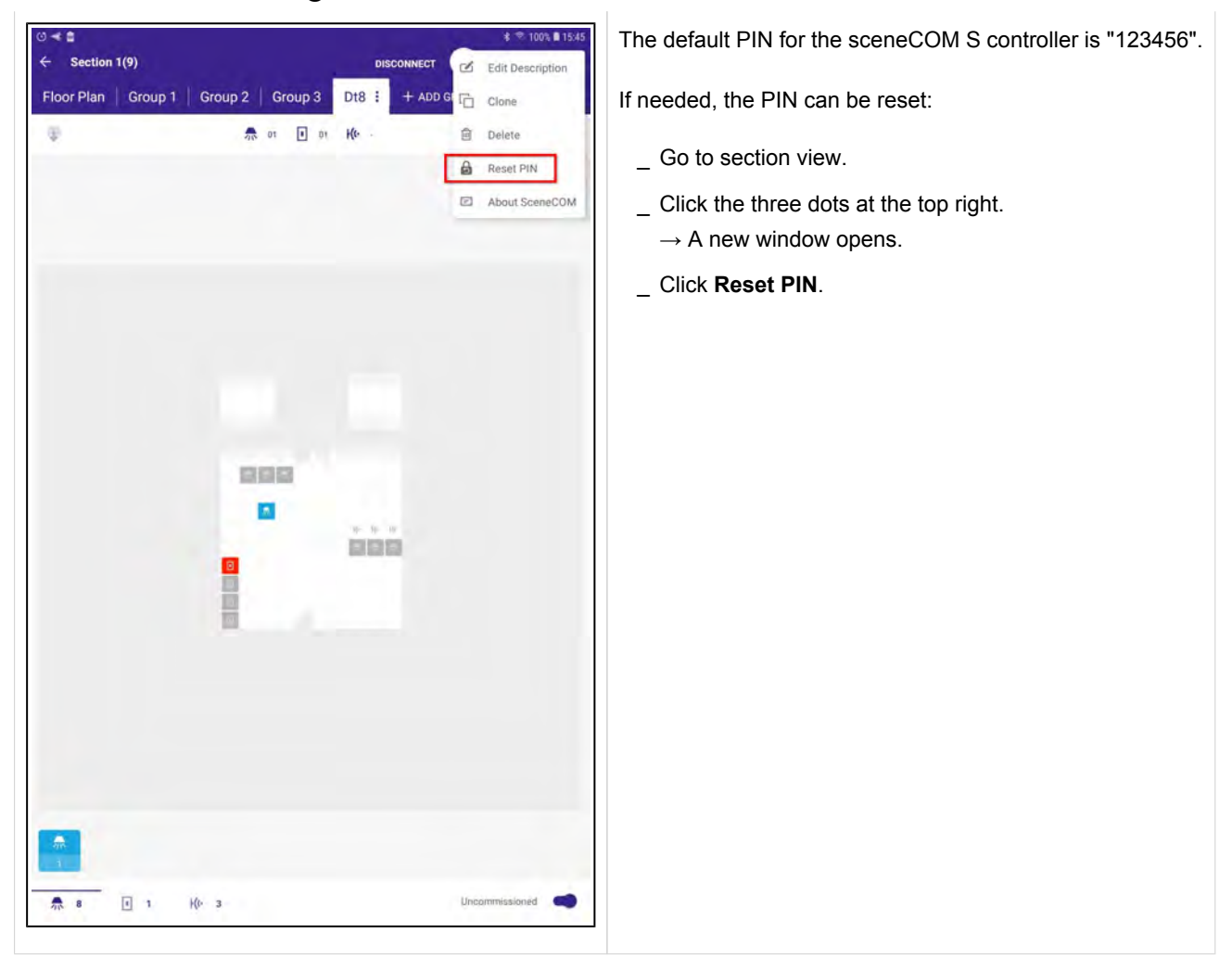

| Floor Plan Gr | oup 1 Group 2 Group 3                                                                   | D18 + ADD GROUP                |        |
|---------------|-----------------------------------------------------------------------------------------|--------------------------------|--------|
| •             | 쁐 07/04 🚺 пи                                                                            | nga Ke usana                   | <br>12 |
|               |                                                                                         |                                |        |
|               | Complete PIN Reset                                                                      | -                              |        |
|               | To complete the PIN reset procedure, o<br>S.<br>After the power has been cycled, the ap | ycle the power of the sceneCOM |        |
|               | User action required.                                                                   |                                |        |
|               | 0                                                                                       | 0                              |        |
|               | SWITCH OFF                                                                              | SWITCH ON                      |        |
|               | CANCEL                                                                                  | TIME LEFT 04:50                |        |
|               |                                                                                         |                                |        |
|               |                                                                                         |                                |        |
|               |                                                                                         |                                |        |
|               |                                                                                         |                                |        |
|               |                                                                                         |                                |        |

For the changes to take effect and complete the PIN reset, it is necessary to power the sceneCOM S off and on.

#### **i** NOTICE

There is a maximum time frame for the power cycle. It has to be completed within 5 minutes.

Keep in mind that the sceneCOM S is powered via DALI Power Supply.

So, the power cycle has to be done either directly on the sceneCOM S or on the DALI Power Supply.

| Castlan 3/0)      |                  | dimension.      |   |                 |
|-------------------|------------------|-----------------|---|-----------------|
| Section 1(9)      |                  | CONNECT         | - |                 |
| loor Plan Group 1 | Group 2 Group 3  | Dt8 + ADD GROUP |   | ( <b>64</b> /18 |
| •                 | A 07/A.K 💽 04/64 | He usin         | G | 3 17            |
|                   |                  |                 |   |                 |
|                   |                  |                 |   |                 |
|                   |                  |                 |   |                 |
|                   |                  |                 |   |                 |
|                   |                  |                 |   |                 |
|                   |                  |                 |   |                 |
|                   |                  |                 |   |                 |
|                   |                  |                 |   |                 |
| Power             | cycle detected   |                 |   |                 |
|                   | at contraining a |                 |   |                 |
|                   | - 100            |                 |   |                 |
| CANC              | EL               |                 |   |                 |
|                   |                  |                 |   |                 |
|                   |                  |                 |   |                 |
|                   |                  |                 |   |                 |
|                   |                  |                 |   |                 |
|                   |                  |                 |   |                 |
|                   |                  |                 |   |                 |
|                   |                  |                 |   |                 |
|                   |                  |                 |   |                 |
|                   |                  |                 |   |                 |
|                   |                  |                 |   |                 |
|                   |                  |                 |   |                 |
|                   |                  |                 |   |                 |

 $\rightarrow$  The sCS commissioning app will display a message to confirm that the power cycle was detected.

| iour Plan | Group 1 Group 2 Group 3 Dt8 + Abb G                                | ROUP |             |
|-----------|--------------------------------------------------------------------|------|-------------|
| •         | 🚓 ayat 🗹 awat Ke aanii                                             |      | 0<br>0<br>0 |
|           | Set PIN                                                            |      |             |
|           | This PIN has been set to its default value. Disarce enter a new DM | - 10 |             |
|           | Default PIN                                                        |      |             |
|           | 123456                                                             |      |             |
|           | PIN                                                                |      |             |
|           | VERY PIN                                                           |      |             |
|           | CANCEL                                                             |      |             |
|           |                                                                    |      |             |
|           |                                                                    |      |             |
|           |                                                                    |      |             |
|           |                                                                    |      |             |
|           |                                                                    |      |             |
|           |                                                                    |      |             |

After completing the power cycle, the Set PIN window opens.

The default PIN "123456" is visible.

Below this information, you can enter a new PIN. This will overwrite the current PIN (the default one or a PIN that replaced the default one before).

#### **i** NOTICE

The PIN must contain exactly 6 digits (only numbers are allowed, no alphabetic characters!).

|   | 1(9)                                                                             | and the second                  | CONNE                    | et 🤟 4t |     |
|---|----------------------------------------------------------------------------------|---------------------------------|--------------------------|---------|-----|
| ¢ | Group 1 Group 2                                                                  | Group 3 D                       | 18 + ADD GROUP           |         | CH. |
|   | Set PIN<br>The PIN has been not to<br>Default<br>123456<br>Initial<br>Verify Pin | itë default value. Plea<br>Pitk | se enter a new PIN.      |         |     |
|   |                                                                                  |                                 | SET                      | 1       |     |
|   | 1                                                                                | 2 авс                           | 3 DEF                    |         |     |
|   | 1<br>4 GHI                                                                       | 2 авс<br>5 јкі                  | 3 DEF<br>6 MNO           |         |     |
|   | 1<br>4 GHI<br>7 PORS                                                             | 2 авс<br>5 .јкі<br>8 тиу        | 3 DEF<br>6 MNO<br>9 WXYZ |         |     |

- To change the Default PIN, proceed as follows:
  - \_ Enter a PIN at **PIN** and **Verify PIN**.
  - \_ Click SET.

| Section 1 | (9)       |            |               |          | CONNECT | 1 | 4t- |   |
|-----------|-----------|------------|---------------|----------|---------|---|-----|---|
| loor Plan | Group 1 G | roup 2     | Group 3       | Dt8 + At | D GROUP | - |     |   |
| •         |           | <b>*</b> 1 | 07/64 🚺 B4/64 | He again |         |   |     | 5 |
|           |           |            |               |          |         |   |     |   |
|           |           |            |               |          |         |   |     |   |
|           |           |            |               |          |         |   |     |   |
|           | Connect   | ing        |               |          |         |   |     |   |
|           |           |            | ф             |          |         |   |     |   |
|           | CANCEL    |            | -             |          |         |   |     |   |
|           |           | 0          |               |          |         |   |     |   |
|           |           |            |               |          |         |   |     |   |
|           |           |            |               |          |         |   |     |   |
|           |           |            |               |          |         |   |     |   |
|           |           |            |               |          |         |   |     |   |
|           |           |            |               |          |         |   |     |   |

 $\rightarrow$  The sCS commissioning app will connect again to the sceneCOM S to activate the new PIN.

#### **Reset sceneCOM S**

#### 23. Reset sceneCOM S

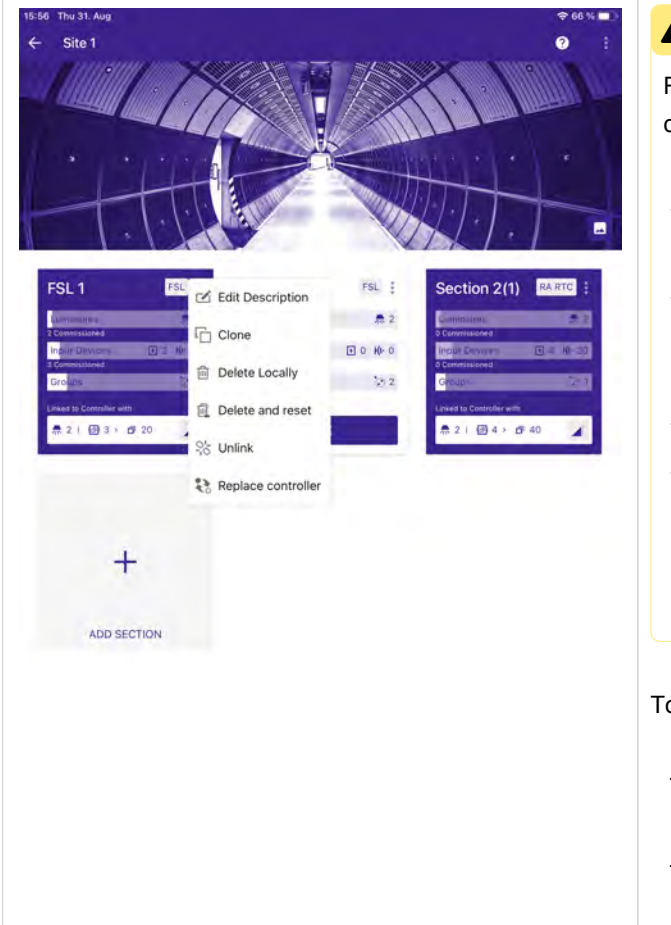

#### **A** CAUTION!

Resetting the sceneCOM S will also have effect on the connected DALI devices:

- All DALI devices will lose their short addresses (set to MASK).
- \_ Except for the configuration settings (e.g. sceneCOM S name, location and password), the entire sceneCOM S database will be deleted.
- sceneCOM S will perform a self-reset
- Immediately after the self-reset, the complete system (e.g. connected gears and controls) will be readdressed and end point objects (physical devices) are created in database.

To reset sceneCOM S, proceed as follows:

- Click the menu at the top right (the three dots).
   → The Reset SceneCOM window opens.
- \_ Click Delete and reset.

### **Reset sceneCOM S**

| Section 1(6)<br>15 output<br>↑ 07/pd □ output<br>9 14/00 | : Sec<br>Enter PIN   | tion 1(7)                | I CONNECT                | +<br>] section |
|----------------------------------------------------------|----------------------|--------------------------|--------------------------|----------------|
|                                                          |                      |                          |                          |                |
|                                                          |                      |                          |                          |                |
|                                                          | 1                    | 2 лес                    | 3 DEF                    |                |
|                                                          | 1<br>4 ант           | 2 авс<br>5 јкі.          | 3 DEF<br>6 MNO           |                |
|                                                          | 1<br>4 сні<br>7 рояз | 2 авс<br>5 укі.<br>8 тич | 3 def<br>6 mno<br>9 wxyz |                |

- In the next step you need to connect to the sceneCOM S:
  - \_ Enter the PIN.
- \_ Click CONNECT.

#### **I** NOTICE

If you have not changed the PIN, enter the default PIN which is "123456".

If you have already changed the PIN, enter this new PIN.

If you have changed the PIN but have forgotten the new PIN, you can reset the PIN.

Further information can be found at Reset and change PIN, p. 162.

### **Reset sceneCOM S**

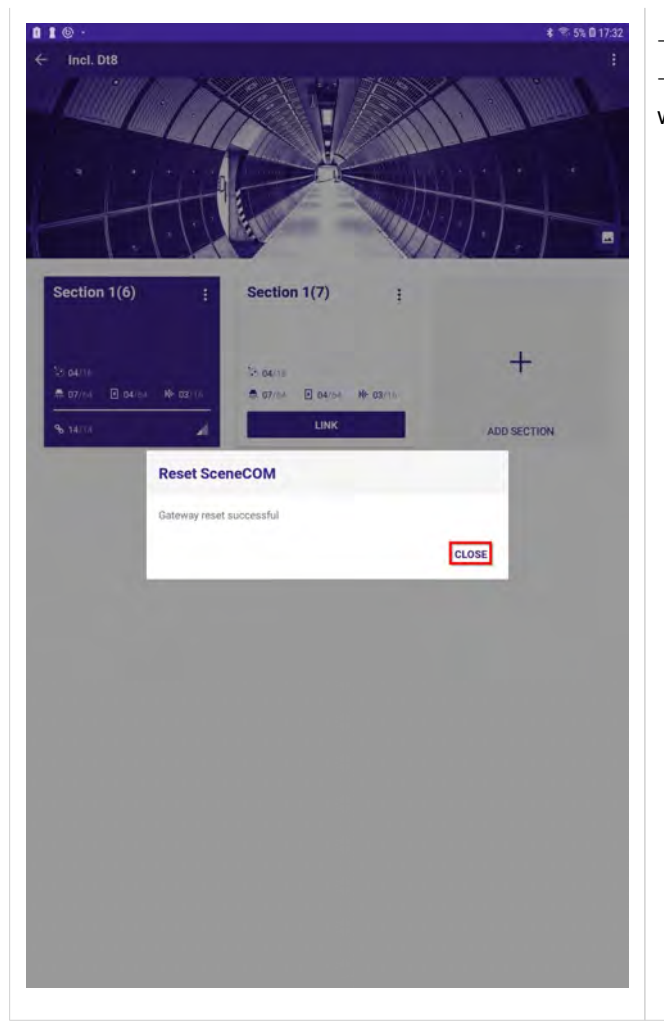

 $\rightarrow$  The **Reset SceneCOM** window opens.

 $\rightarrow$  The sCS commissioning app will confirm that the sceneCOM S was reset.

\_ Select **CLOSE** to close this window.

# Replace sceneCOM S

# 24. Replace sceneCOM S

| User interface                                                                                                    | Description                                                                                                    |
|----------------------------------------------------------------------------------------------------|----------------------------------------------------------------------------------------------------|
| 1219     Fri 26. Nov       Site 1         Image: Site 1         Image: Site 1 <th><ul> <li>This function allows the user to replace a broken sceneCOM S with a new one without losing the commissioning data.</li> <li>This function is available within the Section options, next to the Unlink option.</li> <li>Before using this feature, make sure that the data in the app from which the Replace controller feature is executed is up to date and has the current status of the installation.</li> </ul></th> | <ul> <li>This function allows the user to replace a broken sceneCOM S with a new one without losing the commissioning data.</li> <li>This function is available within the Section options, next to the Unlink option.</li> <li>Before using this feature, make sure that the data in the app from which the Replace controller feature is executed is up to date and has the current status of the installation.</li> </ul>                                                                                                    |
| Clears (Construent                                                                                                    | <ul> <li>CAUTION!</li> <li>If the replacement sceneCOM S is running a version older than v1.1.2, it will readdress all the devices in the DALI bus after power up!</li> <li>To avoid this, make sure that the new replacement sceneCOM S is running version v1.1.2 or higher:         <ul> <li>Check the STM version of the replacement sceneCOM S before you connect it to the installation.</li> <li>If necessary, update the replacement sceneCOM S controller prior to connecting it to the installation.</li> </ul> </li> </ul> |
|                                                                                                    | After the <b>Replace controller</b> operation is finished, the commissioner must ensure that the installation is working as expected.                                                                                                    |

### **Endpoints bar**

### 25. Endpoints bar

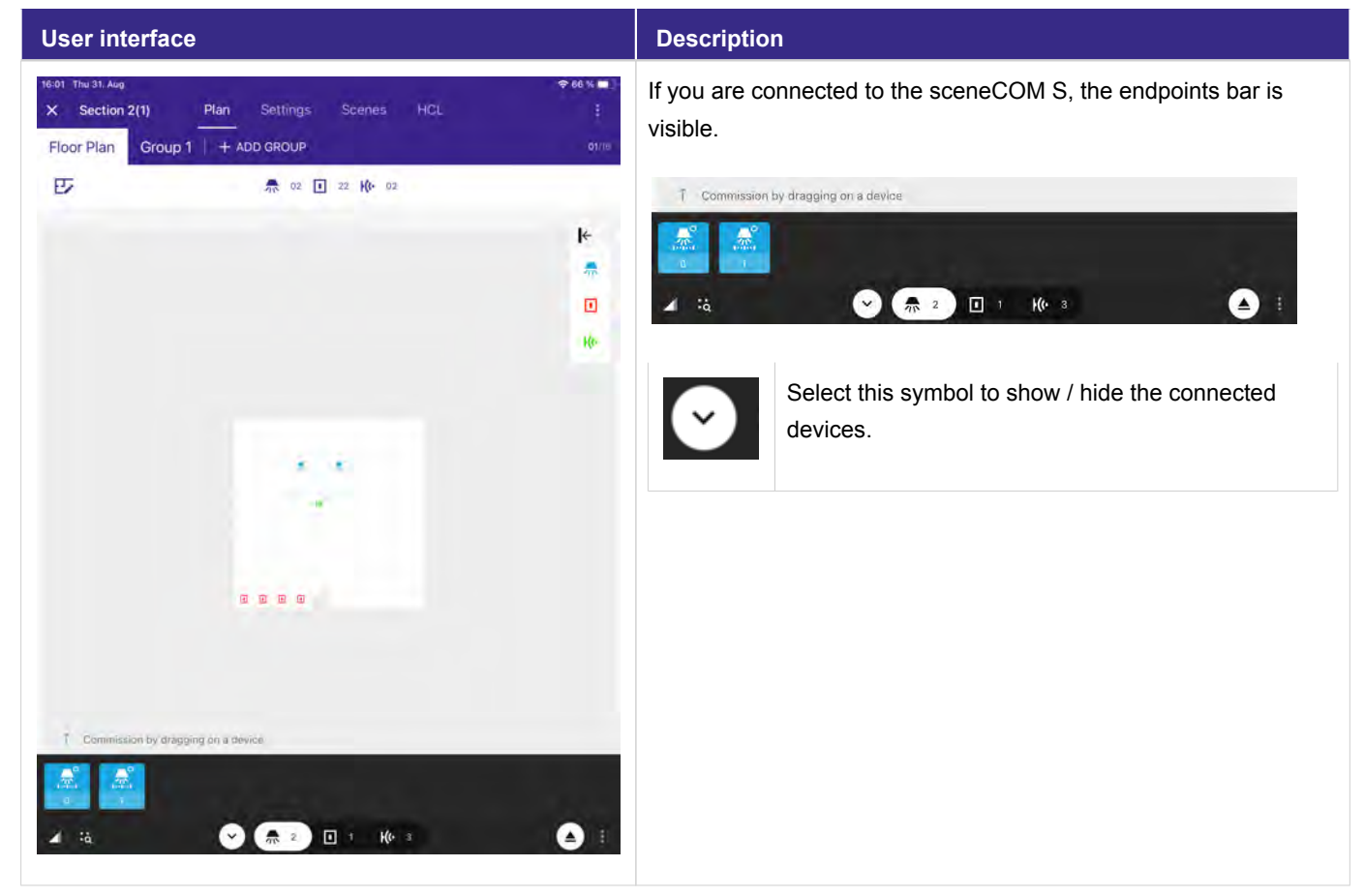

# **Endpoints bar**

| × Section 2 | (1) Plan              | Settings  | Scenes           | HCL       | 1           |
|-------------|-----------------------|-----------|------------------|-----------|-------------|
| Floor Plan  | Group 1   +           | ADD GROUP |                  |           | 01/7        |
| E7          |                       | A 02 💽    | 22 <b>K</b> • 02 |           |             |
|             |                       |           |                  |           | k           |
|             |                       |           |                  |           | -           |
|             |                       |           |                  |           |             |
|             |                       |           |                  |           | He          |
|             |                       |           |                  |           |             |
|             |                       |           |                  |           |             |
|             |                       |           | ÷                |           |             |
|             |                       |           |                  |           |             |
|             |                       |           |                  |           |             |
|             |                       |           |                  |           |             |
|             |                       |           |                  |           |             |
|             |                       |           |                  |           |             |
|             |                       |           |                  | About :   | sceneCOM S  |
|             |                       |           |                  | Show a    | ommissioned |
| T Commissio | on by dragging on a s | tévice    | _                |           | s           |
|             |                       |           |                  | ≈≣ Update | Devices     |
|             |                       |           |                  |           |             |

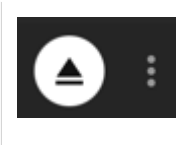

If you select the 3 dots next to the disconnect symbol on the right side an additional window pops up with following options.

- \_ About sceneCOM S displays the hardware version, nRF version and STM version of the sCS.
- Show commissioned, already commissioned devices will be also visible in the endpoint bar.
- \_ Devices displays a list with all connected devices.
- \_ **Update Devices** triggers a sceneCOM S mechanism that will update the status of all known devices.
- Search new devices triggers a sceneCOM S mechanism that will search and add all unknown devices in the DALI bus to the controller's database.